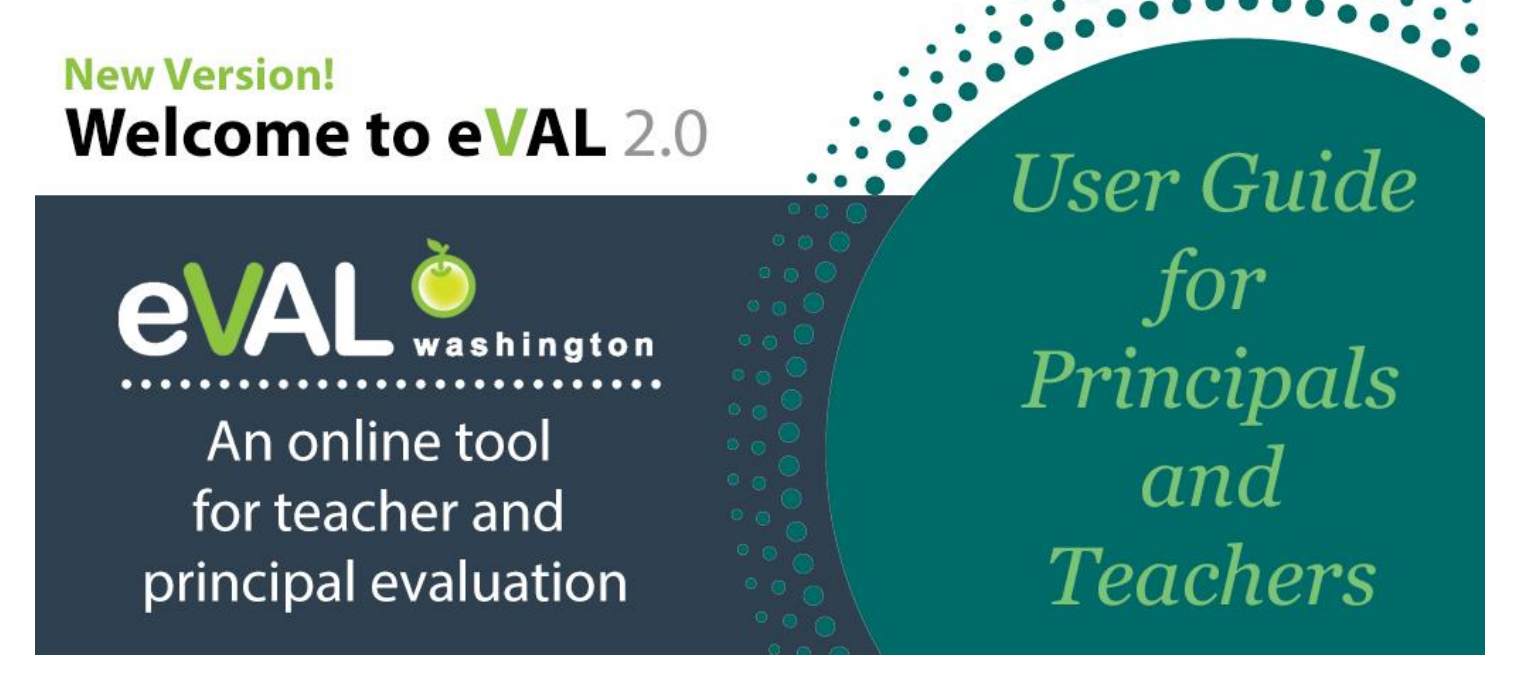

Navigation ● Setup ● Self-Assessment ● Student Growth Goals ● Observations ● District Administrator Settings

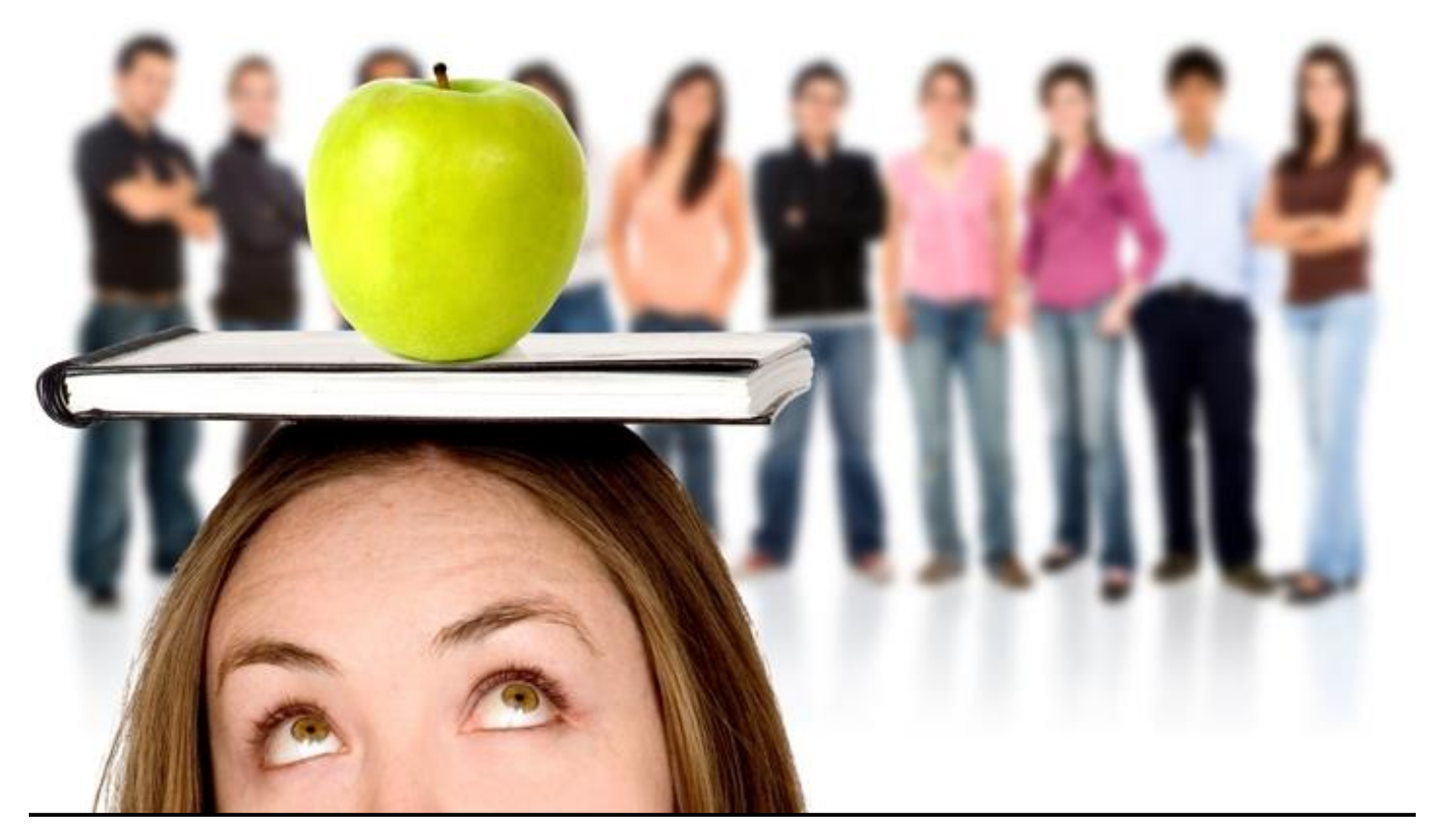

© 2016 Educational Service District 112. All rights reserved. Revised June 28, 2017.

# TABLE OF CONTENTS

#### ◆ = A task carried out by the teacher

#### = A task carried out by the principal

| Getting | Started                                                                                        |                      | Page 3  |
|---------|------------------------------------------------------------------------------------------------|----------------------|---------|
|         | Getting ready to use eVAL and the Sandbox URL                                                  | 3                    |         |
|         | For teachers to know                                                                           | 4                    |         |
| ,<br>I  | For principals to know                                                                         | 5                    |         |
| ♦∎      | Signing into eVAL                                                                              | 6                    |         |
|         | Special instructions for signing in as an evaluator                                            | 7-8                  |         |
| ♦∎      | Naming the window parts                                                                        | 9                    |         |
| ♦∎      | Identifying floating panels                                                                    | 10                   |         |
| ♦∎      | Solving the mystery of the missing tabs                                                        | 11                   |         |
| Chapte  | r 1: Setting up eVAL to Use with Teachers                                                      |                      | Page 12 |
| -       | 1a: How a principal assigns teachers to their evaluators and identifies their evaluation cycle | es 13                |         |
| •       | 1b: How a principal writes prompts for pre- and post-conferences                               | 16                   |         |
| Chapte  | r 2: Self-Assessments                                                                          |                      | Page 18 |
| ٠       | 1a: How an teacher conducts a self-assessment                                                  | 19                   |         |
| ,<br>T  | 1b: How the principal views the teacher's self-assessment and related artifacts                | 29                   |         |
|         |                                                                                                |                      |         |
| Chapte  | r 3: Student Growth Goals                                                                      |                      | Page 30 |
| ♦∎      | 3a: Sample SMART goals                                                                         | 31                   |         |
| •       | 3b: Writing student growth goals                                                               | 32                   |         |
| •       | 3c: Viewing a teacher's student growth goals                                                   | 37                   |         |
|         | 3d: Scoring a teacher's student growth goals                                                   | 40                   |         |
| •       | 3e: Collecting evidence for achievement of the goals                                           | 43                   |         |
| Chapte  | r 4: Observations                                                                              |                      | Page 45 |
|         | A: Setting up observations and pre/post-conference prompts                                     | 15                   | -0      |
| -       | 4a. Setting up observations and pre/post-conference prompts                                    | 45<br>مر             |         |
|         | Ac: Coding teacher responses for pre- and post-conference prompts                              | <del>4</del> 5<br>52 |         |
| -       | 4d: Conducting an observation                                                                  | 55                   |         |
| -       | 4e: Adding and connecting artifacts to an observation                                          | 56                   |         |
|         | 4: Sharing observation notes with the teacher                                                  | 62                   |         |
| ٠       | 4g: The teacher's self-evaluation of the observation                                           | 63                   |         |
| ,<br>I  | 4h: Viewing the teacher's self-evaluation                                                      | 64                   |         |
|         | 4i: Aligning/Scoring/Packaging observation evidence                                            | 65                   |         |
| -       | 4j: Sending the final report                                                                   | 69                   |         |
| Append  | lix: District Administrator Settings that Affect Your eVAL Work                                |                      | Page 70 |
|         | Warksnoon for the "Convert Sattings" tob                                                       | 74                   |         |
| -       | Workspace for the "Observations Report" tab                                                    | 1/<br>دح             |         |
| -       | Workspace for the "Ctudent Crowth Deport" teb                                                  | ۲2                   |         |
| -       | Workspace for the "Solf Assocrament Deport" tab                                                | /3                   |         |
| -       | Workspace for the "Summative Evaluation" tab                                                   | /4<br>75             |         |
| -       | ייטואסטרכיטו נווב שנווווומנועב בעמוטמנוטור נמט                                                 | <i>i</i> J           |         |

# Getting ready to use eVAL

eVAL is an online tool that is made available at no cost to all 295 school districts in the state of Washington. Districts may choose to use some or all of its components. However, to use it effectively, it is recommended that the following activities will have already taken place in a school or district:

- 1. Teachers have had training in the *instructional framework* selected by the district, and have a clear understanding of its structure and the characteristics of each level of performance;
- 2. Principals have had training in the *leadership framework* selected by the district, and have a clear understanding of its structure and the characteristics of each level of performance;
- 3. Data about incoming students for the current school year has been provided to both principals and teachers;
- 4. Principals and teachers have a clear understanding regarding *multiple measures* as it relates to evidence: *and*...
- 5. *eVAL must have been set up and configured* for navigation and interaction between the principal and teacher.
  - The user must have an account and an eVAL role assigned to them within the EDS system.
  - The District Security Manager must have approved their request for access to eVAL.
  - The District Administrator of eVAL, School Administrator of eVAL, or Principal must have paired each *teacher* with their *evaluating principal*.
  - The District eVAL Administrator must have confirmed the instructional and leadership framework for the current year.

This user guide provides step-by-step instructions for school personnel that are engaged in formative growth and evaluation, and who wish to use the online eVAL tool as a support for those efforts.

This user guide is limited to the activities associated with *formative professional growth*, and does not include instructions for summative scoring and evaluation...or...reporting. Please refer to other tutorials at <u>http://web3.esd112.org/tpep/eval</u>.

### The URL for the eVAL Sandbox is http://sandbox.eval-wa.org

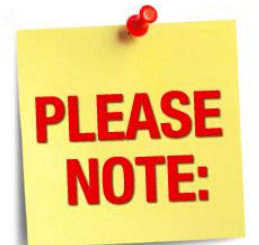

You can find sample text and artifacts to practice with in the eVAL Sandbox at two web sites:

# http://web3.esd112.org/tpep/eval http://tinyurl.com/eVAL-training-files

### The URL for the eVAL tool is https:// eval-wa.org

### For teachers to know

A teacher has four primary responsibilities when using eVAL for formative growth and evaluation:

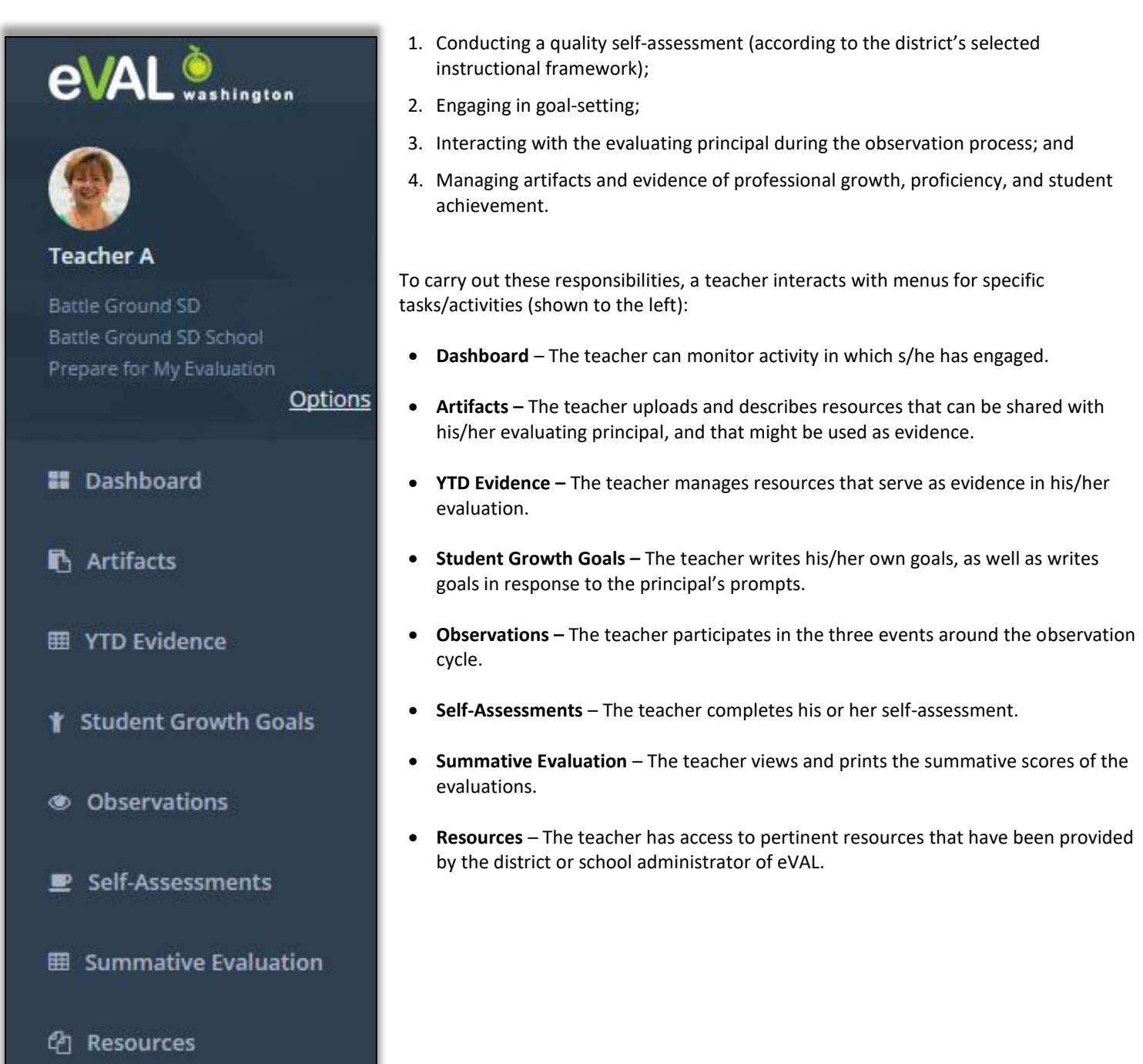

# For principals to know

A principal or head principal has four primary responsibilities when using eVAL for formative growth and evaluation:

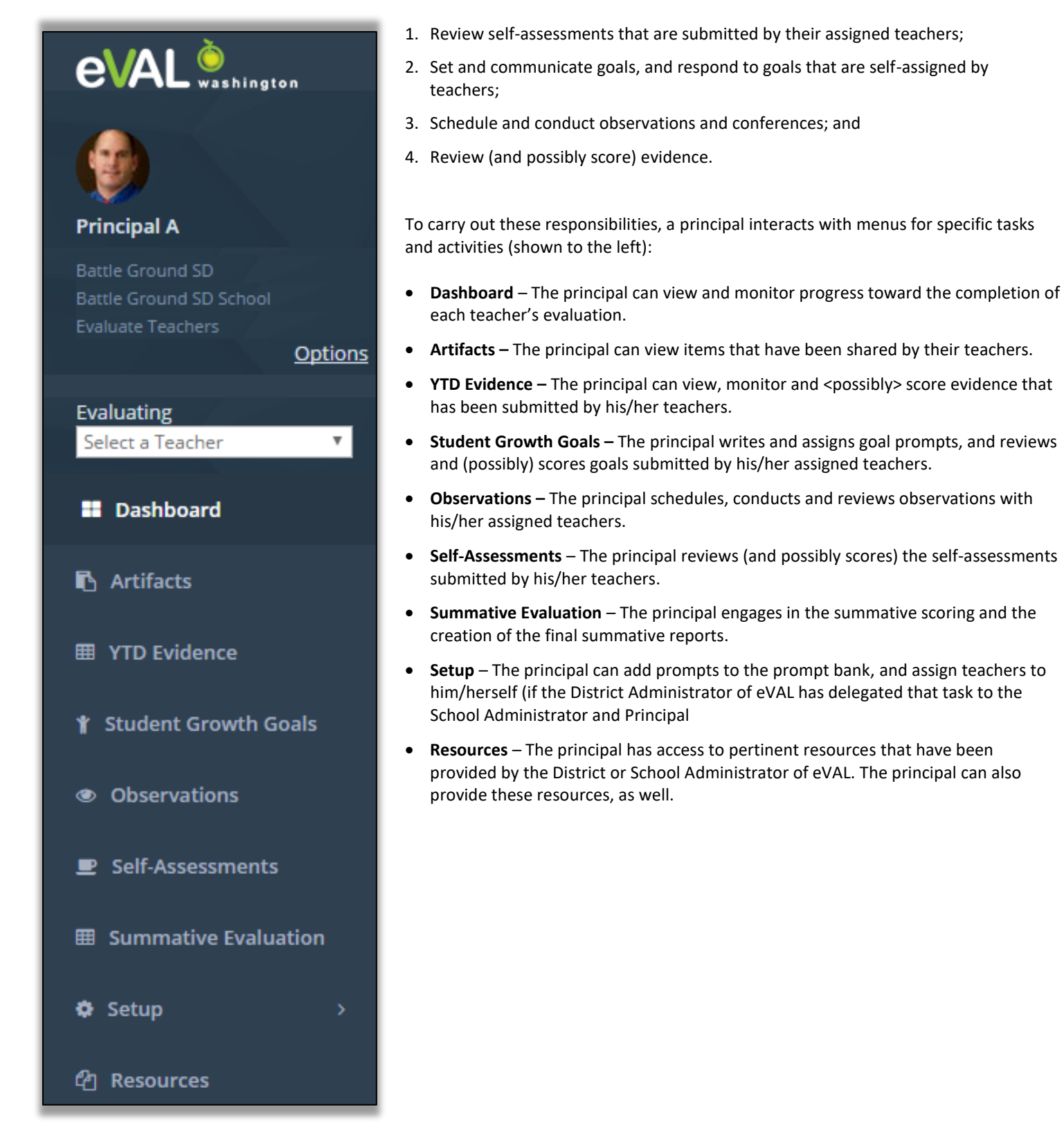

# Signing into eVAL

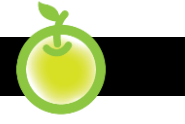

A user signs in to the eVAL tool using the Office of the Superintendent of Public Instruction's Education Data System, or EDS. To access the Education Data System (EDS) web page, open your browser and go to the following URL: https://eds.ospi.k12.wa.us. You will need your username and password.

| Sign In Cr            | eate an Account            |
|-----------------------|----------------------------|
| <b>Č</b> DS           | System Sign In             |
| Username:             | youremail@organization.com |
| Password:             |                            |
|                       | Login                      |
| Forgot your <u>us</u> | ername or password?        |

Once a user is signed into the EDS system, they will see a list of applications to which they have access. Click on **eVAL.** No further login or password is required.

Whether you are a principal or teacher using eVAL, your **dashboard** will be the first screen you see. You'll know that you are at the dashboard because there will be a green marker to the left of the word **Dashboard** in the menu on the left.

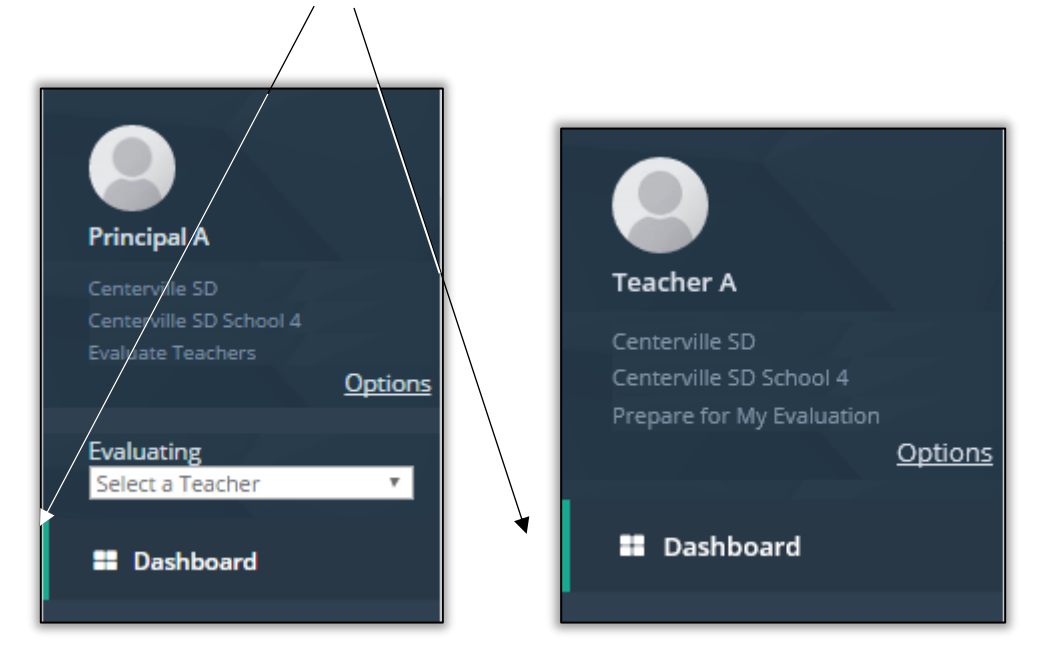

### SPECIAL INSTRUCTIONS FOR SIGNING IN AS A PRINCIPAL (OR ANY EVALUATOR)

All principals will sign into eVAL according to the instructions on Page 6 of this user guide. However, once a principal signs in, s/he *may have* an additional step to take before using eVAL for their intended purpose. For example...

#### Principal

A Principal will need to click on the **Options** link at the top of the menu area, and then use the **Work Area** pull down menu to identify whether s/he is signing into eVAL to prepare for his/her own evaluation or to evaluate teachers.

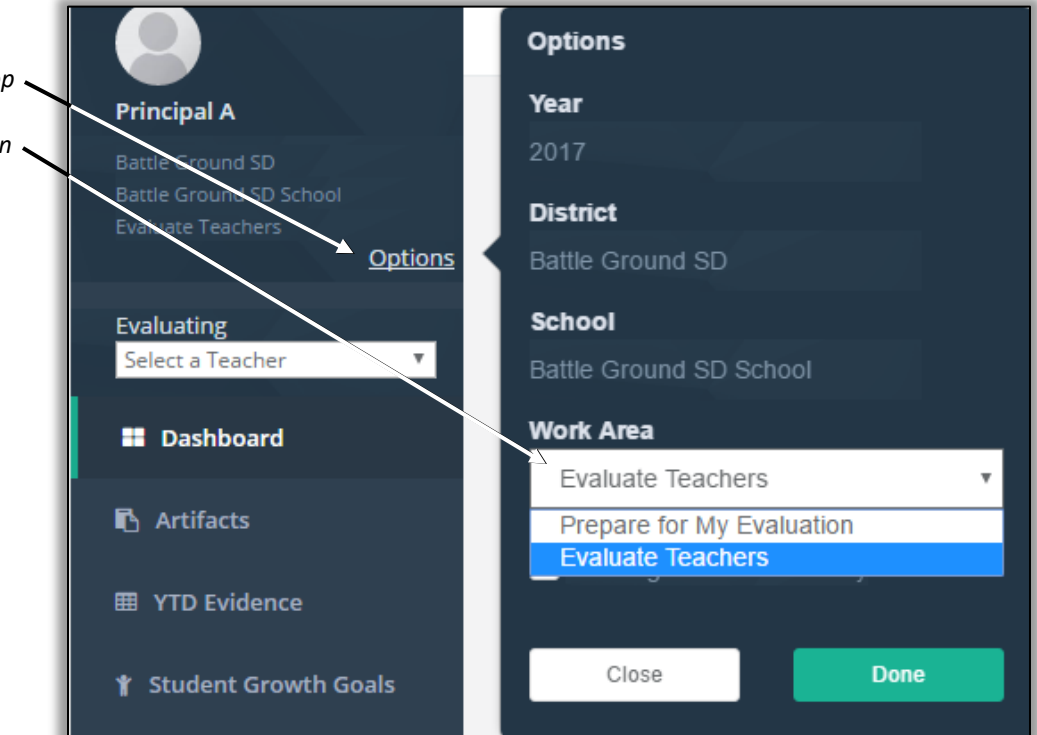

#### **Head Principal**

A Head Principal will need to click on the **Options** link at the top of the menu area, and then use the **Work Area** pull down menu to identify whether s/he is signing into eVAL to prepare for his/her own evaluation, evaluate teachers, or evaluate principals.

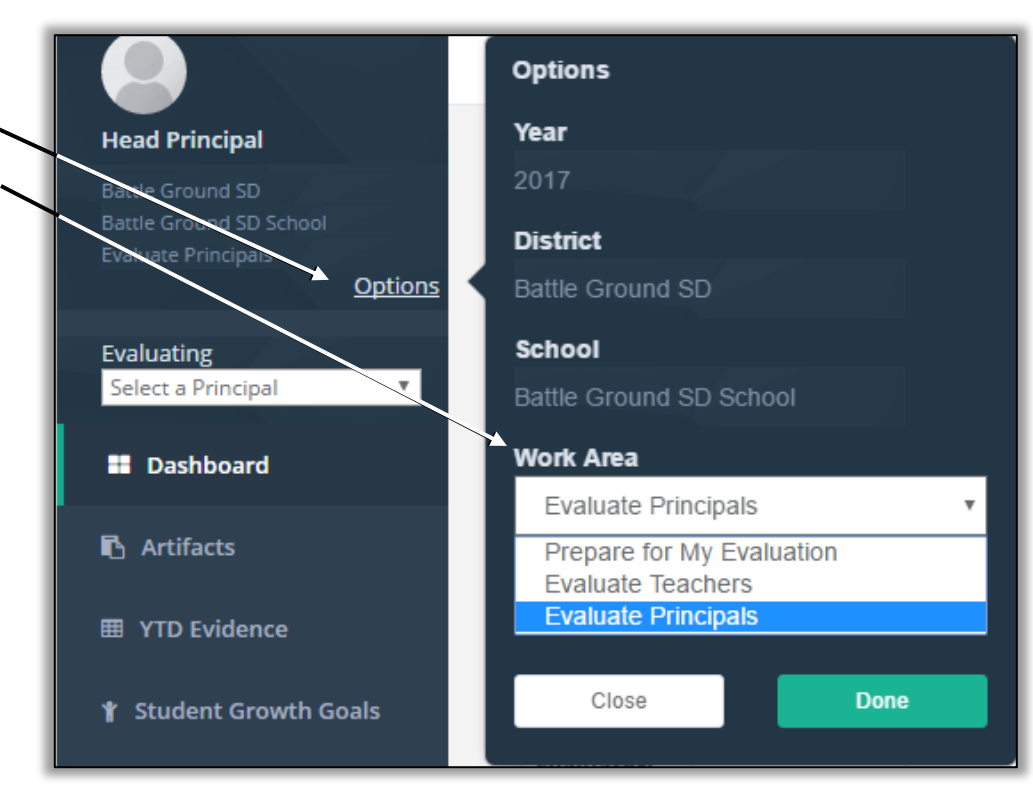

#### **District Evaluator**

Since a District Evaluator only evaluates principals, s/he will automatically enter into the eVAL tool ready to carry out that responsibility. There are no alternatives when they click on the **Options** link at the top of the menu area.

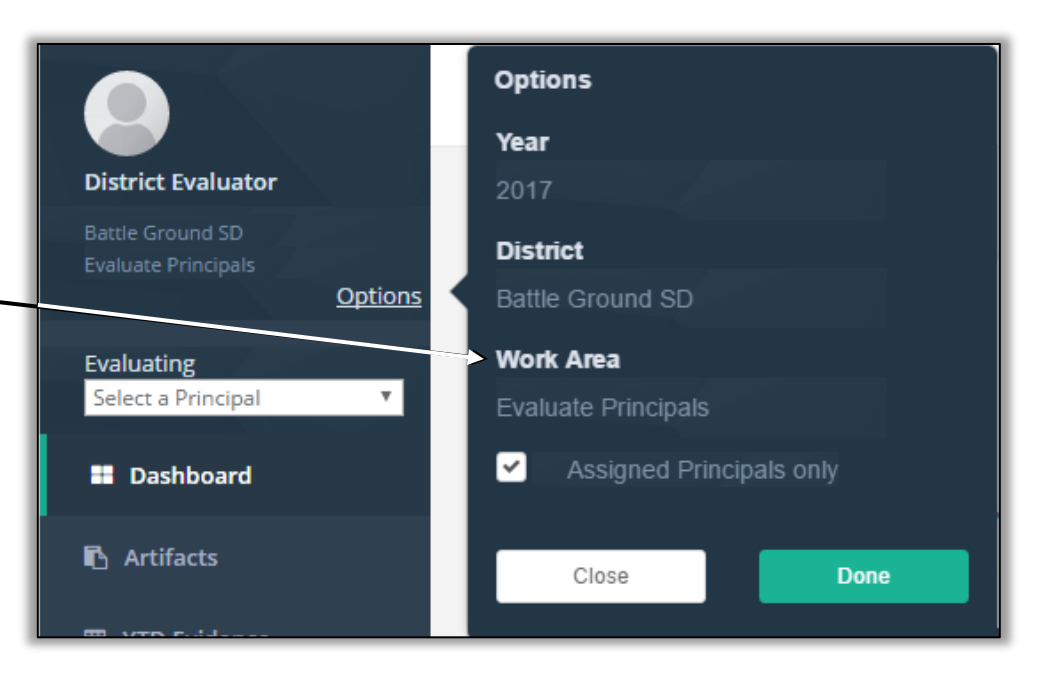

#### District Teacher Evaluator

Since a District Teacher Evaluator only evaluates teachers, s/he will automatically enter into the eVAL tool ready to carry out that responsibility. There are no alternatives when they click on the **Options** link at the top of the menu area.

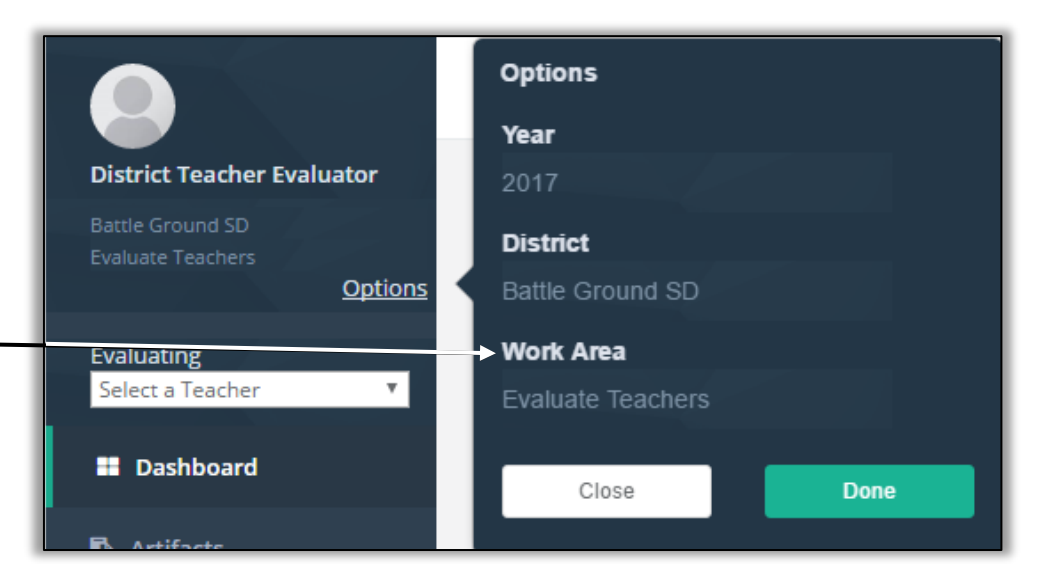

# Naming the window parts

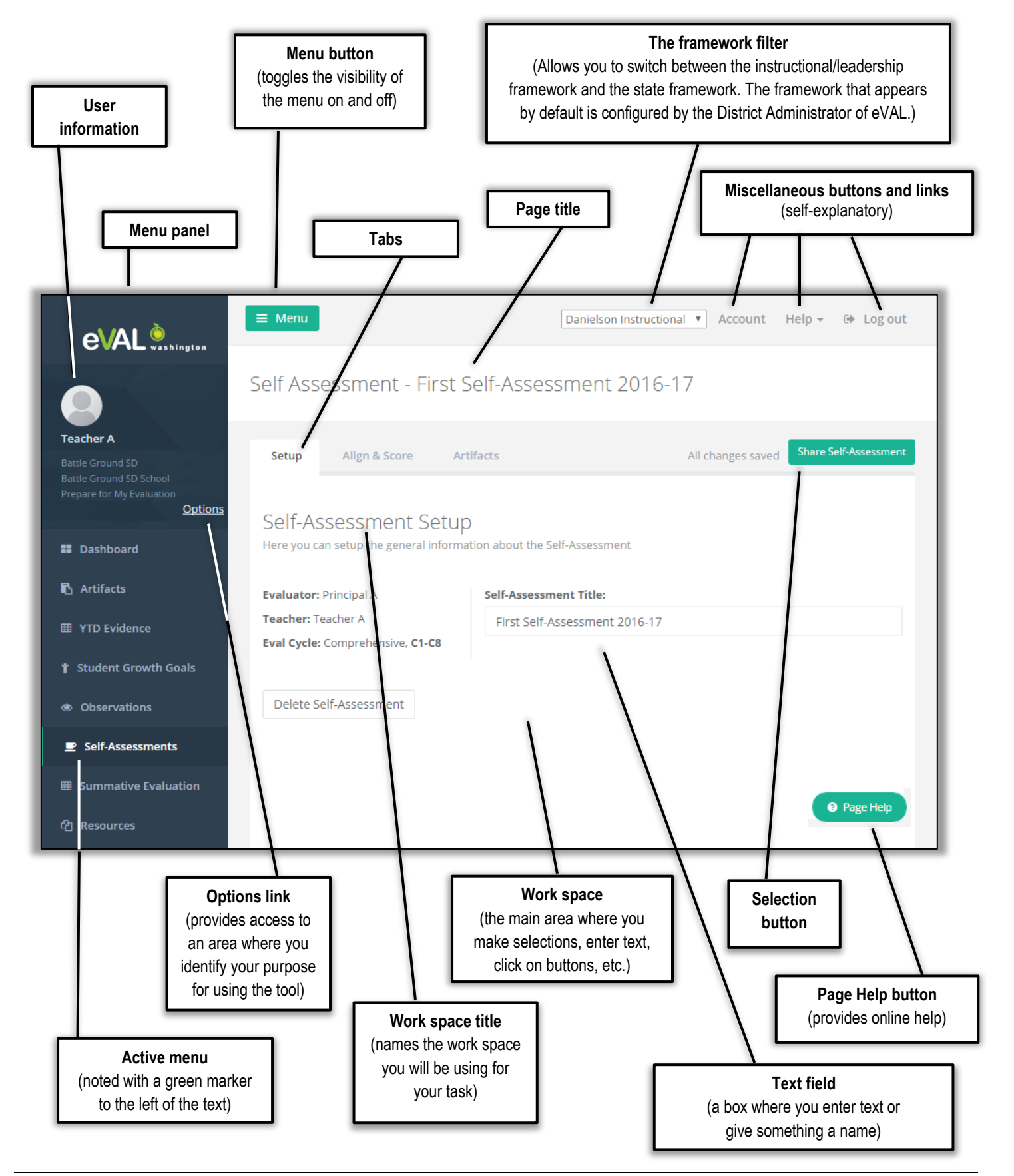

# Identifying floating panels

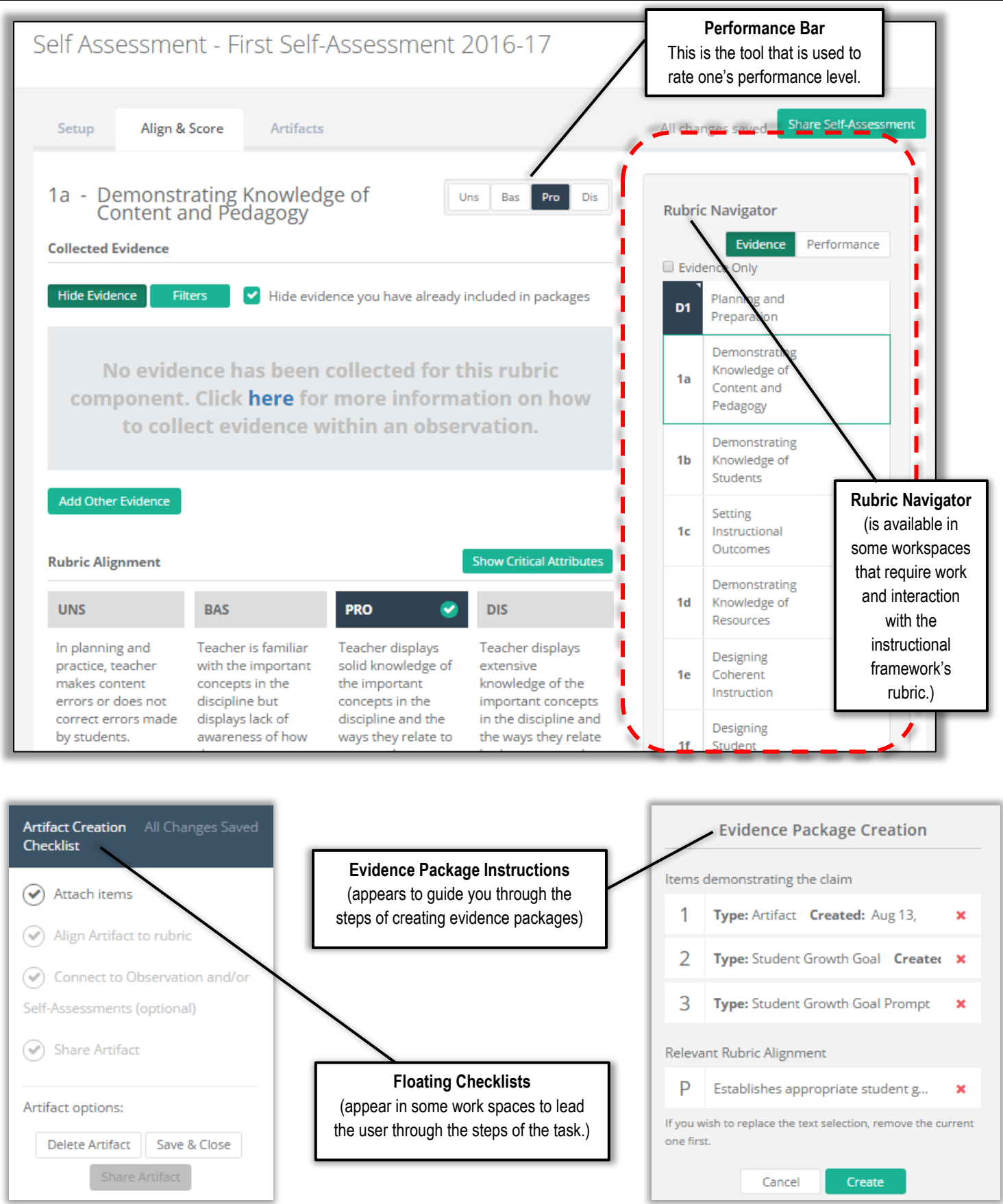

# Solving the mystery of the missing tabs

There may be times when the tabs appear in a horizontal layout ...

 Observation - Obs 2016-2017.1
 Comprehensive, C1-C8

 Pre
 Observe
 Post
 Align & Score
 Artifacts
 Report
 All changes saved
 Share
 Scord Final Report

... and other times when they disappear from sight, and you find them in a drop-down menu:

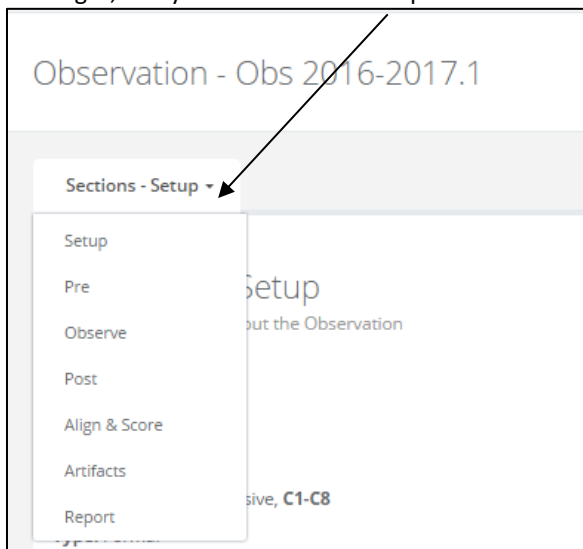

This happens when the width of your browser window (and in some cases, your screen) is not adequate to display all of the tabs in a horizontal orientation. If this happens and you wish to see all of the tabs across the top of your work space, widen the browser window if you can. If this is not possible, rest assured that all of the tabs will still appear in the drop-down menu.

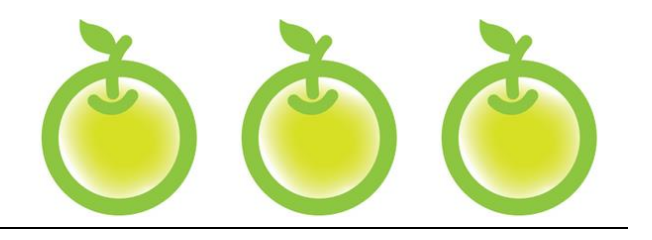

# CHAPTER 1 SETTING UP EVAL TO USE WITH TEACHERS

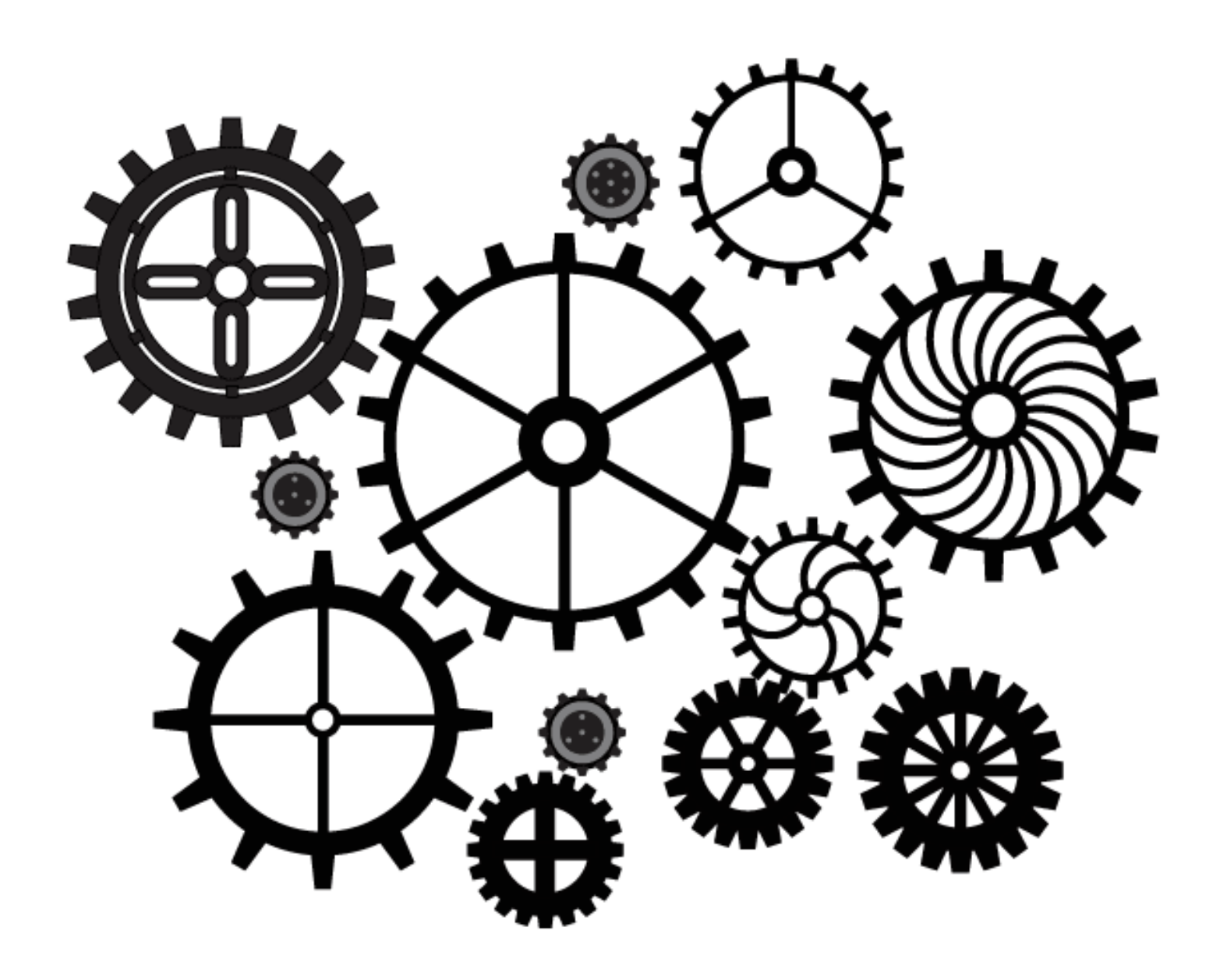

## Chapter 1a: Assigning teachers to their evaluators and to their evaluation cycles

#### **Context:**

A principal can assign each teacher to their evaluator and identify their evaluation cycle (comprehensive or focused) for the year. In order for the principal to be able to carry out these tasks, both of the following conditions must be met:

- The District Security Manager must have set up both all principals and teachers in a building correctly in the EDS System and assigned each of them their correct roles ... and ...
- The District Administrator of eVAL must have delegated the responsibility of **Assignments** to the **School** level so that the principal can carry out the assignments of each teacher's evaluator and their evaluation cycle.
- 1. Login to eVAL. Click on the **Options** link that is located toward the top of the gray vertical menu bar.

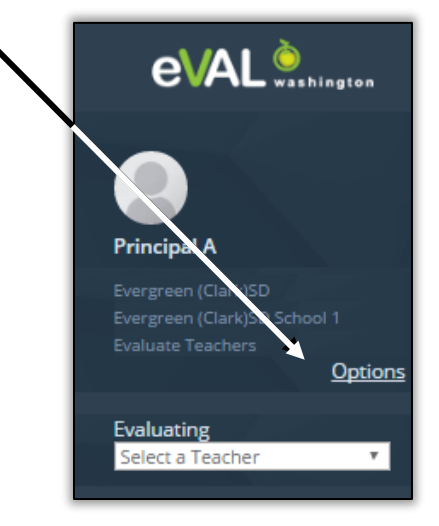

2. In the space that appears to the right, make sure that the **Work Area** says **Evaluate Teachers.** If it doesn't, use the small triangle in the pull-down menu for the white field, and choose **Evaluate Teachers.** Then click on the green **Done** button.

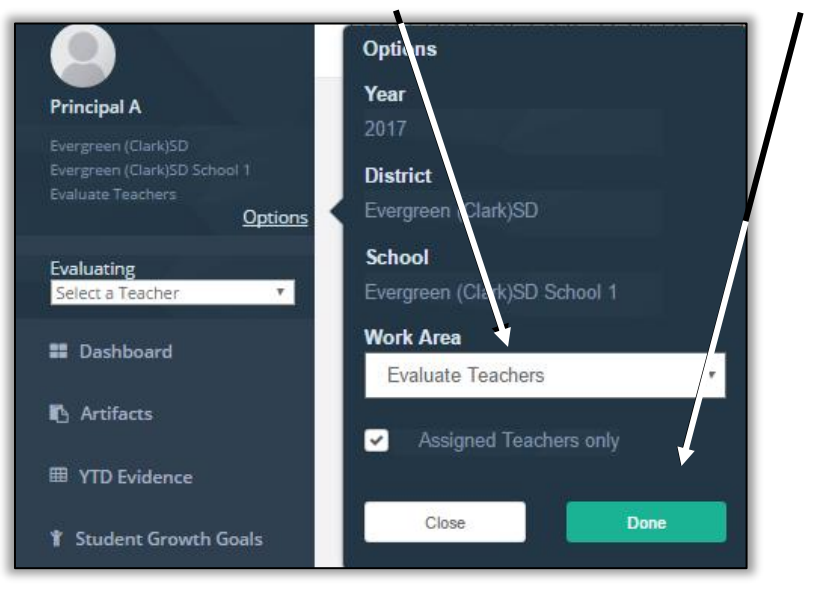

3. Click on the **Setup** menu item in the gray vertical menu bar. It will be the next-to-the-last menu item listed. The **Setup** menu will expand and a green marker will appear to the left of the **Setup** menu, indicating that menu is now the active menu. In addition, three sub-menus will appear: **Prompt Bank, Settings** and **Assignments.** 

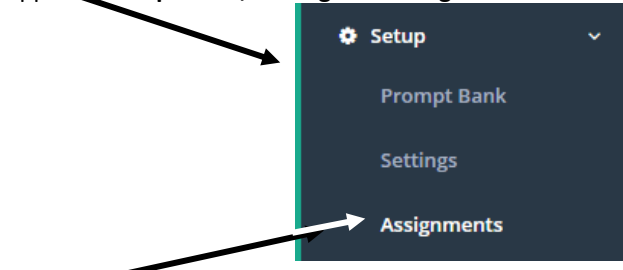

4. Click on the **Assignments** sub-menu. The large white workspace for teacher assignments will appear on the right, and will display a table of information for all of the teachers assigned to that school.

| Teacher A<br>Teachers: 26<br>Assigned: 26<br>Awaiting As | ssignments                   | ents                      |                 |               |       |
|----------------------------------------------------------|------------------------------|---------------------------|-----------------|---------------|-------|
| Teacher                                                  | Last Year Evaluation<br>Type | Suggested Evaluation Type | Evaluation Type | Evaluator     | Ready |
| Teacher A                                                | N/A                          | N/A                       | Comprehensive • | Principal A 🔹 | ×     |
| Teacher B                                                | N/A                          | N/A                       | Comprehensive • | Principal A   | ×     |
| Teacher C                                                | N/A                          | N/A                       | Comprehensive • | Principal A 🔹 | ¥     |

5. If the District's eVAL Administrator has granted the principals the right to assign teachers to their evaluators, then the principal can use the drop-down menu in the **Evaluator** column to select that teacher's evaluator.

| <br>Evaluation Type | Evaluator                             | Ready |
|---------------------|---------------------------------------|-------|
| Comprehensive 🔻     | Principal A 🔻                         | ×     |
| Comprehensive •     | Select an Evaluator<br>Head Principal | ~     |
| Comprehensive       | Principal A<br>Principal B            | ~     |
| Comprehensive •     | Principal C<br>Principal D            | ~     |

6. To set the type of evaluation for a teacher, find that teacher's name in the list, and use the pull-down menu in the **Evaluation Type** column to make your selection.

| Teacher   | Last Year Evaluation Type | Suggested Evaluation Type | Evaluation Type            | Evaluator     | Ready |
|-----------|---------------------------|---------------------------|----------------------------|---------------|-------|
| Teacher A | N/A                       | N/A                       | Not Set                    | Principal C 🔹 |       |
| Teacher B | N/A                       | N/A                       | Not Set<br>Comprehensive   | Principal A 🔻 | ~     |
| Teacher C | N/A                       | N/A                       | Focused<br>Comprehensive • | Principal A 🔻 | ×     |

7. If you selected **Comprehensive** in Step #6, you're done with the task of setting that teacher's type of evaluation for the year. However, if you selected **Focused** in Step 64 above, the following screen will appear, and there is more to do:

| Select Focus Criteri | a:                                     |                       |
|----------------------|----------------------------------------|-----------------------|
| Select a Focus Cr    | iteria                                 | *                     |
|                      |                                        |                       |
|                      |                                        |                       |
| Apply WAC 392-191    | A Focused evaluation (392-191A-120) cl | hange and carry forwa |

a. All teachers on a **focused** plan must choose a student growth goal (C3, C6 or C8). If their focused plan is limited to one of those three criteria, use the drop-down menu to select the pertinent goal, and click on the green **Save** button.

| Select Focus Criteria: | \_                      |                   |                  |
|------------------------|-------------------------|-------------------|------------------|
| C3                     | •                       |                   | -                |
|                        |                         |                   |                  |
| Apply WAC 392-191A Foo | used evaluation (392-19 | 1A-120) change ar | nd carry forward |

8. You will return to the **Assignments** workspace. The teacher's evaluation type will be displayed. Use the **Edit** button if needed.

| Teacher   | Last Year Evaluation Type | Suggested Evaluation Type | Evaluation Type              | Evaluator   | Setup Complete |
|-----------|---------------------------|---------------------------|------------------------------|-------------|----------------|
| Teacher A | N/A                       | N/A                       | Focused <b>*</b>             | Principal A | ~              |
|           |                           |                           | Focus:C3 Student Growth:C3 🗹 |             |                |

# Chapter 1b: Writing prompts for pre- and post-conferences

#### Context:

In eVAL 2.0, pre- and post-conference prompts can be developed and saved by the District Administrator, School Administrator or Principal. They are stored in a prompt bank, and the creator(s) of the prompts can mark them as **Required** or **Not Required**.

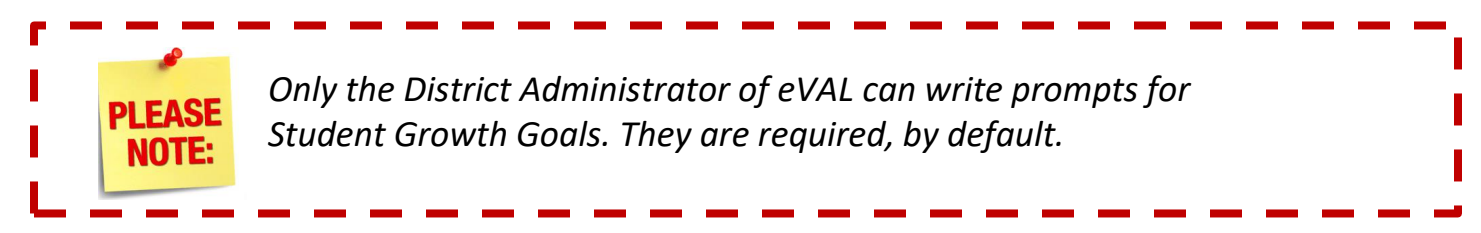

#### Who can create pre- and post-conference prompts?

- Head Principals
  Principals
  District Administrators (of eVAL)
  School Administrators (of eVAL)
  Absolution
  Assignments
  - b. If the **Prompt Bank** menu is not visible in the left menu bar, then click on the **Setup** menu and when it expands, choose **Prompt Bank**.

The work space for the **Pre-Conference** tab will appear, and any prompts that have already been created and saved for preconferences for that group will be listed in the work space. The source of that prompt and the requirement status will be noted in the table. Tabs for **Post-Conference** prompts and **Student Growth Goal Setting** prompts will also be visible and available.

| Pre-Conference                      | Post-Conference                         | Student                 | Growth Goal Setti | ing |                |
|-------------------------------------|-----------------------------------------|-------------------------|-------------------|-----|----------------|
| Pre-Confere<br>Create the prompts y | ence Prompts<br>you would like to be av | 5<br>ailable for your ( | observations      |     |                |
| Prompt                              |                                         | Source                  | Required          |     | Actions        |
| What are some way                   | ys that you can                         | District                |                   |     | Add to Default |
| increase communic<br>and families?  | ation with parents                      |                         |                   |     |                |

1. To write a prompt, choose the pertinent work space tab. (See the previous page.) Click on the round green button by **Add New Prompt.** A text field will appear under the list of prompts. Click in the text field and type your prompt. If you want to require this prompt for each pre- or post-conference, place a check mark in the box, and then click on the green **Done** button.

| Prompt:<br>Is there anything specific that you would like for me to take note of while I am observing the activit | ty?    |      |
|----------------------------------------------------------------------------------------------------|--------|------|
| equire this prompt in each observation                                                                            |        |      |
|                                                                                                    | Cancel | Done |

2. The new prompt will now be listed in the table. If it has not been assigned to any teachers yet, you can remove or edit it.

| Pre-Conference Post-Conference                                                                                                    | Student          | Growth Goal Set | ting |               |
|----------------------------------------------------------------------------------------------------|------------------|-----------------|------|---------------|
| Pre-Conference Prompts                                                                                                    | 5                |                 |      |               |
| create the prompts you would like to be available.                                                                                                    | ailable for your | observations    |      |               |
| Prompt                                                                                                    | Source           | Required        |      | Actions       |
| What are some ways that you can<br>increase communication with parents<br>and families?                                                                                                    | District         |                 |      | Add to Defaul |
| Describe the learning activity that I will<br>observe. What is the learning target for<br>the students? How will you know if they<br>have met the learning target? What<br>evidence will you use to demonstrate<br>that the learning target has been met? | School           |                 |      | Add to Defaul |
| Is there anything specific that you would<br>like for me to take note of while I am                                                                                                    |                  | ~               |      | Remove        |

- 3. If a **District Administrator** created the prompt, all principals in the district will be able to see and use the prompt for their pre-and post-conferences.
- 4. If a **School Administrator** created the prompt, all principals in that school can see and use it. If a **Head Principal** or **Principal** created the prompt, other principals in that school can see it.

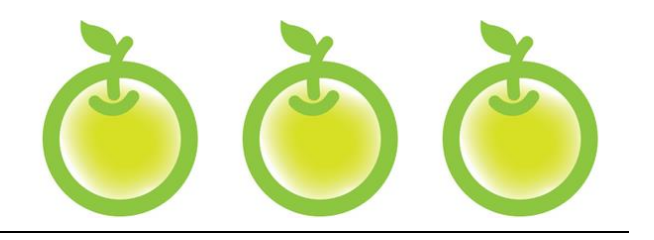

# CHAPTER 2 SELF-ASSESSMENTS

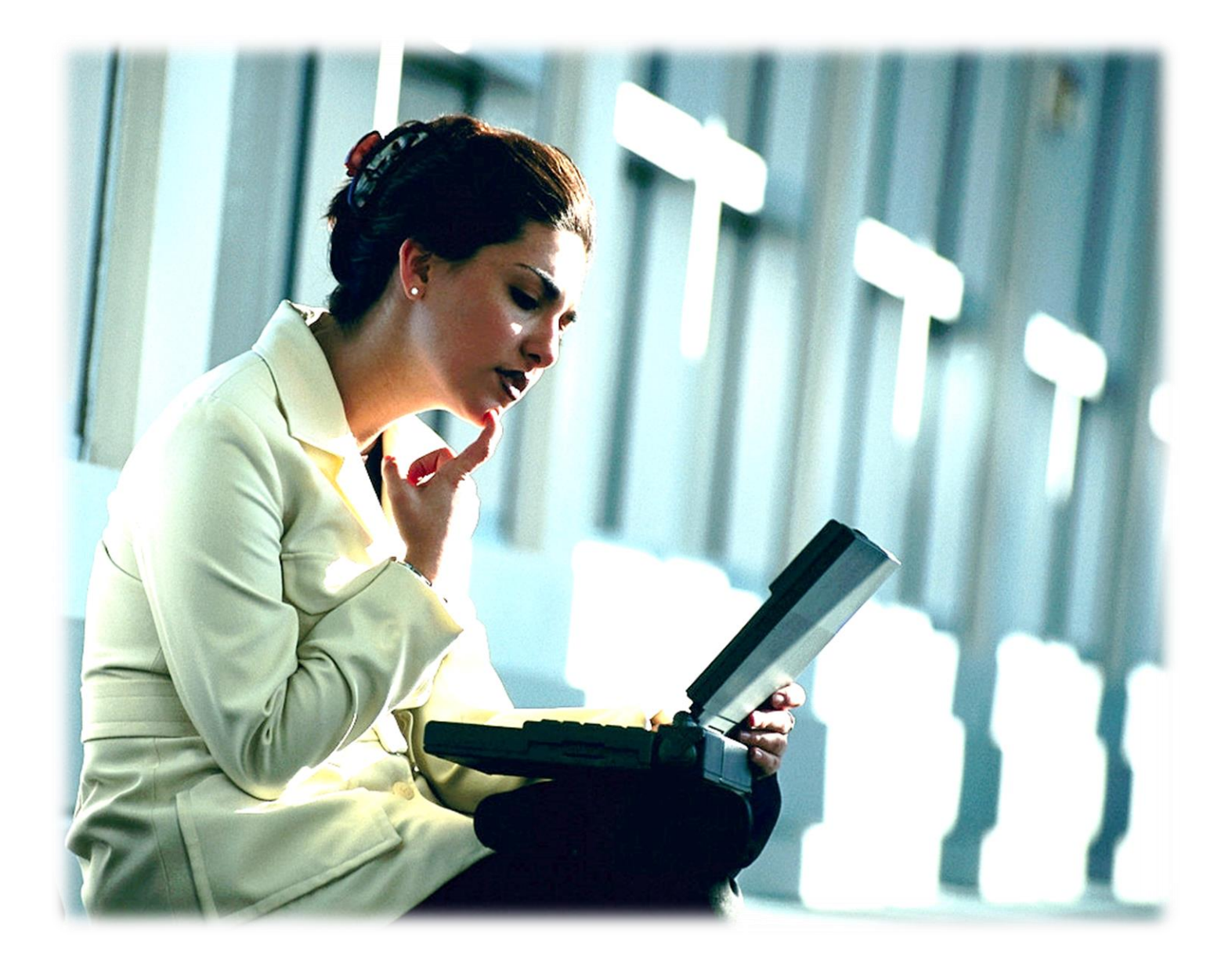

# **Chapter 2: Self-assessments**

#### **Context:**

In the eVAL system, self-assessments are available to teachers, vice principals and principals who are being evaluated. Depending on the selected framework, self-assessment may be the first task carried out by a teacher when logging into eVAL. **Please Note:** The self-assessment module will only be available for teachers and principals if your District Administrator of eVAL has enabled it for use.

### Chapter 1a: How a teacher conducts a self-assessment

1. To start the process, click on the **Self-Assessments** menu. You'll know that it is active because there will be a green marker to the left of the word. You'll see some ghost text in the work space area. Click on the **Add Self-Assessment** button on the right.

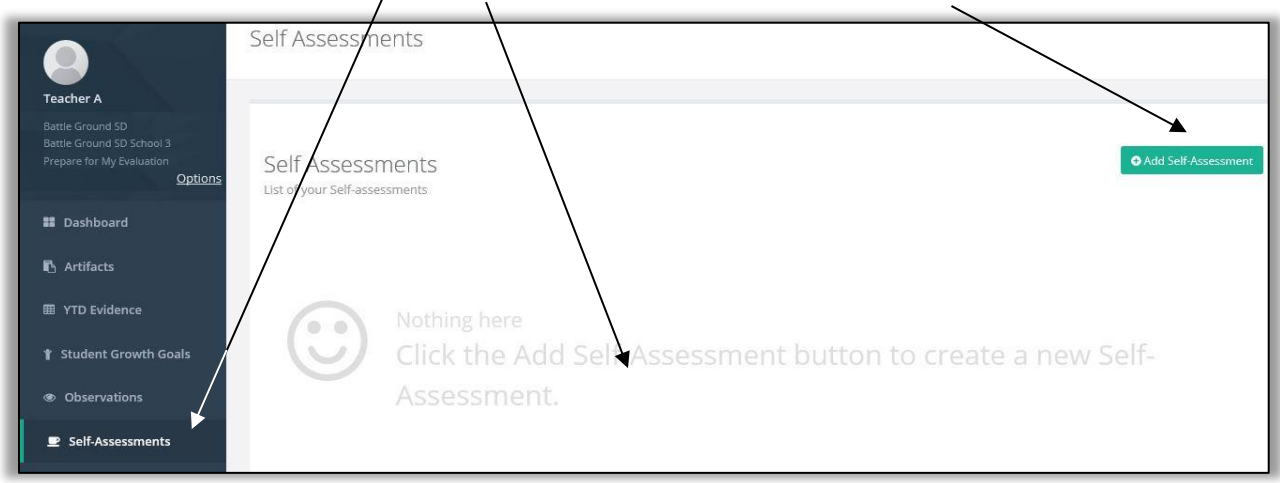

2. Type the name of your self-assessment in the text field (limited to 30 characters), or simply use the one that is provided.

| Setup Align & Score Artifa                                          | ts Report                                          | All manges saved Share Self-Assessment |
|---------------------------------------------------------------------|----------------------------------------------------|----------------------------------------|
| Self-Assessment Setup<br>Here you can setup the general information | n about the Self-Assessment                        |                                        |
| Evaluator: Principal A                                              | Self-Assessment Title:                             |                                        |
| Teacher: Teacher Z                                                  | Self-Assess 2016-2017.1                            |                                        |
| Eval Cycle: Focused, C3                                             |                                                    |                                        |
| Self-Assessment Focus: Focused, C3                                  |                                                    |                                        |
| Self-Assessment Focus                                               |                                                    | Focus Locked                           |
| C3 Recognizing individual student lea                               | rning needs and developing strategies to address t | those needs.                           |
| 1b Demonstrating Knowledge of S                                     | tudents                                            |                                        |
| 3e Demonstrating Flexibility and F                                  | lesponsiveness                                     |                                        |

3. eVAL will limit your self-assessment to your area of focus if you are or a focused plan. To conduct a self-assessment in *all* rubric components, click in the checkbox by **Focus Locked** to remove the checkmark. Confirm your decision in the dialog box that appears.

#### 4. Next, click on the Align and Score tab. The Rubric Navigator will appear on the right, and the Evidence button will be active (green).

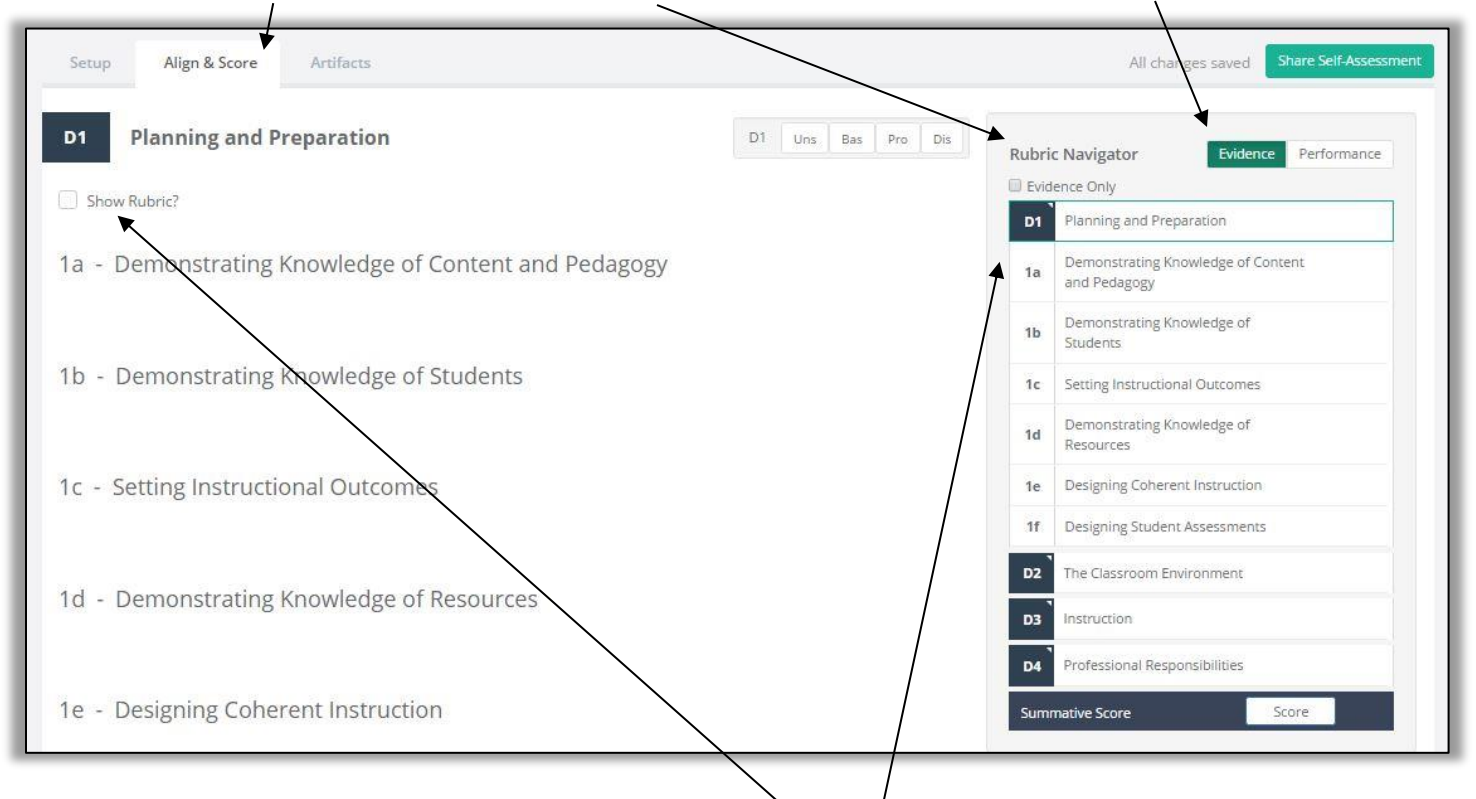

- 5. The first domain or dimension in the **Rubric Navigator** will be expanded to display its associated components from the district's selected instructional framework. Clicking on the domain or dimension itself will collapse or expand the list of components. If you'd like to have the rubric displayed on the pages, click in the check box entitled **Show Rubric**?
- 6. To assess yourself at the component level, click on one of the **components** in the **Rubric Navigator**.

| Setup Align & Score                                                             | Artifacts                                                                              |                                                                                             |                                                                                              |             | All changes saved Share Self-Assessment            |
|---------------------------------------------------------------------------------|----------------------------------------------------------------------------------------|---------------------------------------------------------------------------------------------|----------------------------------------------------------------------------------------------|-------------|----------------------------------------------------|
| 1a - Demonstrating                                                              | Knowledge of Conter                                                                    | it and Pedagogy                                                                             | Uns Bas Pro Dis                                                                              | Rubri       | ic Navigator Evidence Performance                  |
| Collected Evidence                                                              |                                                                                        |                                                                                             |                                                                                              | D1          | Planning and Preparation                           |
| Hide Evidence Filters                                                           | Hide evidence you have alre                                                            | ady included in packages                                                                    |                                                                                              | 1a          | Demonstrating Knowledge of Content<br>and Pedagogy |
| No evidence has                                                                 | been collected for                                                                     | this rubric compone                                                                         | nt. Click here for                                                                           | 1b          | Demonstrating Knowledge of<br>Students             |
| more informa                                                                    | tion on how to colle                                                                   | ct evidence within a                                                                        | n observation.                                                                               | 1c          | Setting Instructional Outcomes                     |
| Add Other Evidence                                                              | Add Other Evidence                                                                     |                                                                                             |                                                                                              |             | Demonstrating Knowledge of<br>Resources            |
|                                                                                 |                                                                                        |                                                                                             |                                                                                              | 1e          | Designing Coherent Instruction                     |
| Rubric Alignment                                                                |                                                                                        |                                                                                             | Show Critical Attributes                                                                     | 1f          | Designing Student Assessments                      |
| UNS                                                                             | BAS                                                                                    | PRO                                                                                         | DIS                                                                                          | D2          | The Classroom Environment                          |
| In planning and practice,                                                       | Teacher is familiar with the Teacher displays solid                                    | Teacher displays extensive                                                                  | D3                                                                                           | Instruction |                                                    |
| teacher makes content errors<br>or does not correct errors<br>made by students. | important concepts in the<br>discipline but displays lack of<br>awareness of how these | knowledge of the important<br>concepts in the discipline and<br>the ways they relate to one | knowledge of the important<br>concepts in the discipline and<br>the ways they relate both to | D4          | Professional Responsibilities                      |
| Teacher's plans and practice                                                    | concepts relate to one<br>another.                                                     | another.                                                                                    | one another and to other<br>disciplines.                                                     | Sum         | mative Score Score                                 |
| urspray nucle understanding of                                                  |                                                                                        | reacher's plans and practice                                                                |                                                                                              | . C.        |                                                    |

7. Use the descriptors in the rubric to assess yourself for that component. Rate yourself for that component in the **performance bar** at the top of the work space. If your **District Administrator** of eVAL has configured eVAL to display **Critical Attributes** for your instructional framework, you can click the green button entitled **Show Critical Attributes** to help you make your selection.

| Setup Align & Score                                                                                                    | Artifacts                                                                                                    |                                                                                                    |                                                                                                    |            | All changes saved Share Self-Assessme                                          |
|----------------------------------------------------------------------------------------------------|----------------------------------------------------------------------------------------------------|----------------------------------------------------------------------------------------------------|----------------------------------------------------------------------------------------------------|------------|--------------------------------------------------------------------------------|
| a - Demonstrating                                                                                                    | g Knowledge of Con                                                                                                    | tent and Pedagogy                                                                                                    | Uns Bas Pro Dis                                                                                                    | Rubrid     | c Navigator Evidence Performance                                               |
| Hide Evidence Filters                                                                                                    | Hide evidence you have                                                                                                    | already included in packages                                                                                                    |                                                                                                    | D1<br>1a   | Planning and Preparation<br>Demonstrating Knowledge of<br>Content and Pedagogy |
| No evidence has<br>for more in                                                                                                    | been collected fo<br>formation on how                                                                                                    | r this rubric compo<br>to collect evidenc                                                                                                    | onent. Click <b>here</b><br>e within an                                                                                                    | 1b<br>1c   | Demonstrating Knowledge of<br>Students<br>Setting Instructional Outcomes       |
|                                                                                                    | observ                                                                                                    | ation.                                                                                                    |                                                                                                    | 1d         | Demonstrating Knowledge of<br>Resources                                        |
| dd Other Evidence                                                                                                    |                                                                                                    |                                                                                                    | Show Critical Attributes                                                                                                    | 1e<br>1f   | Designing Coherent Instruction<br>Designing Student Assessments                |
| INS                                                                                                    | BAS                                                                                                    | PRO 🥥                                                                                                    | DIS                                                                                                    | 02         | Instruction                                                                    |
| planning and practice,<br>eacher makes content<br>rrors or does not correct<br>rrors made by students.<br>eacher's plans and<br>ractice display little<br>nderstanding of<br>rerequisite relationships<br>goortant to student's | Teacher is familiar with the<br>important concepts in the<br>discipline but displays lack<br>of awareness of how these<br>concepts relate to one<br>another.<br>Teacher's plans and<br>practice indicate some<br>awareness of nerror units | Teacher displays solid<br>knowledge of the<br>important concepts in the<br>discipline and the ways<br>they relate to one another.<br>Teacher's plans and<br>practice reflect accurate<br>understanding of<br>preservises relationships | Teacher displays extensive<br>knowledge of the<br>important concepts in the<br>discipline and the ways<br>they relate both to one<br>another and to other<br>disciplines.<br>Teacher's plans and<br>practice reflect | D4<br>Sumr | Professional Responsibilities native Score                                     |
| arning of the content.<br>accher displays little or no<br>nderstanding of the range<br>f pedagogical approaches<br>uitable to student's<br>arning of the content.                                                               | relationships, although<br>such knowledge may be<br>inaccurate or incomplete.<br>Teacher's plans and<br>practice reflect a limited<br>range of pedagogical<br>approaches to the                                                            | among topics and<br>concepts.<br>Teacher's plans and<br>practice reflect familiarity<br>with a wide range of<br>effective pedagogical<br>approaches in the                                                                             | understanding of<br>prerequisite relationships<br>among topics and concepts<br>and provide a link to<br>necessary cognitive<br>structures needed by<br>students to ensure<br>understanding.                          |            |                                                                                |

Repeat Step #7 above for each component. Repeat Steps #4-6 to display 8. Rubric Navigator Evidence Performance components in other domains. Evidence Only D1 Planning and Preparation UBPD 9. Track your self-assessment for each component by clicking on the Demonstrating Knowledge of **Performance** button in the top right corner of the Rubric Navigator. UBPD 1a Content and Pedagogy UBPD Demonstrating Knowledge of 10. If you do not plan on using any supportive 1b Students artifacts in your self-assessment and are ready to share your self-assessment with Setting Instructional Outcomes UBPD 1c your evaluating principal, click on the green Share Self-Assessment UBPD Demonstrating Knowledge of Share Self-Assessment button above the -1d Resources Rubric Navigator. However, if you'd like to add artifacts that support your self-assessment, UBPD Designing Coherent Instruction 1e don't share your self-assessment quite yet. 1f Designing Student Assessments UBPD Rather, continue on with Step #11 of this chapter.

11. You may wish to support your self-assessment with an **artifact**. However, when you click on the **Artifacts** tab, you will notice that there are no artifacts linked to this self-assessment.

| Setup Align & Score #                      | Artifacts          |                       | All changes saved Share Self-Assessment |
|--------------------------------------------|--------------------|-----------------------|-----------------------------------------|
| Artifacts                                  |                    |                       |                                         |
| List of Artifacts that are available to th | is Self-Assessment |                       |                                         |
|                                            |                    |                       |                                         |
| 6.                                         | Nothing here       | •                     |                                         |
| C C                                        | No artifacts ha    | ave been linked to th | is Self-Assessment.                     |

12. To use supportive artifacts with your self-assessment, you'll need to temporarily leave the **Self-Assessment** module of eVAL and use the **Artifacts** module. To do so, click on the **Artifacts** menu on the left. A green marker will appear to the left of the **Artifacts** menu item to show that it is active. If you have uploaded or added artifacts in the past, they will be listed in the work space. To add a new artifact for your self-assessment, click on the green button in the top right corner called **Add Artifact.** 

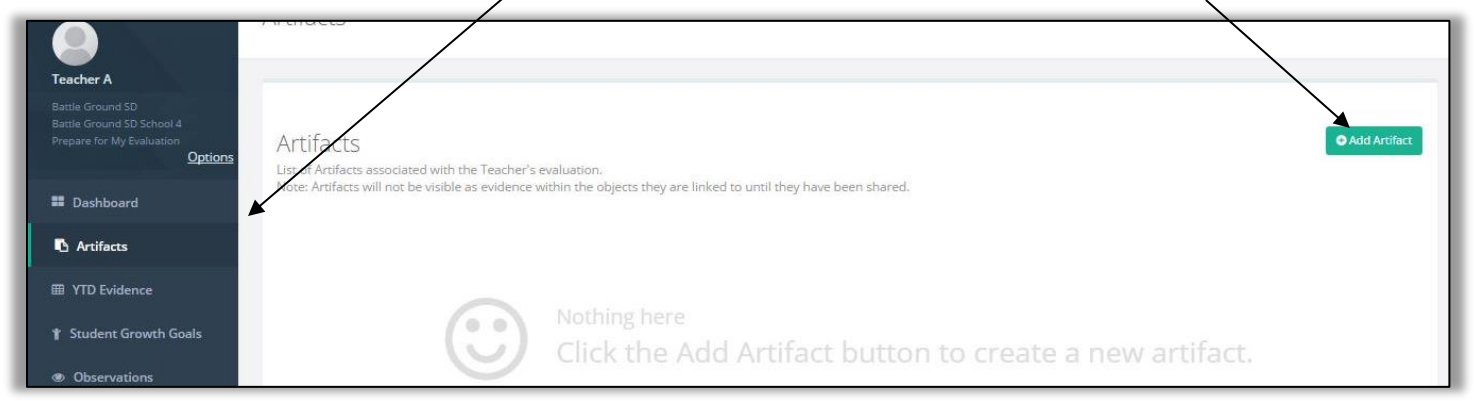

13. The **Edit Artifact** page will appear, and a floating panel called the **Artifact Creation Checklist** will be displayed to help you keep track of the required steps. Give your artifact a title. Limit it to 30 characters.

|                                                                                  | Artifact Creation Checklist All changes saved                                          |
|----------------------------------------------------------------------------------|----------------------------------------------------------------------------------------|
| Edit Artifact                                                                    | <ul> <li>Attach items</li> </ul>                                                       |
| Antifact Tala                                                                    | ( Align Artifact to rubric                                                             |
| Floor Plan                                                                       | <ul> <li>Connect to Observation and/or Self-Assessments</li> <li>(optional)</li> </ul> |
| Attached Items:                                                                  | Share Artifact                                                                         |
|                                                                                  | Artifact options:                                                                      |
| No items attached yet. Click one of the buttons below to attach your first item. | Delete Artifact Save & Close Share Artifact                                            |
|                                                                                  |                                                                                        |
| Add File Add Website Add Professional Practice                                   |                                                                                        |

14. At this point, you can add an artifact in one of three formats: a file, a website URL, or a description of a professional practice.

If your artifact is a file, go to Step #15. If your artifact is on a website, go to Step #18. If your artifact is something that you'll need to write about, go to Step #19.

#### 15. To add a file:

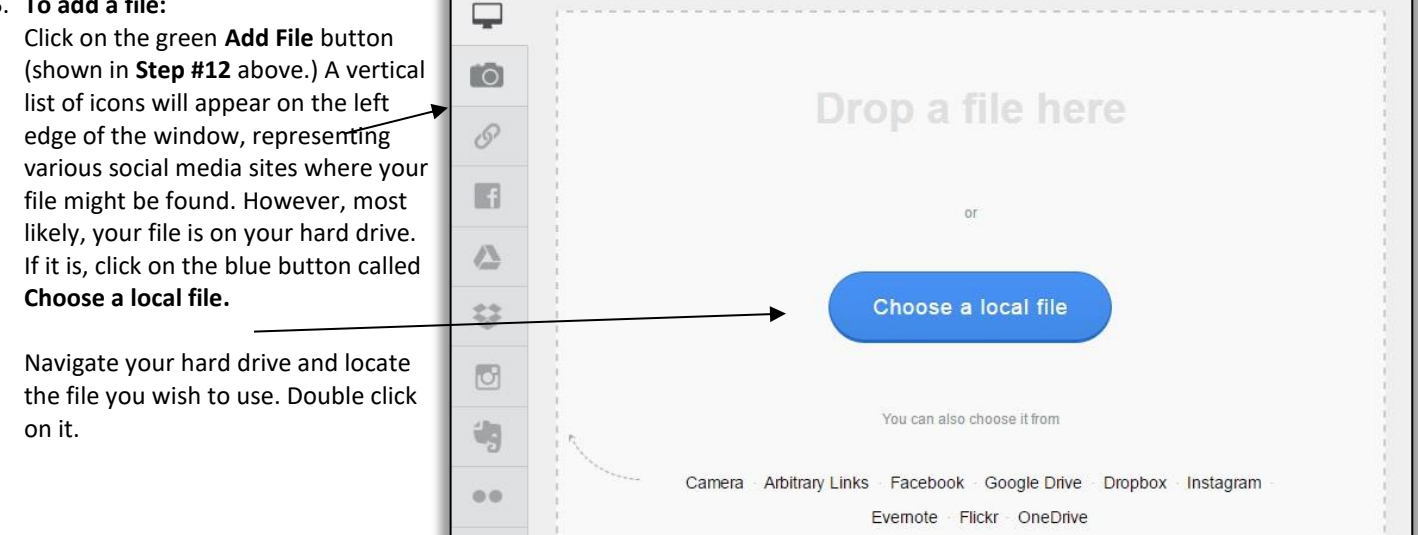

16. When you have uploaded your file, it will appear in the Attached Items section of the work space.

|                                       | Artifact Creation Checklist All changes save                                           |
|---------------------------------------|----------------------------------------------------------------------------------------|
| Edit Artifact                         | Ittach items                                                                           |
| Artifact Title                        | ⊘ Align ArMact to rubric                                                               |
| Floor Plan                            | <ul> <li>Connect to Observation and/or Self-Assessments</li> <li>(optional)</li> </ul> |
| Attached Items:                       | Share Artifact                                                                         |
| File:                                 | Artifact options:                                                                      |
| Floor plan.png                        | Delete Artifact Save Close Share Artifact                                              |
| Friendly Name: (optional) Enter Title |                                                                                        |
| Cancel Choose File Done               |                                                                                        |

17. Now that you have uploaded your file and given your artifact a name, click on the green Done button. Now skip to Step #20.

| 18. | To use a website as an artifact:                                                  | Artifact Title              |
|-----|-----------------------------------------------------------------------------------|-----------------------------|
|     | Click on the green <b>Add Website</b> button<br>(shown in <b>Step #12</b> above.) | My classroom web site       |
|     | Give your artifact a title, and enter the                                         |                             |
|     | URL for the web site in the URL field.                                            | Attached Items:             |
|     | Then click the green <b>Done</b> button and                                       | Website URL:                |
|     | skip to <b>step #20</b> .                                                         | http://room108.myschool.org |

| 19. | To add a description of a professional<br>practice as an artifact:<br>Click on the green Add Professional Practice<br>button (shown in Step #12 above.) | Artifact Title Presentation at Lion's Club Attached Items:                                                               |
|-----|----------------------------------------------------------------------------------------------------|----------------------------------------------------------------------------------------------------|
|     | Give your artifact a title, and type a                                                                                                    |                                                                                                    |
|     | description of the professional practice that you have demonostrated.                                                                                   | Describe the practice:                                                                                                   |
|     | Then click the green <b>Done</b> button. Proceed ahead with <b>Step #20.</b>                                                                            | I have done several presentations to charitable organizations about the need for books for children who live in poverty. |

20. Now that you have added an artifact and clicked the **Done** button, your floating **Artifact Creation Checklist** panel will display a **green checkmark** by the first step to mark its completion. If you need to change your artifact's title or edit the artifact itself, you can click on the green **pencil** button, make your edit, and then click on the green **Done** button again.

| Artifact                                             |                                                                                        |
|------------------------------------------------------|----------------------------------------------------------------------------------------|
|                                                      | Attach items                                                                           |
| et Title                                             | Ilign Artifact to rubric                                                               |
| r Plan                                               | <ul> <li>Connect to Observation and/or Self-Assessments</li> <li>(optional)</li> </ul> |
| ned Items:                                           | Share Artifact                                                                         |
|                                                      | Artifact options:                                                                      |
|                                                      | Delete Artifact Save & Close Share Artifact                                            |
| every artifact must have at least one attached item. |                                                                                        |
| File Add Website Add Professional Practice           |                                                                                        |

21. Another result of clicking on the **Done** button in **Steps 17, 18 or 19** is that a new section of the work space appears where you align the artifact with your district's instructional framework. Click on a domain/dimension to reveal its components.

| Rubric Component Alignment       | Select at least one item |
|----------------------------------|--------------------------|
| D1 Planning and Preparation      |                          |
| D2 The Classroom Environment     |                          |
| D3 Instruction                   |                          |
| D4 Professional Responsibilities |                          |
| SG Student Growth                |                          |

22. Click on one or more component to align the artifact to the instructional framework. A green marker will appear on the left of the selected component, and a checkmark will appear on the right.

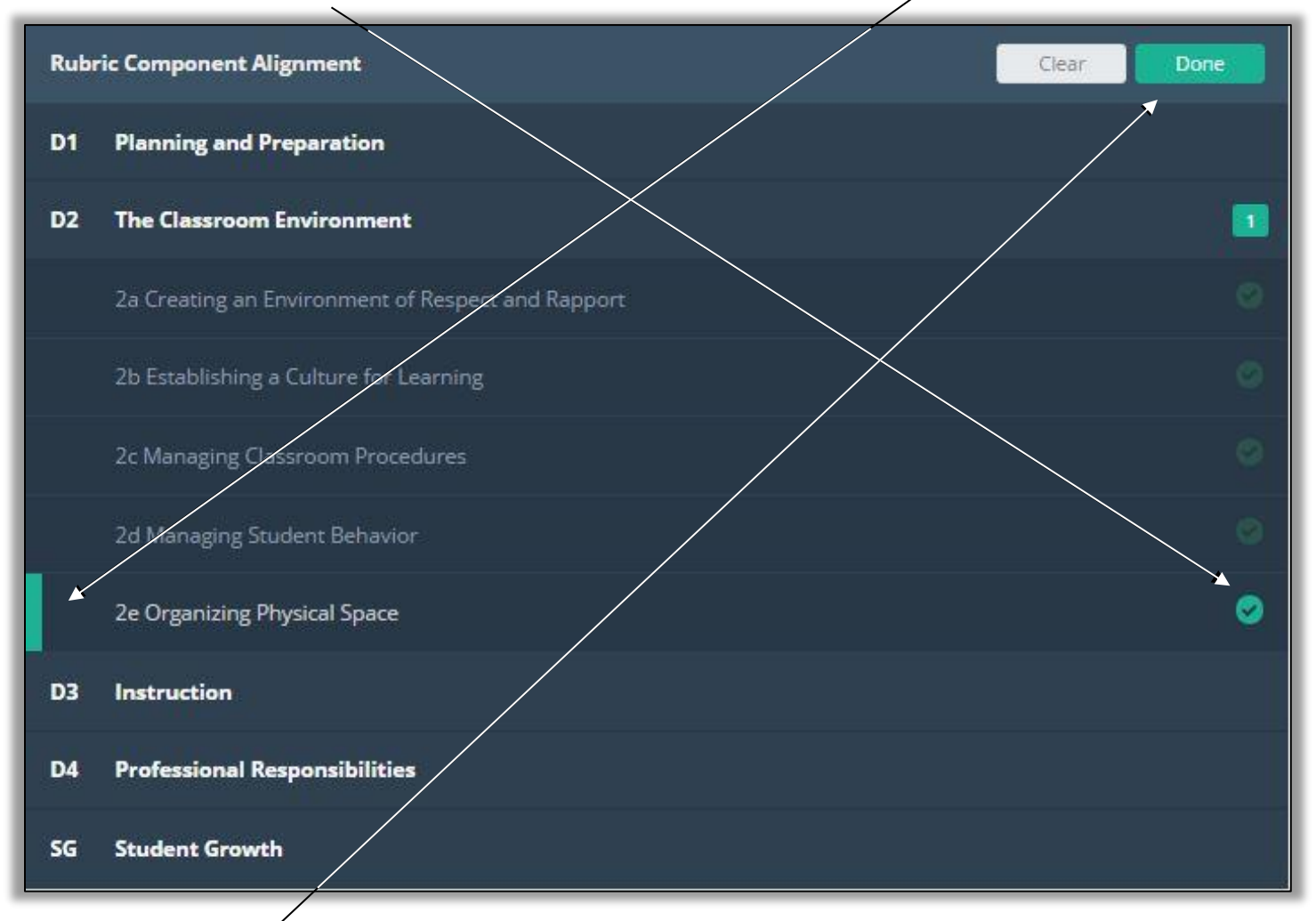

23. Click on the green **Done** button in the top right corner. The floating **Artifact Creation Checklist** will mark that step as complete, and a new section of the page will appear that allows you to connect the artifact with the self-assessment that is in progress.

| Add File Add Website Add Professional Practice                                                                                                    | Artifact Creation Checklist All changes saved                                                                  |
|----------------------------------------------------------------------------------------------------|----------------------------------------------------------------------------------------------------|
| Rubric Component Alignment                                                                                                    | Attach items <ul> <li>Align Artifact to rubric</li> </ul>                                                      |
| D2 The Classroom Environment<br>2e Organizing Physical Space                                                                                                    | <ul> <li>Connect to Observation and/or Self-Assessments</li> <li>(optional)</li> <li>Share Artifact</li> </ul> |
| Note: shared artifacts by default will be added to the YTD Evidence Collection and the Student Growth area when relevant rubric components are selected. You can optionally connect this artifact to additional items below. | Artifact options:           Delete Artifact         Save & Close         Share Artifact                        |
| Self Assessments                                                                                                    |                                                                                                    |

24. Click on the **Self Assessments** option in the new section of the page that has appeared.

25. Click on the self-assessment listed in that section to connect the artifact to. Again, a green marker will appear to the left of the selected self-assessment, and a checkmark will appear on the right. Click on the green **Done** button.

| Connect to Obser | vations/Self-Assessments (optional) | Clear Done |
|------------------|-------------------------------------|------------|
| Self Assessments |                                     |            |
| 8/26/2016        | Self-Assess 2016-2017.1             |            |

26. The floating Artifact Creation Checklist will now note that the third step in creating the artifact is complete.

|                                                                                                    | rtifact Creation Checklist All changes saved                                                                                        |
|----------------------------------------------------------------------------------------------------|----------------------------------------------------------------------------------------------------|
| inent Alignment                                                                                                    | Attach items                                                                                                    |
| isroom Environment                                                                                                    | Align Artifact to rubric                                                                                                    |
| nizing Physical Space                                                                                                    | Connect to Observation and/or Self-Assessments                                                                                      |
| (o                                                                                                    | optional)                                                                                                    |
| facts by default will be added to the YTD Evidence Collection and the Student Growth area when relevant rubric selected. You can optionally connect this artifact to additional items below.                                                                                              | Share Artifact                                                                                                    |
| A                                                                                                    | rtifact options:                                                                                                    |
| servations/Self-Assessments (optional)                                                                                                    | Delete Artifact Save & Close Share Artifact                                                                                         |
| nts                                                                                                    |                                                                                                    |
| 16 Self-Assess 2016-2017.1                                                                                                    |                                                                                                    |
| nizing Physical Space facts by default will be added to the YTD Evidence Collection and the Student Growth area when relevant rubric selected. You can optionally connect this artifact to additional items below.  Servations/Self-Assessments (optional)  Edit  Self-Assess 2016-2017.1 | Connect to Observation and/or Self-Assessment optional) Share Artifact rtifact options: Delete Artifact Save & Close Share Artifact |

27. An optional step is to provide a rationale for linking the artifact to the self-assessment at the bottom of the page.

| Provide reasoning for you                                                                                        | r alignment choice(s): (optional)                                                                                                    |                                                                                                    |
|----------------------------------------------------------------------------------------------------|----------------------------------------------------------------------------------------------------|----------------------------------------------------------------------------------------------------|
| This floor plan layout d<br>foot traffic, collaborativ                                                           | emonstrates that I have set up my classroom<br>e learning and other factors.                                                                    | environment for safety, access to materials,                                                        |
| <ol> <li>At this point, you can dele<br/>it yet, or share the artifact<br/>with your evaluator, click</li> </ol> | te the artifact, save the artifact without sharing<br>If/When you are ready to share the artifact<br>on the green <b>Share Artifact</b> button. | Artifact Creation Checklist     All changes saved       Image: Attach items     Image: Attach items |
|                                                                                                    | <b>Sharing your artifact</b> is not the same as <b>sharing</b>                                                                                  | Align Artifact to rubric     Connect to Observation and/or Self-Assessments     (optional)          |
| PLEASE                                                                                                    | your self-assessment.                                                                                                    | Share Artifact                                                                                      |
| NOTE:                                                                                                    | These are two distinctly                                                                                                    | Artifact options:                                                                                   |
|                                                                                                    | different steps.                                                                                                    | Delete Artifact Save & Close Share Artifact                                                         |
| <b></b>                                                                                                    |                                                                                                    |                                                                                                    |

29. The artifact will now be listed on your artifacts page, with a considerable amount of information about it. If you wish to edit the artifact, click on the green **Edit** button. If you want to add another artifact, click on the green **Add Artifact** button.

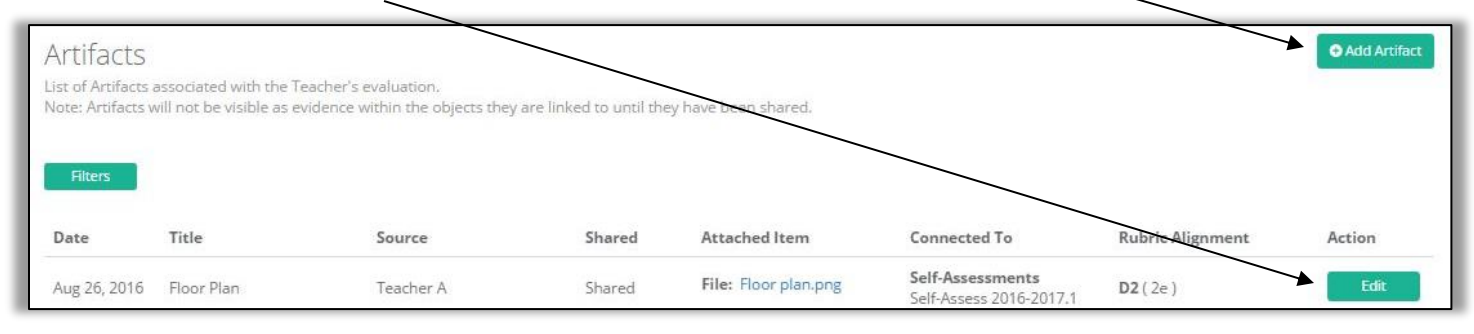

#### 30. The image below is an example of three artifacts that have been added. The table shows a considerable amount of information.

| Artifacts<br>List of Artifacts a<br>Note: Artifacts w | issociated with the Teacher's e<br>/ill not be visible as evidence w | valuation<br>ithin the objects they are ii | inked to until they have | been shared.                       |                                             |                                                                         | Add Artifact |
|-------------------------------------------------------|----------------------------------------------------------------------|--------------------------------------------|--------------------------|------------------------------------|---------------------------------------------|-------------------------------------------------------------------------|--------------|
| Date                                                  | Title                                                                | Source                                     | Shared                   | Attached Item                      | Connected To                                | Rubric Alignment                                                        | Action       |
| Aug 26, 2016                                          | Floor Plan                                                           | Teacher A                                  | Shared                   | File: Floor plan.png               | Self-Assessments<br>Self-Assess 2016-2017.1 | <b>D2</b> (2e)                                                          | Edit         |
| Aug 26, 2016                                          | Behavior buckets                                                     | Teacher A                                  | Shared                   | File: Student behavior.jpg         | Self-Assessments<br>Self-Assess 2016-2017.1 | D2 ( 2a, 2b, 2d )                                                       | Edit         |
| Aug 26, 2016                                          | Lesson Plan Template                                                 | Teacher A                                  | Shared                   | File: UBD lesson plan template.jpg | Self-Assessments<br>Self-Assess 2016-2017.1 | D1 ( 1a, 1b, 1c, 1d, 1e, 1f )<br>D2 ( 2b )<br>D3 ( 3a, 3b, 3c, 3d, 3e ) | Edit         |

31. Now that you have added artifacts, aligned them to the instructional framework, connected them to the self-assessment, and shared them with your principal, it's time to share your **entire self-assessment** with your principal. Click on the **Self Assessments** menu, and then click on the green **Edit** button that appears next to the self-assessment that is in progress

| Battle Ground SD School 4<br>Prepare for My Evaluation<br>Options | Self Assessment<br>List of your Self-assessment | S                       |         |        | Add Self-Assessment |
|-------------------------------------------------------------------|-------------------------------------------------|-------------------------|---------|--------|---------------------|
| Dashboard                                                         |                                                 |                         |         | ~      |                     |
| Artifacts                                                         | Date                                            | Title                   | Focused | Shared | Action              |
| III YTD Evidence                                                  | Aug 26, 2016                                    | Self-Assess 2016-2817.1 | false   | false  | Edit                |
| 1 Student Growth Goals                                            |                                                 |                         |         |        |                     |
| Observations                                                      |                                                 |                         |         |        |                     |
| Self-Assessments                                                  |                                                 |                         |         |        |                     |

#### 32. Click on the Artifacts tab. All of the artifacts that have been added and connected to this self-assessment will be listed.

| Date         | Title                | Source    | Rubric Selected                                                   | Actions |
|--------------|----------------------|-----------|-------------------------------------------------------------------|---------|
| Aug 26, 2016 | Floor Plan           | Teacher A | <b>D2</b> (2e)                                                    | View    |
| Aug 26, 2016 | Behavior buckets     | Teacher A | <b>D2</b> ( 2a, 2b, 2d )                                          | View    |
| Aug 26, 2016 | Lesson Plan Template | Teacher A | D1 (1a, 1b, 1c, 1d, 1e, 1f)<br>D2 (2b)<br>D3 (3a, 3b, 3c, 3d, 3e) | View    |

33. Click on the **Align and Score** tab. The **Rubric Navigator** will display the number of pieces of evidence that have been **collected** for this self-assessment, and the **performance ratings** you have given yourself for each component.

| D1  | Planning and Preparation                           | 6   | 0 | D1  | Planning and Preparation                        | UBP   |
|-----|----------------------------------------------------|-----|---|-----|-------------------------------------------------|-------|
| 1a  | Demonstrating Knowledge of<br>Content and Pedagogy | 1   | 0 | 1a  | Demonstrating Knowledge of Content and Pedagogy | UBPC  |
| 1ь  | Demonstrating Knowledge of<br>Students             | 1   | 0 | 1b  | Demonstrating Knowledge<br>of Students          | UBPC  |
| 1c  | Setting Instructional<br>Outcomes                  | 1   | 0 | 1c  | Setting Instructional<br>Outcomes               | UBPE  |
| 1d  | Demonstrating Knowledge of                         | 1   | 0 | 1d  | Demonstrating Knowledge<br>of Resources         | UBP   |
| 1e  | Designing Coherent                                 | 1   | 0 | 1e  | Designing Coherent<br>Instruction               | UBPC  |
| 1f  | Designing Student                                  | 1   | 0 | 1f  | Designing Student<br>Assessments                | UBPC  |
| D2  | Assessments<br>The Classroom Environment           | 5   | 0 | D2  | The Classroom<br>Environment                    | UBP   |
| D3  | Instruction                                        | 5   | 0 | D3  | Instruction                                     | UBPE  |
| D4  | Professional Responsibilities                      | 5   | 0 | D4  | Professional<br>Responsibilities                | UBPC  |
| Sum | mative Score Sco                                   | ore |   | Sum | mative Score                                    | Score |

34. If/When you are ready to share your self-assessment with your principal, click on the green **Share Self-Assessment** button. Once you click it, its icon will change to a black **Shared** icon.

to

| Setup | Align & Score | Artifacts | All changes saved Share Self-Assessment |
|-------|---------------|-----------|-----------------------------------------|
|       |               |           |                                         |
| Setup | Align & Score | Artifacts | All changes saved                       |

# Chapter 1b: How the principal views the teacher's self-assessment and related artifacts

The next time the principal signs into eVAL, his/her **Dashboard** for that teacher will display an orange notification next to any activity that is **new**. (It is only a notification; it is **NOT** a clickable button.) The image below shows that the teacher has shared some **new** activity regarding a self-assessment and "other evidence," which in this case, includes the artifacts that are connected to the shared self-assessment. Clicking on either link takes you further down the **Dashboard** page where you can get additional information.

1

|                                                                    | Dashboard - Teacher A                                             | Comprehensive, C1-C8<br>Teacher A |
|--------------------------------------------------------------------|-------------------------------------------------------------------|-----------------------------------|
| Principal A                                                        |                                                                   |                                   |
| Battle Ground SD<br>Battle Ground SD School 4<br>Evaluate Teachers | Teacher A Yearly Status Coverage                                  |                                   |
| Options                                                            | Teacher A                                                         |                                   |
| Evaluating<br>Teacher A <b>v</b>                                   | This view contains all of the information collected for Teacher A |                                   |
| Dashboard                                                          | Activity Summary                                                  |                                   |
| 🚯 Artifacts                                                        | Observations                                                      |                                   |
| 田 YTD Evidence                                                     | Self-Assessments New P                                            |                                   |
| Y Student Growth Goals                                             | Student Growth                                                    |                                   |

In the **Self Assessments** section of the **Dashboard**, a table displays a considerable amount of information about the teacher's selfassessment. Click on the green **View** button to view information at a more granular level.

| Info                    | Rul | oric      | Collected | Packaged | Score | Status Actio                                          |
|-------------------------|-----|-----------|-----------|----------|-------|-------------------------------------------------------|
| Self-Assess 2016-2017.1 |     | <u>1a</u> | 1         | 0        | PRO   | Status: Shared View                                   |
| Created: Aug 26, 2016   |     | <u>1b</u> | 1         | <u>0</u> | BAS   | Last Activity: Teacher has shared the self-assessment |
|                         | Di  | <u>1c</u> | 1         | 0        | PRO   | New                                                   |
|                         | 10  | <u>1d</u> | 1         | 0        | PRO   |                                                       |
|                         |     | <u>1e</u> | 1         | <u>0</u> | BAS   |                                                       |
|                         |     | <u>1f</u> | 1         | 0_       | PRO   |                                                       |
|                         |     | <u>2a</u> | 1         | 0        | DIS   |                                                       |
|                         |     | <u>2b</u> | 2         | 0        | PRO   |                                                       |
|                         | D2  | <u>2c</u> | <u>o</u>  | 0        | BAS   |                                                       |

The principal will be able to see information in the teacher's Setup tab, Align and Score tab, and Artifacts tab.

The principal can also click on the **Report** tab to customize and print a self-assessment report for this teacher, or to generate a self-assessment report in PDF format.

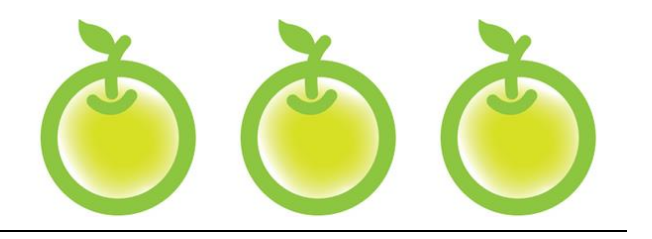

# CHAPTER 3 STUDENT GROWTH GOALS

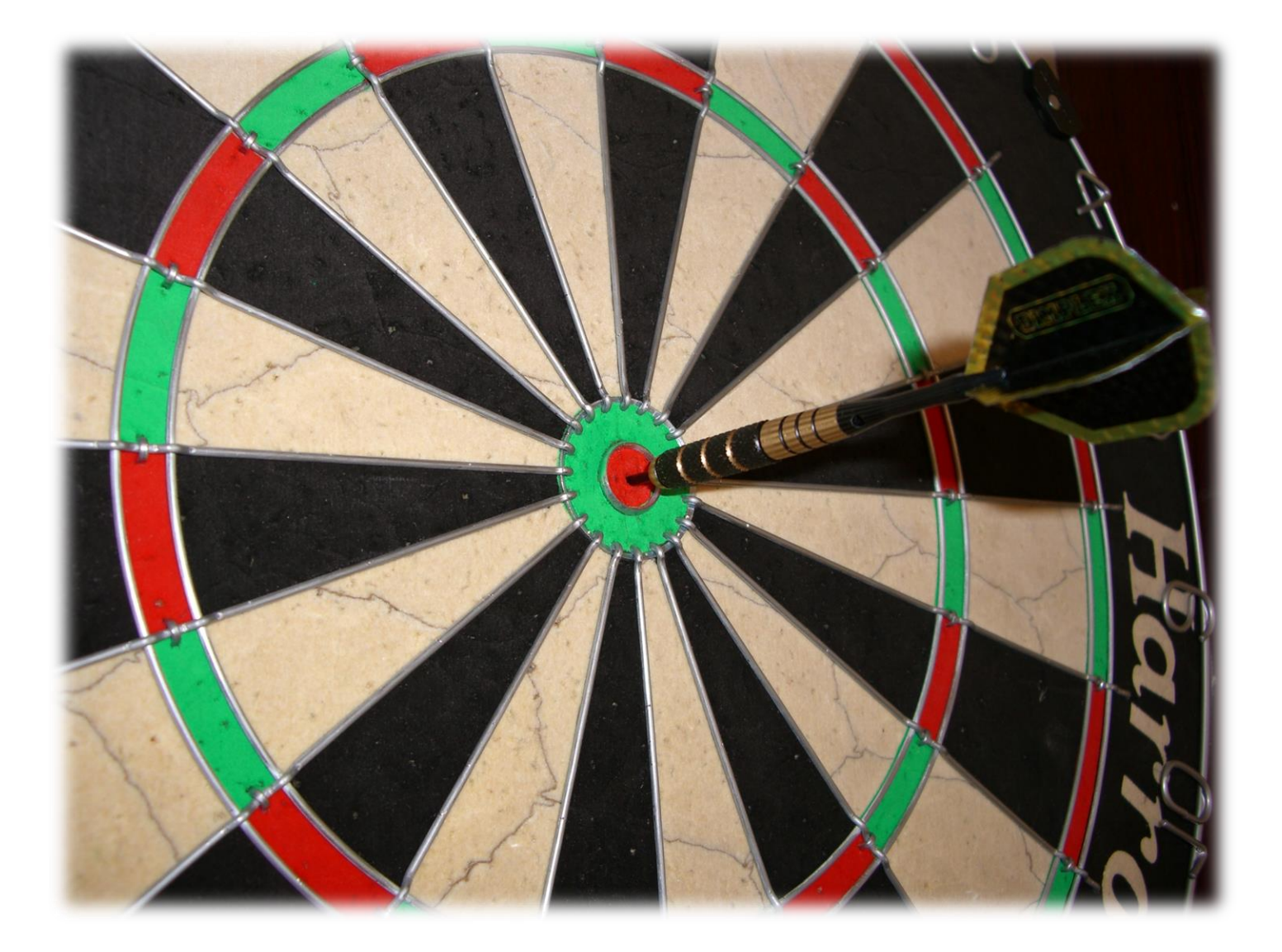

# Chapter 3a: Sample SMART Goals

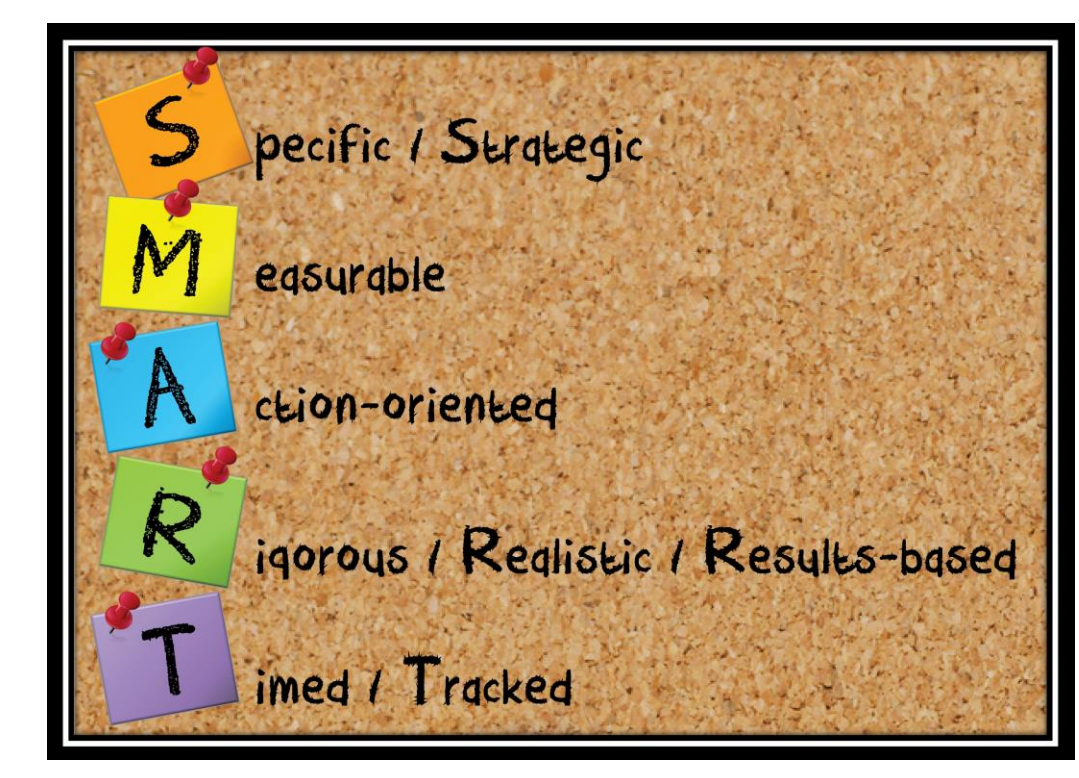

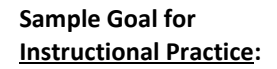

By the end of the first semester, I will incorporate formative assessment strategies into my lessons with the use of interactive clickers at least twice a week.

#### Sample Goal for Professional Practice:

By the end of the first quarter, I will create and write a weekly teacher blog that summarizes the learning activities that I am teaching.

#### Sample Goal for Student Growth:

By May 2013, 100% of ESL students will improve in writing by one performance level as indicated by the quarterly district writing prompt and the districtprovided rubric.

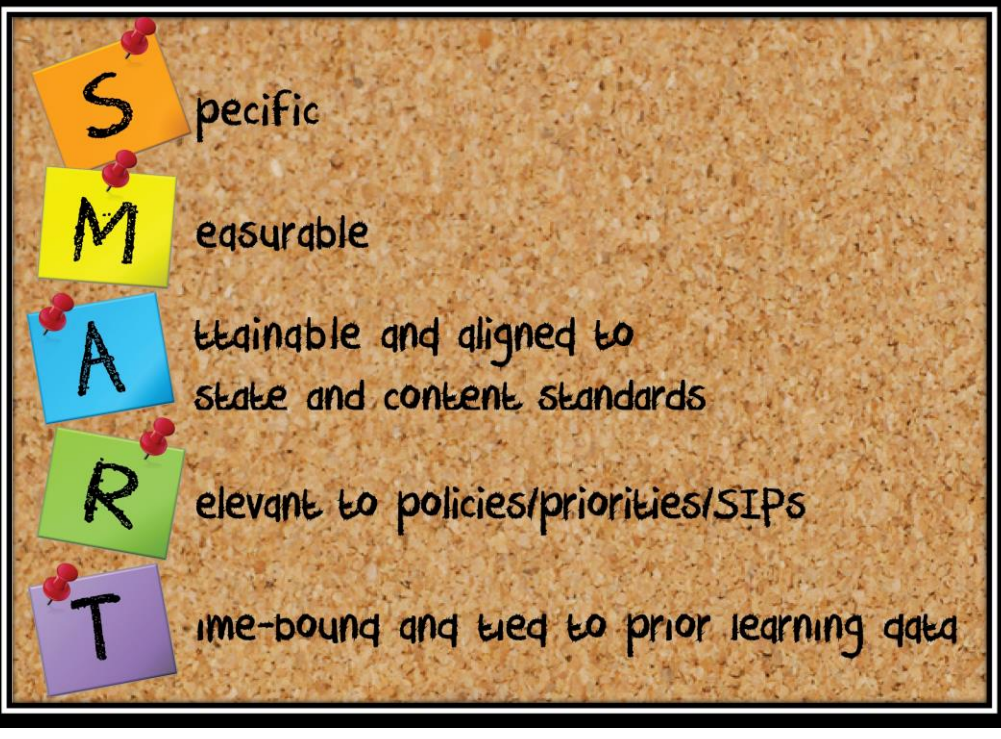

\*\*OSPI, March 2013

#### Do you know the difference between student achievement and student growth (learning)? \*\*

 Student Achievement
 The status of subject-matter knowledge, understanding and skills at a specific point in time.

 Student Growth
 The growth in subject-matter knowledge, understanding and skills between two points in time.

# Chapter 3b: Writing student growth goals

#### **Context:**

As you saw in **Chapter 2**, **District Administrators** of eVAL are the only people that can create prompts for **Setting Student Growth Goals**. Prompts that have been marked as **Required** by any creator of a prompt will automatically appear in your eVAL account and will be ready for you to respond to when you are getting ready to write your **student growth goal(s)**. If you are on a **focused plan**, you will only need to write a goal for your focused student growth goal. Teachers on a **comprehensive plan** must write goals for all three.

#### For Teachers:

1. When you sign in to eVAL, click on the **Student Growth Goals** menu on the left. The work space for the **Student Growth Summary** tab will appear. It will summarize the process, and will list the goals that have been written. It will also display the status of each one.

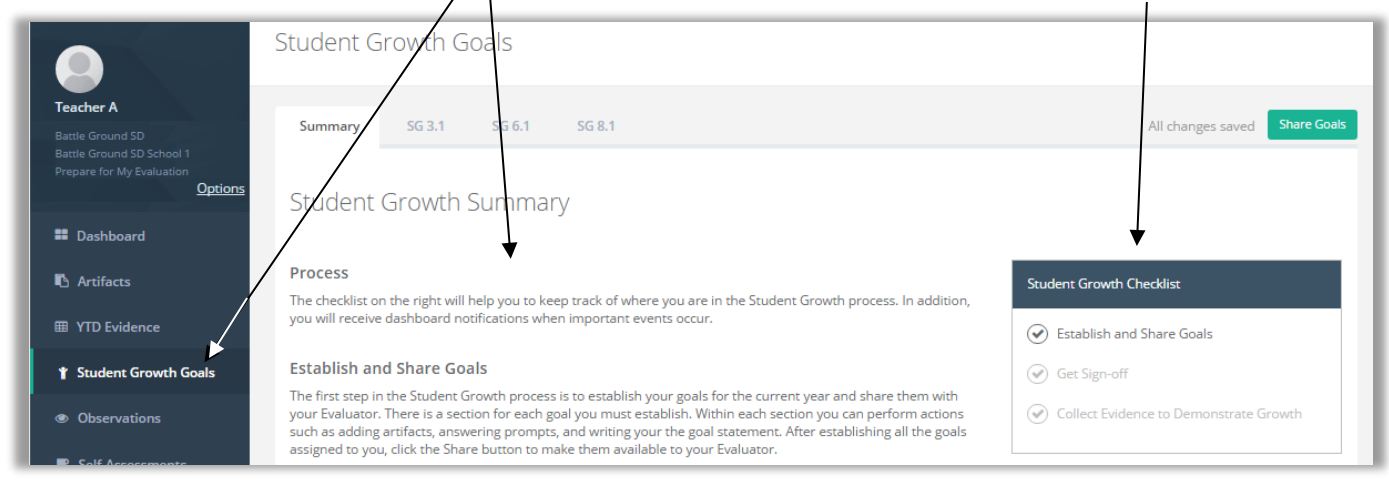

2. Click on a tab for one of the Student Growth Goals, found at the top. The work space for that tab will be displayed.

| G 3.1 - Establish Student (<br>G 3.1 Rubric Reference                                                                                                    | Growth Goal(s)                                                                                                    |                                                                                                    | All changes saved Share Goa                                                                                                    |
|----------------------------------------------------------------------------------------------------|----------------------------------------------------------------------------------------------------|----------------------------------------------------------------------------------------------------|----------------------------------------------------------------------------------------------------|
| UNS                                                                                                    | BAS                                                                                                    | PRO                                                                                                    | DIS                                                                                                    |
| Does not establish student growth goal(s) or<br>establishes inappropriate goal(s) for<br>subgroups of students not reaching full<br>earning potential. Goal(s) do not identify<br>multiple, high-quality sources of data to<br>monitor, adjust, and evaluate achievement<br>of goal(s). | Establishes appropriate student growth<br>goal(s) for subgroups of students not<br>reaching full learning potential. Goal(s) do<br>not identify multiple, high-quality sources of<br>data to monitor, adjust, and evaluate<br>achievement of goal(s). | Establishes appropriate student growth<br>goal(s) for subgroups of students not<br>reaching full learning potential. Goal(s)<br>identify multiple, high-quality sources of data<br>to monitor, adjust, and evaluate<br>achievement of goal(s). | Establishes appropriate student growth<br>goal(s) for subgroups of students not<br>reaching full potential in collaboration with<br>students, parents, and other school staff.<br>Goal(s) identify multiple, high-quality sources<br>of data to monitor, adjust, and evaluate<br>achievement of goal(s). |
| rompts                                                                                                    | n building your Goal(s)                                                                                                    |                                                                                                    |                                                                                                    |
| <ol> <li>What does your student achievement d</li> <li>My student achievement data for my ESL</li> </ol>                                                                                                    | lata show about the ESL students in your class                                                                                                    | ss(es)?                                                                                                    |                                                                                                    |
|                                                                                                    |                                                                                                    |                                                                                                    |                                                                                                    |
|                                                                                                    |                                                                                                    |                                                                                                    | /                                                                                                    |

3. If the **District Administrator** has written a prompt for that **Student Growth Goal**, it will appear in the **Prompts** section of the work space. In this case, click in the text field for the prompt, and type your response. Otherwise, skip this step and go to **Step #4**.

#### 4. Next, type in your **Goal Statement** for that **Student Growth Goal**.

| By May 2013, 100% of ESL students will improve in writing by one performance level as indicated by the quarterly district writing prompt and the district-provided rubric. |  |
|----------------------------------------------------------------------------------------------------|--|
|                                                                                                    |  |
|                                                                                                    |  |
|                                                                                                    |  |
|                                                                                                    |  |
|                                                                                                    |  |
| Add New Artifact                                                                                                    |  |
| rtifacts                                                                                                    |  |
| elow are the Artifacts that are linked to this Goal (optional)                                                                                                    |  |

5. If you have an artifact to support your goal, you can upload it by clicking on the green button entitled **Add New Artifact.** The **Edit Artifact** work space will appear. Here you can identify/upload an artifact and enter information about it.

| Edit Artifact                                                                                                    |
|----------------------------------------------------------------------------------------------------|
| I This artifact will also be visible from your Artifacts section. If you want to expand where this artifact is used you can do so there. |
|                                                                                                    |
| Artifact Title                                                                                                    |
| <b>▲</b>                                                                                                    |
|                                                                                                    |
| Attached Items:                                                                                                    |
|                                                                                                    |
| No items attached yet. Click one of the buttons below to attach your first item.                                                         |
| Add File Add Website Add Professional Practice                                                                                           |
| Provide reasoning for your alignment choice(s): (optional)                                                                               |
| Provide reasoning here Cancel Save & Close                                                                                               |
|                                                                                                    |

6. Give your artifact a title. Then, use the green buttons and the on-screen prompts to add a file, add a web site or add a professional practice as your artifact. Click on the green **Done** button when you are finished.

7. An artifact that is added is called an **Attached Item.** Your attached artifact and its title will be displayed in the **Edit Artifact** work space. The steps you'll take to upload an artifact are described in the **Observations** chapter of this tutorial.

| Edit Artifact                                                                                                    |
|----------------------------------------------------------------------------------------------------|
| Ithis artifact will also be visible from your Artifacts section. If you want to expand where this artifact is used you can do so there. |
| Artifact Title                                                                                                    |
| ESD - SBA - Writing - Spr 2019                                                                                                    |
| Attached Items:                                                                                                    |
| File:                                                                                                    |
| Artifact - SGG - Pre ESL Writing Data.pdf                                                                                               |
| Friendly Name: (optional)                                                                                                    |
| Enter Title                                                                                                    |
| Cancel Choose File Done                                                                                                    |

8. When you have uploaded your artifact, click on the green **Done** button. At this point, you can click on the pencil icon to make changes to your artifact, and/or provide additional information at the bottom. When finished, click on the green **Save and Close** button.

| Edit Artifact                                                                               |                                                                                                    |                 |
|---------------------------------------------------------------------------------------------|----------------------------------------------------------------------------------------------------|-----------------|
| This artifact will also be vi                                                               | isine from your Artifacts section. If you want to expand where this artifact is used you can do so there.  |                 |
| Artifact Title                                                                              |                                                                                                    |                 |
| ESD - SBA - Writing - Spr 2016                                                              |                                                                                                    |                 |
| Attached Items:                                                                             |                                                                                                    |                 |
| File Artifact - SGG - Pre ESL Writin                                                        | ig Data.pdf                                                                                                |                 |
| Note: every artifact must have at leas           Add File         Add Website         Add P | st one attached item.<br>rofessional Practice                                                              |                 |
| Provide reasoning for your alignme                                                          | ent choice(s): (optional)                                                                                  |                 |
| This is the data that I collected fr                                                        | om last spring's SBA assessments for ELA. I used this data to set my Student Growth Goal for writing for m | y ESL students. |
|                                                                                             | Save & Close                                                                                               |                 |

- 9. You will return to the Establish Student Growth Goal(s) work space, where you will see all of the pertinent information about the Student Growth Goal you wrote.
- You will be required to write goal statements for all of the Student Growth Goal tabs that appear at the top of your screen. Therefore, teachers on a Focused evaluation plan will only be required to write one goal. However, teachers on a Comprehensive evaluation plan will be required to write goal statements for all three Student Growth Goals tabs at the top. To do so, select the next tab, and repeat Steps 3 through 8 for that goal.
- 11. When you have finished writing all of your **Student Growth Goal(s)** and are ready to share the goal(s) and associated artifact(s) with your principal, click on the green **Share Goals** button in the top right corner. The associated artifact will be shared at the same time.

| f you try to share your goals with your principal<br>before you have written all of your required goals, | Missing Student Growth Goals  |
|----------------------------------------------------------------------------------------------------|-------------------------------|
| Summary SG 3.1 SG 6.1 SG 8.1                                                                             | All changes saved Share Goals |
| Student Growth Goals                                                                                     |                               |

| before you have written all of your required goals,                                                                      | 0                                                                                                    |
|----------------------------------------------------------------------------------------------------|----------------------------------------------------------------------------------------------------|
| you'll see the following screen that reminds you that<br>you have more to write.                                         | Before you can share your Student Growth goals, you need to fill out all your assigned goals. When you're done click the share button again. |
|                                                                                                    | Missing Goals: SG 6.1, SG 8.1                                                                                                    |
| If this screen appears, click the <b>Close</b> button and<br>write your goal statements for the remaining <b>Student</b> | Note: Student Growth goal assignment is determined by your current evaluation cycle.                                                         |
| Growth Goals by following Steps 2-15 in this chapter.                                                                    | Close                                                                                                    |

12.

13. If you have written all of your required goal statements and have clicked on the green **Share Goals** button (as described in **Step #9** above), the following message will appear on your screen. Click the green **Continue** button to finish sharing your goal statements.

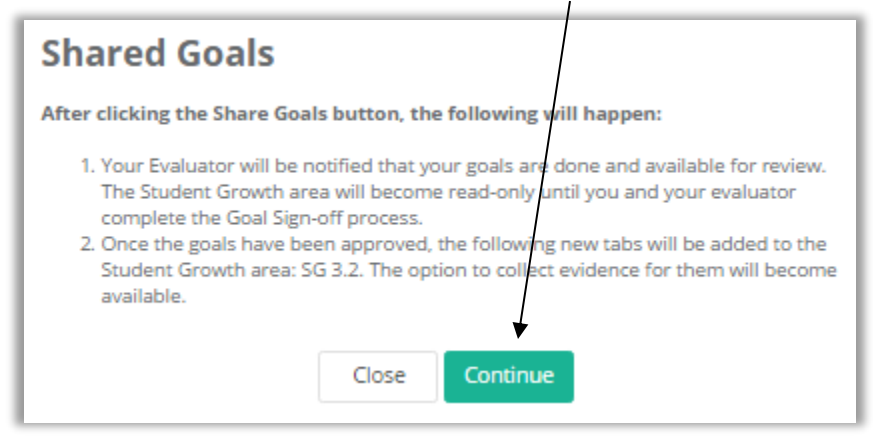

14. Once you share your **Student Growth Goal(s)** with your principal, a blue bar will appear the top of your **Student Growth Goals** work space. Your goals are "locked" because they are in a "read only" state until your Principal approves them.

| Student Growth Goals                                                                                                    |                                                         |
|----------------------------------------------------------------------------------------------------|---------------------------------------------------------|
| The goal(s) have been shared. Share date: 8/9/2016.                                                                                                    | Request Unlock                                          |
| Summary SG 3.1                                                                                                    | All changes saved                                       |
| Student Growth Summary                                                                                                    |                                                         |
| Process The checklist on the right will help you to keep track of where you are in the Student Growth process. In addition, you will receive dashboard notifications when important events occur.                                                                                                    | Student Growth Checklist<br>Goal Shared 8/9/16          |
| Establish and Share Goals                                                                                                    | Stablish and Share Goal                                 |
| The first step in the Student Growth process is to establish your goals for the current year and share them with your<br>Evaluator. There is a section for each goal you must establish. Within each section you can perform actions such as adding<br>artifacts, answering prompts, and writing your the goal statement. After establishing all the goals assigned to you, click the<br>Share button to make them available to your Evaluator. | Get Sign-off     Collect Evidence to Demonstrate Growth |

- 15. The **Student Growth Checklist** in the work space will now display a green circle with a checkmark by the first step of the goal-writing process entitled **Establish and Share Goal**, indicating that step has been completed.
- 16. The next step is for the Principal to take.
### Chapter 3c: Viewing a teacher's student growth goals

#### Context:

Principals can see the **Student Growth Goals** written and shared by the teacher, as well as any artifacts that the teacher has shared that are pertinent to their student growth goal(s). This chapter covers the required steps for doing so.

#### **For Principals:**

After a teacher has shared his/her Student Growth Goals and related artifact(s), a teal-colored notification that displays
 Action Required will show up on the Principal's dashboard for that teacher. (Please note: This notification is not a clickable
 button.) The action that is required is to sign off on the teacher's goal(s).

| Teacher A         | Yearly Status             | Coverage                   |
|-------------------|---------------------------|----------------------------|
| Teacher           | 4                         |                            |
| This view contain | ns all of the information | on collected for Teacher A |
| Activity Sum      | mary                      |                            |
| Observat          | tions                     |                            |
| Other Evi         | idence                    |                            |
| Student (         | Growth Action Re          | equired                    |

**Please note:** There may also be an orange **NEW** notification by the hyperlinked text called **Other Evidence.** If that is true, that notification is an alert that the teacher has also shared some type of evidence with you.

 Click on the hyperlinked text by the teal-colored notification described in Step #1 above, and you will come to the Student Growth section further down on the page. Then click on the green View button for that teacher to get more information.

|                                               | Yearly Status - All Teachers                 |                        |                                                                   |                 |        |        |
|-----------------------------------------------|----------------------------------------------|------------------------|-------------------------------------------------------------------|-----------------|--------|--------|
| Principal A                                   |                                              |                        |                                                                   |                 |        |        |
| Battle Ground SD<br>Battle Ground SD School 1 | Yearly Status Coverage                       |                        |                                                                   |                 |        |        |
| Evaluate Teachers Options                     | Yearly Status                                |                        |                                                                   |                 |        |        |
| Evaluating<br>Select a Teacher                | Summary status for all or assigned Teachers. |                        |                                                                   |                 |        |        |
| Dashboard                                     | Display: Assigned to me                      | y open Observations    | Show notes in the table (temporarily replaces observation status) |                 |        |        |
| Artifacts                                     | Teacher                                      | Eval Cycle             | Observations                                                      | Activity        | Total  | Action |
| I YTD Evidence                                | Teacher A                                    | Encused                |                                                                   |                 | Min.   |        |
| 1 Student Growth Goals                        | Evaluator: Principal A                       | C3                     |                                                                   | Action Required | 0 min. | View   |
| Observations                                  | Teacher B<br>Evaluator: Principal A          | Comprehensive<br>C1-C8 |                                                                   |                 | 0 min. | View   |

3. The Student Growth Summary page for that teacher displays two tabs, a description of the steps for writing and approving the Student Growth Goals, an area for the Principal to write additional (optional) potes, a checklist of tasks, and a green Sign-off button.

| Summary Align & Score                                                                                                    | All changes saved Goals Sign-off                |
|----------------------------------------------------------------------------------------------------|-------------------------------------------------|
| Student Growth Summary                                                                                                    |                                                 |
| Process                                                                                                    |                                                 |
| The checklist on the right will help you to keep track of where you are in the Student Growth process. In addition, you<br>will receive dashboard notifications when important events occur.                                                                                                    | Student Growth Checklist<br>Goal Shared 6/28/17 |
| Receive Student Growth Goals                                                                                                    | Received Student Growth Goal                    |
| Receive Student drowth doals                                                                                                    | Score Rubric & Sign-off                         |
| At this stage you are waiting for the teacher to establish his goals for the current year and share them with you. Once<br>the goals have been shared, you will receive a dashboard notification and the checklist will indicate the completion of<br>this step.                                                                                                    | Align & Score Collected Evidence                |
| Score Rubric & Sign-off                                                                                                    |                                                 |
| At this stage the student growth goals are available for review and sign-off by you. Before the goals can be signed-off,<br>the rubric components for establishing goals must be scored. This can be done in the Aligh & Score section. When you<br>are ready, click the sign-off button. After you have signed-off on the goals, the teacher will receive a dashboard<br>notification and will be able to start collecting evidence to demonstrate student growth results. |                                                 |
| Align & Score Collected Evidence                                                                                                    |                                                 |
| At this stage you will have access to the evidence collected by the teacher over the school year that demonstrates<br>student growth results. You can score the rubric components for this evidence in the Align & Score section. When you<br>are ready, click the Share Scores button to make your scores visible to the teacher.                                                                                                    |                                                 |
| Summary                                                                                                    |                                                 |
| Goal Statement                                                                                                    |                                                 |
| G                                                                                                    |                                                 |
| By May 2013, 100% of ESL student will improve in writing by one performance level as indicated by the quarterly district writ                                                                                                    | ling prompt and the district-provided rubric.   |
|                                                                                                    |                                                 |
| Rubric/Status                                                                                                    |                                                 |
| Rubric Collected Packaged Score                                                                                                    | Status                                          |
| Status: Ready for Goal Sign-off                                                                                                    |                                                 |
| C3 SG 3.1 3 0 - Last Activity: Student Growth Goals share Action Required                                                                                                    | ed by Teacher                                   |
|                                                                                                    |                                                 |
| Evaluator Notes (optional)                                                                                                    |                                                 |
| Provide notes here                                                                                                    |                                                 |
|                                                                                                    |                                                 |
|                                                                                                    |                                                 |

- 4. Click on the hyperlinked text for a Student Growth Goal (shown in the diagram at the bottom of Step #3). It will activate the Align and Score tab, and again, significant information about the Student Growth Goal is displayed in the work space. The main parts of the screen include:
  - a. Two tabs
  - b. Collected evidence
  - c. Other evidence you can add
  - d. Rubric alignment

- e. Performance level bar
- f. The Rubric Navigator
- g. Quantifiable data about the collected and packaged evidence
- h. The green Goals Sign-off button

#### Please Note:

You can also arrive at this same window by clicking on the **Align and Score** tab, and then choosing the pertinent component in the **Rubric Navigator.** 

| Student Growth G                                                   | ioals                                                            |                                                                |                                                                                                    |                                                  | Focused, C3        |
|--------------------------------------------------------------------|------------------------------------------------------------------|----------------------------------------------------------------|----------------------------------------------------------------------------------------------------|--------------------------------------------------|--------------------|
|                                                                    | 0010                                                             |                                                                |                                                                                                    | 1                                                | eacher A           |
|                                                                    |                                                                  |                                                                |                                                                                                    |                                                  |                    |
| The goal(s) have been                                              | n shared. Share date: 8/13/                                      | /2016.                                                         |                                                                                                    |                                                  |                    |
|                                                                    |                                                                  |                                                                |                                                                                                    |                                                  |                    |
| ummary Align & Sc                                                  | ore                                                              |                                                                |                                                                                                    | All de la constant                               | ed Goals Sign-     |
|                                                                    |                                                                  |                                                                |                                                                                                    | ( g )                                            | )                  |
| SG 3.1 - Establish S                                               | Student Growth Go                                                | al(s)                                                          | Uns Bas Pro Dis                                                                                                    | Rubric Navigator Evidence                        | Performance        |
| Collected Evidence                                                 |                                                                  |                                                                |                                                                                                    | Evidence Only                                    | Collected Packaged |
| Hida Suidanca Siltar                                               | Hide evidence you have                                           | ve already included in packas                                  | 705                                                                                                    | Recognizing individual                           | 3 0                |
| The Evidence Thers                                                 | The endence you has                                              | in and y madded in packag                                      | 2-2                                                                                                    | developing strategies to<br>address those needs. |                    |
| Below is all of the evidence co<br>start the process of creating a | ollected for this rubric compo<br>an Evidence Package, click eac | nent and not yet included in a<br>ch evidence item you want to | an evidence package. To<br>include in the package and                                                                                                    | Establish Student Growth                         | 30                 |
| you will be guided through th                                      | e process. Click here for more                                   | e information on how to pack                                   | kage evidence.                                                                                                    | SG 3.1 Goal(s)                                   |                    |
| Turner Artifactor Countrado I                                      | Aug 12 2010 Titles Des Carl                                      | Deter FEL Weiking Constant                                     | d buy Tanahay A                                                                                                    |                                                  |                    |
| File: Writing Goals - ESL W                                        | /riting Data.pdf                                                 | bata-ESE- writing created                                      | a by: reacher A                                                                                                    |                                                  |                    |
| Expand full text >                                                 |                                                                  |                                                                |                                                                                                    |                                                  |                    |
|                                                                    |                                                                  | Y                                                              | $\langle \cdot \rangle$                                                                                                    |                                                  |                    |
| Type: Student Growth Goa                                           | al Created: Aug 13, 2016                                         |                                                                | b                                                                                                    |                                                  |                    |
| By May 2017, 100% of ESL<br>indicated by the quarterly             | students in my classes will in<br>district writing prompt and th | nprove in writi<br>ne district-prov                            |                                                                                                    |                                                  |                    |
|                                                                    |                                                                  |                                                                |                                                                                                    |                                                  |                    |
| Type: Student Growth Goa                                           | al Prompt Created: Aug 13,                                       | 2016                                                           | and a start of the start of the |                                                  |                    |
| What does your achiever                                            | ment data show for ESL stud                                      | dents in the subject of writi                                  | ing?                                                                                                    |                                                  |                    |
| My student achievement d                                           | lata in writing for the ESL stud                                 | dents in my classes shows tha                                  | at                                                                                                    |                                                  |                    |
| Add Other Evidence                                                 |                                                                  |                                                                |                                                                                                    |                                                  |                    |
|                                                                    |                                                                  |                                                                |                                                                                                    |                                                  |                    |
| Rubric Alignment                                                   | ( d )                                                            |                                                                |                                                                                                    |                                                  |                    |
| UNS                                                                | BAS                                                              | PRO                                                            | DIS                                                                                                    |                                                  |                    |
| Does not establish                                                 | Establishes appropriate                                          | Establishes appropriate                                        | Establishes appropriate                                                                                                    |                                                  |                    |
| establishes inappropriate                                          | subgroups of students                                            | subgroups of students                                          | subgroups of students                                                                                                    |                                                  |                    |
| goal(s) for subgroups of                                           | not reaching full learning                                       | not reaching full learning                                     | not reaching full potential                                                                                                    |                                                  |                    |

5. Read Chapter 3d to learn how to score and sign off on a teacher's student growth goal.

#### Context:

Principals can score the evidence of a teacher's **Student Growth Goal**, and then sign off of the goal statement. This chapter covers the required steps for doing so. It's also a continuation of **Chapter 3c.** 

**Rubric Navigator** 

Goal(s)

Evidence Only

C3

SG 3.1

Evidence

Recognizing individual student

cning needs and

address those needs.

developing strategies to

Establish Student Growth

Performance

Collected Packaged

0

0

3

3

#### **For Principals:**

- The Rubric Navigator has kept track of Student Growth Goal activity that is related to the rubric. In the image to the right, it has quantified the Evidence that has been collected for this teacher's Student Growth Goal. The numeral. "3" in the Rubric Navigator matches the number of items listed under the Collected Evidence section in the work space:
  - An artifact
  - The Student Growth Goal
  - Response to the Student Growth Goal Prompt

#### See the image in Chapter 3c, Step 4.

See Pages 65 and 68 to learn more about collected and packaged evidence.

2. To align and score the evidence, click on each item in the Collected Evidence section that states a single performance-related claim.

| Collected Evidence                                                                                                    |                                                                                                    |                                                                                                    |                                                                                                    |                    |                                                                                                    |
|----------------------------------------------------------------------------------------------------|----------------------------------------------------------------------------------------------------|----------------------------------------------------------------------------------------------------|----------------------------------------------------------------------------------------------------|--------------------|----------------------------------------------------------------------------------------------------|
| Hide Evidence Filters<br>Below is all of the evidence col<br>process of creating an Evidence<br>guided through the process. C                                       | Hide evidence you have<br>llected for this rubric compone<br>e Package, click each evidence<br>lick here for more information             | already included in packages<br>ent and not yet included in an<br>e item you want to include in th<br>n on how to package evidence.          | evidence package. To start the<br>ne package and you will be                                                                           | lr<br>h<br>p<br>tl | n this example, the principal<br>as determined that all three<br>ieces of evidence will support<br>ne claim that the teacher is                                      |
| Type: Artifact Created: Aug 13, 2016 Title: Pre-Goal Data - ESL - Writing Created by: Teacher A<br>File: Writing Goals - ESL Writing Data.pdf<br>Expand full text > |                                                                                                    |                                                                                                    |                                                                                                    |                    | erforming at the <b>Proficient</b><br>evel for <b>Student Growth Goal</b><br>.1. If the principal had<br>etermined that only one or<br>wo of the pieces of collected |
| <b>Type:</b> Student Growth Goal<br>By May 2017, 100% of ESL s<br>indicated by the quarterly c                                                                      | Created: Aug 13, 2016<br>students in my classes will imp<br>district writing prompt and the                                               | rove in writing by one perform<br>district-provided rubric.                                                                                  | ance level as                                                                                                    | e<br>s,<br>tl      | vidence supported that claim,<br>/he would have only selected<br>nose items.                                                                                         |
| <b>Type:</b> Student Growth Goal<br>What does your achieven                                                                                                    | Prompt Created: Aug 13, 2                                                                                                    | 016<br>ents in the subject of writing                                                                                                    | ?                                                                                                    |                    | Evidence Package Creation                                                                                                    |
| My student achievement da                                                                                                    | ata in writing for the ESL stude                                                                                                    | nts in my classes shows that                                                                                                    |                                                                                                    | ltems              | demonstrating the claim                                                                                                    |
|                                                                                                    |                                                                                                    |                                                                                                    |                                                                                                    | 1                  | Type: Artifact Created: Aug 13, 🗙                                                                                                    |
| Add Other Evidence                                                                                                    |                                                                                                    | <b>↑</b>                                                                                                    |                                                                                                    | 2                  | Type: Student Growth Goal Creater 🗙                                                                                                    |
| Rubric Alignment                                                                                                    |                                                                                                    |                                                                                                    |                                                                                                    | 3                  | Type: Student Growth Goal Prompt 🛛 🗙                                                                                                    |
| UNS                                                                                                    | BAS                                                                                                    | PRO                                                                                                    | DIS                                                                                                    | Releva             | ant Rubric Alignment                                                                                                    |
| Does not establish student<br>growth goal(s) or<br>establishes inappropriate<br>goal(s) for subgroups of<br>students not reaching full                              | Establishes appropriate<br>student growth goal(s) for<br>subgroups of students not<br>reaching full learning<br>potential. Goal(s) do not | Establishes appropriate<br>studient growth goal(s) for<br>subgroups of students not<br>reaching full learning<br>potential. Goal(s) identify | Establishes appropriate<br>student growth goal(s) for<br>subgroups of students not<br>reaching full potential in<br>collaboration with | Got                | o Rubric and select the elevant rubric text Cancel                                                                                                    |

3. You'll notice that each item that you clicked turned black, and the **Rubric Navigator** changed to the floating **Evidence Package Creation** box. The **Evidence Package Creation** box leads you through the scoring and packaging of the evidence. 4. To align the evidence to the rubric, click and drag over the descriptor for the pertinent performance level. It will turn yellow.

10

| UNS                                                                                                    | BAS                                                                                                    | PRO                                                                                                    | DIS                                                                                                    |                                     |                                                                                                    |
|----------------------------------------------------------------------------------------------------|----------------------------------------------------------------------------------------------------|----------------------------------------------------------------------------------------------------|----------------------------------------------------------------------------------------------------|-------------------------------------|----------------------------------------------------------------------------------------------------|
| Does not establish student<br>growth goal(s) or<br>establishes inappropriate<br>goal(s) for subgroups of<br>students not reaching full<br>learning potential. Goal(s)<br>do not identify multiple,<br>high-quality sources of<br>data to monitor, adjust,<br>and evaluate achievement<br>of goal(s). | Establishes appropriate<br>student growth goal(s) for<br>subgroups of students not<br>reaching full learning<br>potential. Goal(s) do not<br>identify multiple, high-<br>quality sources of data to<br>monitor, adjust, and<br>evaluate achievement of<br>goal(s). | Establishes appropriate<br>student growth goal(s) for<br>subgroups of students not<br>reaching full learning<br>potential. Goal(s) identify<br>multiple, high-quality<br>sources of data to monitor,<br>adjust, and evaluate<br>achievement of goal(s). | Establishes appropriati<br>student growth goal(s)<br>subgroups of students<br>reaching full potential i<br>collaboration with<br>students, parents, and<br>other school staff. Goa<br>identify multiple, high-<br>quality sources of data<br>monitor, adjust, and<br>evaluate achievement of<br>goal(s). | e<br>for<br>not<br>in<br>I(s)<br>to | Items demonstrating the claim         1       Type: Artifact       Created: Aug 13,         2       Type: Student Growth Goal       Created:         3       Type: Student Growth Goal       Prompt         Relevant Rubric Alignment       P       Establishes appropriate student g         If you wish to replace the text selection, remove the curone first.       P |
|                                                                                                    |                                                                                                    |                                                                                                    |                                                                                                    | _                                   | Cancel                                                                                                    |
| Please Not                                                                                                    | e:                                                                                                    |                                                                                                    | 1                                                                                                    |                                     | vidence Package Creation                                                                                                    |
| The scoring                                                                                                    | a of evidence                                                                                                    | is reauired.                                                                                                    |                                                                                                    | Itoms dom                           |                                                                                                    |
| However, t                                                                                                    | he following                                                                                                    | steps for                                                                                                    |                                                                                                    | 1 Ty                                | vpe: Artifact Created: Aug 13,                                                                                                    |
| packaging                                                                                                    | evidence are                                                                                                    | optional.                                                                                                    |                                                                                                    | 2 Ту                                | ype: Student Growth Goal Created                                                                                                    |
|                                                                                                    |                                                                                                    |                                                                                                    |                                                                                                    | 3 ту                                | <b>/pe:</b> Student Growth Goal Prompt                                                                                                    |
| no floating <b>Evidence</b>                                                                                                    | Creation Dackage wi                                                                                                    | Il romind you that yo                                                                                                    |                                                                                                    | Relevant R                          | Rubric Alignment                                                                                                    |
| eplace the selected to<br>ou've done so far, cli                                                                                                    | ext. To remove any h<br>ck on the white <b>Canc</b>                                                                                                    | ighlighting and scorir<br>el button and start o                                                                                                    | ng<br>ver.                                                                                                    | P Es                                | tablishes appropriate student g                                                                                                    |
| you are ready to cre<br>vidence, click on the<br><b>ackage Creation</b> box                                                                                                    | ate an <b>Evidence Pacl</b><br>green <b>Create</b> button                                                                                                    | <b>kage</b> from your select<br>in the floating <b>Evide</b>                                                                                                    | ted<br>nce                                                                                                    | one first.                          | Cancel Create                                                                                                    |
| II of the evidence that<br>opear in the <b>Package</b><br>ork space. And the <b>F</b><br>vidence that was alig                                                                                                    | at was selected for the<br>ad Evidence section a<br>Rubric Navigator will<br>gned and scored for t                                                                                                    | e package will now<br>t the bottom of the<br>now quantify the<br>his Student Growth G                                                                                                    | Rubri                                                                                                    | c Navigat                           | tor Evidence Performan<br>Collected Pack                                                                                                    |
|                                                                                                    | ring the <b>Student Gro</b>                                                                                                    | wth Goal against the                                                                                                    | СЗ                                                                                                    | Recogniz<br>learning<br>strategie   | zing individual student 3<br>needs and developing<br>es to address those                                                                                                    |
| fter aligning and sco<br>Ibric, it's time to sigr<br>igned, scored and ap<br>cal Sign-off in the to                                                                                                    | n-off that the goals ha<br>oproved. Click on the<br>op right corner.                                                                                                    | green button called                                                                                                    |                                                                                                    | needs.                              |                                                                                                    |

- 10. A small window will appear like the one to the right. Type a summary note from the meeting (optional). Then click the green **Sign-off** button.
- 11. You'll return to the **Student Growth Summary** work space, where you'll find some new changes:
  - a. The **Student Growth Checklist** has been updated with one more completed task.
  - b. A new goal has been added at the bottom of this teacher's **Student Growth Goal** dashboard.
  - c. The principal's notes are now displayed on the Summary page.
  - d. The principal can now share the scores assigned to evidence of the student achievement goal.

| Summary Align & Score Goal Sign-off Report                                                                                                    | All d Share Scores                                                                            |
|----------------------------------------------------------------------------------------------------|-----------------------------------------------------------------------------------------------|
| Student Growth Summary                                                                                                    |                                                                                               |
| Process The checklist on the right will help you to keep track of where you are in the Student Growth process. In addition, you will receive dashboard notifications when important events occur.                                                                                                    | Student Growth Checklist<br>Goal Approved 9/13/16                                             |
| Receive Student Growth Goals<br>At this stage you are waiting for the teacher to establish his goals for the current year and share them with you. Once the goals<br>have been shared, you will receive a dashboard notification and the checklist will indicate the completion of this step.                                                                                                    | Kecelved Student Growth Goal     Score Rubric & Sign-off     Align & Score Collected Evidence |
| Score Rubric & Sign-off<br>At this stage the student growth goals are available for review and sign-off by you. Before the goals can be signed-off, the<br>rubric components for establishing goals must be scored. This can be done in the Align & Score section. When you are ready,<br>click the sign-off button. After you have signed-off on the goals, the teacher will receive a dashboard notification and will be<br>able to start collecting evidence to demonstrate student growth results. |                                                                                               |
| Align & Score Collected Evidence<br>At this stage you will have access to the evidence collected by the teacher over the school year that demonstrates student<br>growth results. You can score the rubric components for this evidence in the Align & Score section. When you are ready, click<br>the Share Scores button to make your scores visible to the teacher.                                                                                                    |                                                                                               |
| Summary<br>Goal Statement                                                                                                    |                                                                                               |
| C3<br>By May of 2017, 100% of the ESL students in my classes will improve by one performance level in writing, as measured by<br>the district's rubric for writing.                                                                                                    |                                                                                               |
| Rubric         Collected         Packaged         Score           C3         SG 3.1<br>SG 3.2         3<br>0         3<br>0         9<br>0         9<br>0         -                                                                                                    |                                                                                               |
| Evaluator Notes Summary notes (optional) Great response to the goal prompt, and your goal statement is superb!                                                                                                    |                                                                                               |

**Student Growth Goals Sign-off** 

xy note of the meeting: (optional):

Cancel

Goals

Provide a sum

During our meetir

Sign-off, the Rubric scores and meeting note (if used) will be shared with the ditionally, it will enable the teacher to start collecting Evidence for these

the teacher and principal agreed that ...

12. At this point, the next step is the Teacher's to take, who will begin collecting evidence of the achievement of the goals. However, these steps in Chapter 3d will need to be repeated once the teacher submits evidence of achieving the Student Growth Goal.

### Chapter 3e: Collecting evidence for achievement of the goals

#### Context:

Once the principal signs off of a teacher's **Student Growth Goal(s)** and shared them, the teacher's eVAL tabs and work spaces for the **Student Growth Goals** menu will change slightly in preparation for the teacher's next steps.

#### For Teachers:

You will now notice some changes to your eVAL Dashboard, as well as to your work spaces for the Student Growth Goals pages.

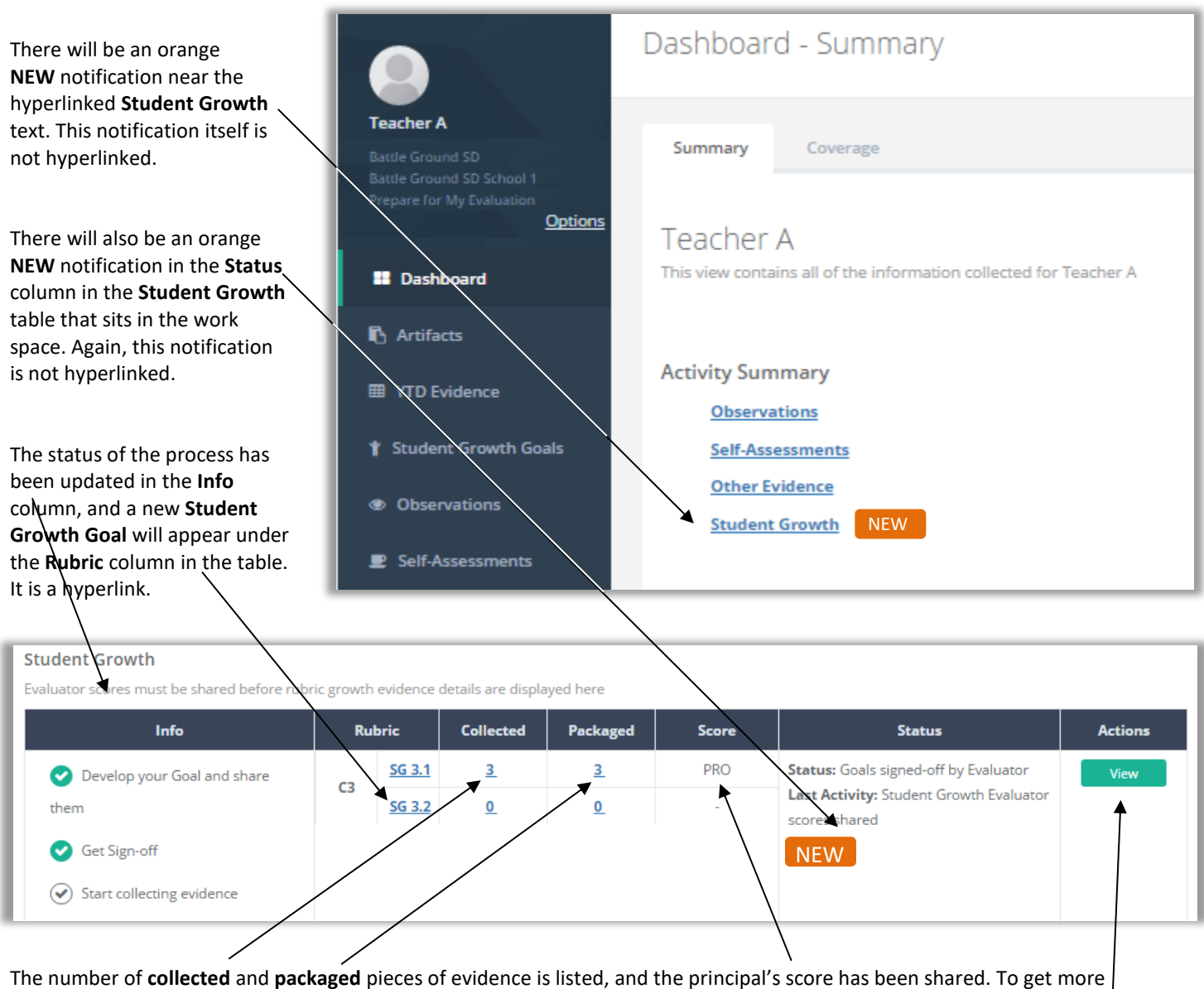

The number of **collected** and **packaged** pieces of evidence is listed, and the principal's score has been shared. To get more | information about the status of the **Student Growth Goal** process and to prepare for the next task, click on the green **View** button on the right end of the table.

The **Student Growth Summary** page will appear. A new announcement will appear in the blue horizontal stripe across the top of the page, notifying the teacher that the principal has signed off on the **Student Growth Goal**.

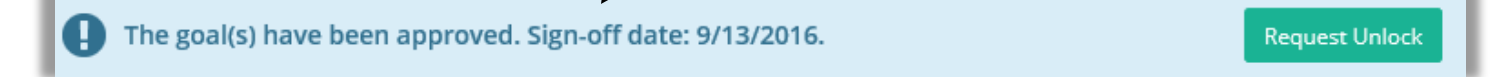

1

1. Click on the new hyperlinked goal in the **Rubric** column at the bottom of the page.

| Summary                            |                                                     |                                                |                                         |
|------------------------------------|-----------------------------------------------------|------------------------------------------------|-----------------------------------------|
| Goal Statement                     |                                                     |                                                |                                         |
| СЗ                                 |                                                     |                                                |                                         |
| By May of 2017,<br>performance lev | 100% of the ESL studer<br>vel in writing, as measur | nts in my classes wil<br>red by the district's | l improve by one<br>rubric for writing. |
|                                    |                                                     |                                                |                                         |
| Rubric                             | Collected                                           | Packaged                                       | Score                                   |
| C3                                 | <u>.1 3</u>                                         | <u>3</u>                                       | PRO                                     |
| <u>SG 3</u>                        | <u>.2</u> <u>1</u>                                  | <u>0</u> _                                     | -                                       |

2. The tab for that goal will become active. At this point, it's time to begin collecting artifacts that will serve as your evidence of the achievement of your **Student Growth Goals.** Follow the steps in **Chapter 3b** of this user guide.

| Summary SG 3.1 SG 3.2 Eva                                                                                        | aluator Align & Score                                                                                                    |                                                                                                    | All changes save                 | d 🐴 Evaluator Achievement Scores Not Shared                                                                                                    |
|----------------------------------------------------------------------------------------------------|----------------------------------------------------------------------------------------------------|----------------------------------------------------------------------------------------------------|----------------------------------|----------------------------------------------------------------------------------------------------|
| SG 3.2 - Achievement of Stu                                                                                      | dent Growth Goal(s)                                                                                                    |                                                                                                    |                                  |                                                                                                    |
| SG 3.2 Rubric Reference                                                                                          |                                                                                                    |                                                                                                    |                                  |                                                                                                    |
| UNS                                                                                                    | BAS                                                                                                    | PRO                                                                                                    | 1                                | DIS                                                                                                    |
| Growth or achievement data from at least two<br>points in time shows no evidence of growth for<br>most students. | Multiple sources of growth or achievement<br>data from at least two points in time show<br>some evidence of growth for some students. | Multiple sources of growth or achie<br>data from at least two points in time<br>evidence of growth for most studen | e show clear da<br>nts. ev<br>st | ultiple sources of growth or achievement<br>ata from at least two points in time show<br>ridence of high growth for all or nearly all<br>udents. |
| Add New Artifact                                                                                                 |                                                                                                    |                                                                                                    |                                  |                                                                                                    |
| Artifacts<br>Below are the Artifacts that are linked to this Goal                                                |                                                                                                    |                                                                                                    |                                  |                                                                                                    |

3. As soon as the principal scores the evidence for the achievement of this **Student Growth Goal**, the score will appear in the **Student Growth** section of the teacher's dashboard.

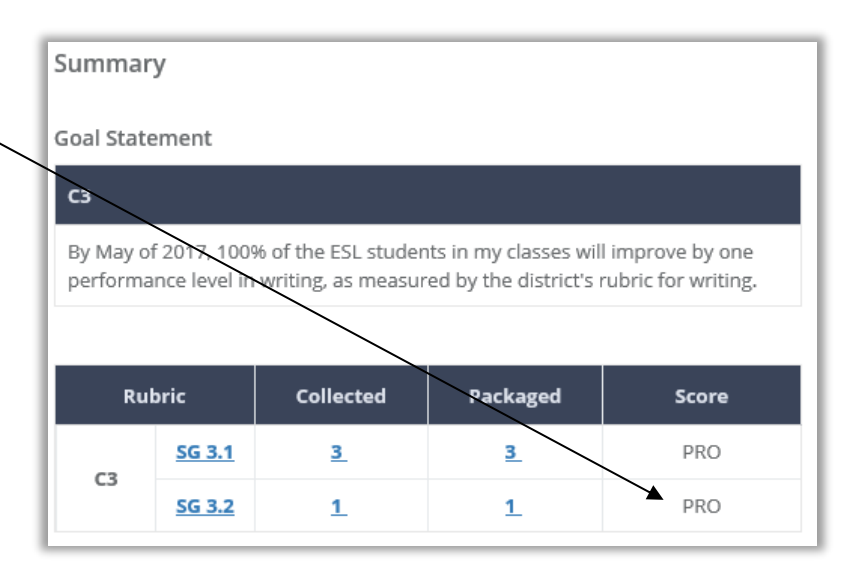

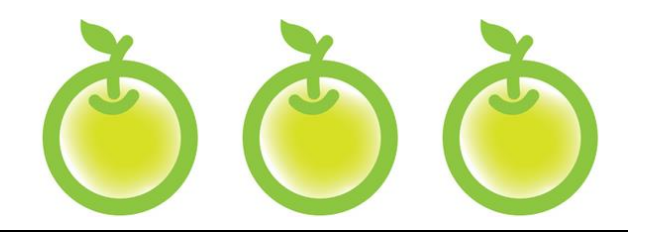

# CHAPTER 4 OBSERVATIONS

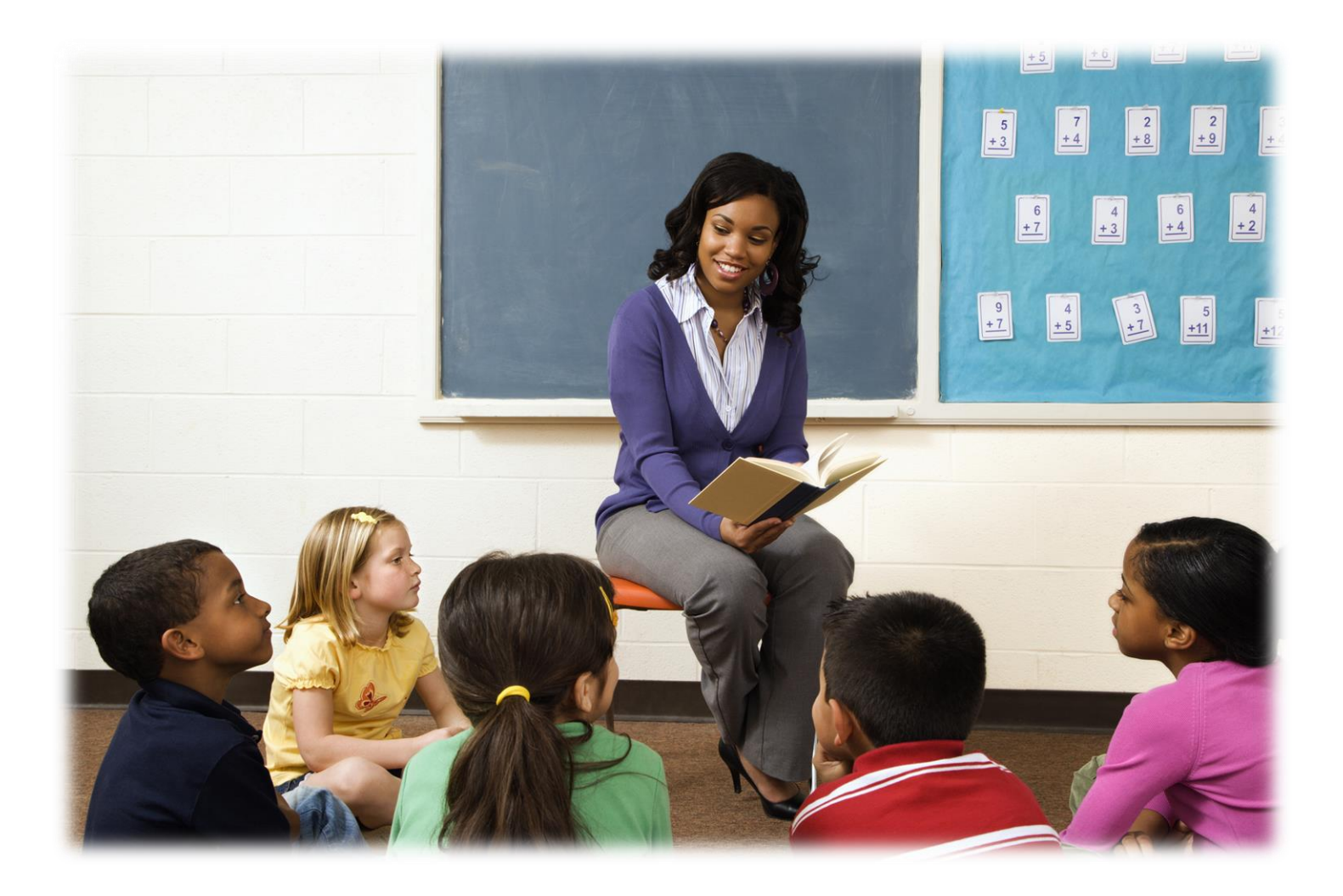

### Chapter 4a: Setting up observations and pre/post-conference prompts

### Context:

One way in which principals collect evidence and performance data is through the practice of observations. This part of the chapter provides information about the steps that are required for the principal to schedule an observation.

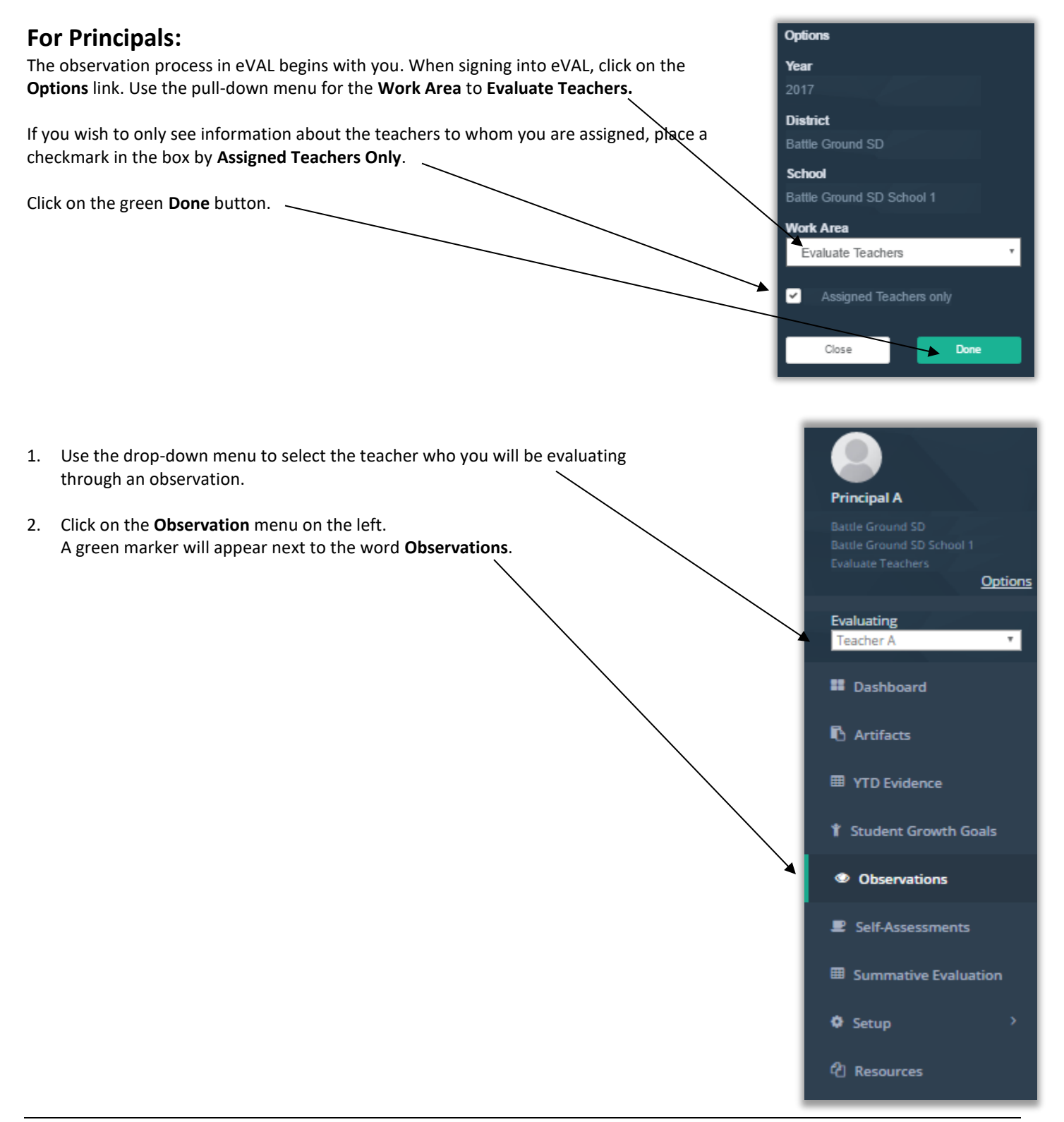

- 3. The **Observations** page will appear, and has some great features to remind you where you are:
  - a. Your identity
  - b. The teacher you are going to observe
  - c. The list of observations that have been scheduled, started or completed. The image below shows what the window looks like the first time a principal schedules an observation for this teacher. Once s/he schedules observations, the page will be populated with the observations that have been scheduled.

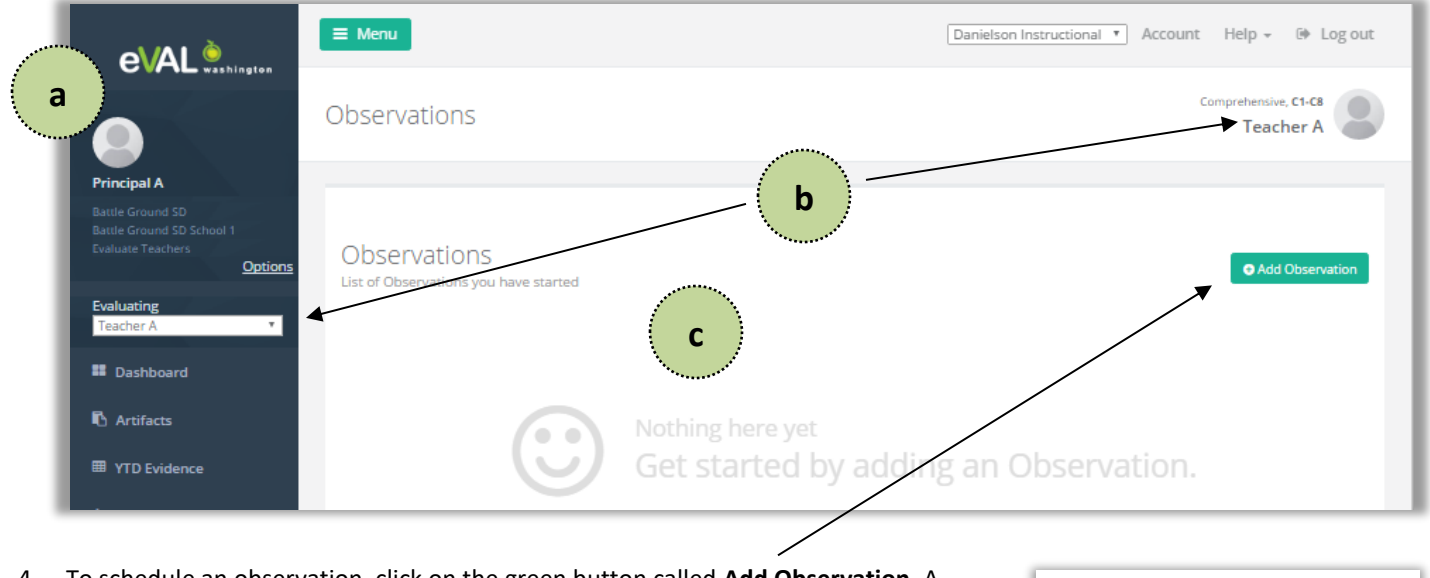

4. To schedule an observation, click on the green button called Add Observation. A pop-up screen will appear, asking you to select the type of observation you would — like to schedule. For the purpose of this user guide, we will choose Formal.

| New Observ           | /ation       |                  |        |
|----------------------|--------------|------------------|--------|
| Which Observation ty | pe would you | u like to start? |        |
|                      | Close        | Informal         | Formal |
|                      |              |                  |        |

5. The work space for the **Observation Setup** tab will appear. Enter the title of the observation, and click in the pertinent fields to select the date and time of the observation, as well as the pre- and post-conferences. **Please Note:** When selecting the **Start Time** for each, make sure you click on each select that appears under each time field. (Not shown in image below.)

| Setup Pre Observe                                        | Post Allen & Score   | Artifacts Report      | All changes say | ved 🐴 Share        | Send Final Report |
|----------------------------------------------------------|----------------------|-----------------------|-----------------|--------------------|-------------------|
| Observation Setup<br>General information about the Obser | vation               |                       |                 |                    |                   |
| Evaluator: Principal A                                   | Observation Title:   | $\backslash$          |                 |                    |                   |
| Teacher: Teacher A                                       | Obs 2016-2017.1      |                       |                 |                    |                   |
| Eval Cycle: Comprehensive, C1-C8                         | Pre-Conference Date: | Observation Date:     | Po              | ost-Conference Dat | te:               |
| Type: Formal                                             | 2016-08-24           | 2016-08-25            | <b>#</b>        | 2016-08-26         | <b>m</b>          |
|                                                          | Start Time:          | Start Time: Duration: | St              | art Time:          |                   |
|                                                          | 09:30 AM             | 10:00 Al 30           | Min.            | 09:30 AM           |                   |
|                                                          |                      |                       |                 |                    |                   |

#### Please Note:

If the pertinent teacher is on a comprehensive plan, that's all you'll see in the work space for the **Observation Setup** tab. However, you'll see more options in this work space if the teacher is on a focused plan. In that case, refer to the next step.

### 6. For teachers who are on a focused plan, you will see a section entitled **Observation Focus**, with a check mark by **Focus Lock**.

| Sections - Setup +                                       |                                       | All ch                          | ianges s | aved 🐁 Share Se      | nd Final Report |
|----------------------------------------------------------|---------------------------------------|---------------------------------|----------|----------------------|-----------------|
| Observation Setup<br>General information about the Obser | rvation                               |                                 |          |                      |                 |
| Evaluator: Principal A                                   | Observation Title:                    |                                 |          |                      |                 |
| Teacher: Teacher B<br>Eval Cycle: Focused, C3            | Obs 2016-2017.1                       |                                 |          |                      |                 |
| Type: Formal (Focused)                                   | Pre-Conference Date:                  | Observation Date:               |          | Post-Conference Date |                 |
| Observation Focus: Focused, C3                           | 2016-08-24                            | 2016-08-25                      | Ê        | 2016-08-26           | <b></b>         |
| /                                                        | Start Time:                           | Start Time: Duration:           |          | Start Time:          |                 |
|                                                          | 09:30 AM                              | 10:00 A 30                      | Min.     | 09:30 AM             |                 |
|                                                          |                                       |                                 |          | <b>V</b>             |                 |
| Observation Focus                                        |                                       |                                 |          | 🛛 Foc                | us Locked       |
| C3 Recognizing individual stude                          | ent learning needs and developing str | ategies to address those needs. |          |                      |                 |
| 1b Demonstrating Knowled                                 | ge of Students                        |                                 |          |                      |                 |
| 3e Demonstrating Flexibility                             | and Responsiveness                    |                                 |          |                      |                 |

**Focus Lock** makes sure that all observations throughout the year stay in alignment to the current year's evaluation cycle for that teacher. Unlocking a focused observation will make all criteria available to be evaluated, even those outside of this year's chosen focus. If you choose to unlock this feature, the following message will appear on your screen.

| Unlock F                                                                 | ocus                                                                                                    |
|--------------------------------------------------------------------------|----------------------------------------------------------------------------------------------------|
| "Focus lock" mak<br>the current year's<br>available to be ev             | es sure that all Observations throughout the year stay in alignment to<br>s evaluation cycle. Unlocking a focused Observation will make all criteria<br>valuated, even those outside of this year's chosen focus.            |
| Note: this action<br>Evaluation focus<br>district administr<br>a change. | only affects the current Observation, if you want to change the yearly<br>you can do so through the administration section, or by contacting the<br>ator. in either case please consult your district guidelines when making |
|                                                                          | Cancel Yes, I want to unlock focus                                                                                                    |
|                                                                          |                                                                                                    |

Cancel or confirm your decision to unlock the focus.

Confirming your decision to unlock the focus will make the evaluation type shown in Step #6 above change to comprehensive.

(For the purpose of this user guide, the focus will remain locked.)

7. Click on the **Pre (Pre-Conference)** tab. The following work space will appear. It lists the **optional** and **required** prompts that were created and configured by the District Administrator of eVAL, the School Administrator, or the Principal.

| Setup                                                                                | Pre                                                                                                    | Observe                                                                                                    | Post                                                                                | Align & Score       | Artifacts | Report                                                                                                    | All change    | es saved | Share | iend Final Report |
|--------------------------------------------------------------------------------------|----------------------------------------------------------------------------------------------------|----------------------------------------------------------------------------------------------------|-------------------------------------------------------------------------------------|---------------------|-----------|----------------------------------------------------------------------------------------------------|---------------|----------|-------|-------------------|
| Pre-Co<br>Here you car                                                               | nferer                                                                                                    | TCC<br>and send promp                                                                                                    | ts and view re                                                                      | sponses & notes     |           |                                                                                                    | /             |          |       |                   |
| Prompt                                                                               | Setup                                                                                                    | Responses 8                                                                                                    | & Notes                                                                             |                     |           |                                                                                                    |               |          |       |                   |
| Prompt E                                                                             | <b>Jank</b><br>ompts fro                                                                                                    | m your prompt                                                                                                    | t bank that ca                                                                      | in be assigned      | S         | Selected Prompts<br>Prompts that will be sen                                                                                                    | t to the Tead | :her     |       |                   |
| Prom                                                                                 | pt                                                                                                    |                                                                                                    |                                                                                     | Source              |           | Prompt                                                                                                    | Source        | Required | Used  |                   |
| Our di<br>giving<br>keep t<br>engag<br>steps<br>goal?<br>Is ther<br>like fo<br>obsen | istrict's sti<br>parents t<br>heir child<br>ed in sch<br>will you ta<br>will you ta<br>re anythin<br>r me to ta<br>ving the a | rategic plan foc<br>he tools they n<br>iren safe, health<br>ool. As a teache<br>ake to support t<br>ag specific that y<br>ake note of whil<br>ctivity? | uses on<br>eed to help<br>ny and<br>r, what<br>this district<br>you would<br>e I am | District<br>My Bank | >         | Describe the<br>learning activity<br>that I will observe.<br>What is the<br>learning target for<br>the students? How<br>will you know if<br>they have met the<br>learning target?<br>What evidence will<br>you use to<br>demonstrate that<br>the learning target<br>has | School        | *        |       |                   |
|                                                                                      |                                                                                                    |                                                                                                    |                                                                                     |                     |           | Do you have any<br>concerns about<br>the activity I will<br>observe? If so,<br>please share.                                                                                                    | My<br>Bank    |          |       | 00                |
|                                                                                      |                                                                                                    |                                                                                                    |                                                                                     |                     |           | Add Observation-                                                                                                    | specific Prom | npt      |       |                   |
|                                                                                      |                                                                                                    |                                                                                                    |                                                                                     |                     |           |                                                                                                    |               |          | Se    | nd Prompts        |
| _                                                                                    | _                                                                                                    |                                                                                                    |                                                                                     |                     |           |                                                                                                    |               |          |       | 1                 |

8. Optional prompts in the **Prompt Bank** can be moved over to the **Selected Prompts** by clicking on the green icon with the double arrows. If you move them over and decide not to use them, simply click on the **X** in the round, red button.

|--|

- 9. When you have finished selecting the prompts you wish to send to the teacher, click on the green button called **Send Prompts**, located in the lower right corner of the work space. Once you send the prompts, they will appear in the teacher's Pre-Conference tab in their Observation menu.
- 10. Prepare the post-conference prompts in the same way, following **Steps 7-9** above.

# • Chapter 4b: Preparing for the pre-conference (and post-conference)

#### Context:

Once a principal schedules an observation, the teacher will receive a notification in his/her dashboard. At that point, the teacher can begin preparing for the observation. For this part of the user guide, a teacher on a **focused** plan will be used as an example.

#### For Teachers:

The next time the teacher signs into eVAL, an orange notification symbol called **NEW** (for "New Activity") will appear in two spots in his/her dashboard. This orange notification symbol is simply a notification ... it is not a hyperlinked icon.

| Summary                                                                                                    | Coverage                                                                                                    |                                                          |                                                                      |                                                                 |                                                    |                                                                      |                     |
|----------------------------------------------------------------------------------------------------|----------------------------------------------------------------------------------------------------|----------------------------------------------------------|----------------------------------------------------------------------|-----------------------------------------------------------------|----------------------------------------------------|----------------------------------------------------------------------|---------------------|
| Teache<br>This view con                                                                                           | r B<br>itains all of the in                                                                                                    | formation collecte                                       | ed for Teacher B                                                     |                                                                 |                                                    |                                                                      |                     |
| Activity Su                                                                                                    | mmary                                                                                                    |                                                          |                                                                      |                                                                 |                                                    |                                                                      |                     |
| Obser                                                                                                    | vations                                                                                                    | New                                                      |                                                                      |                                                                 |                                                    |                                                                      |                     |
| Self-As                                                                                                    | ssessments                                                                                                    |                                                          |                                                                      |                                                                 |                                                    |                                                                      |                     |
| Other                                                                                                    | Evidence                                                                                                    |                                                          |                                                                      |                                                                 |                                                    |                                                                      |                     |
| <u>Stude</u>                                                                                                    | nt Growth                                                                                                    |                                                          |                                                                      |                                                                 |                                                    |                                                                      |                     |
|                                                                                                    |                                                                                                    |                                                          |                                                                      |                                                                 |                                                    |                                                                      |                     |
| Ctature                                                                                                    |                                                                                                    |                                                          |                                                                      |                                                                 |                                                    |                                                                      |                     |
| Status                                                                                                    |                                                                                                    |                                                          |                                                                      |                                                                 |                                                    |                                                                      |                     |
| Evaluator                                                                                                    | Eval Cycle                                                                                                    | Formal Obs.<br>Count                                     | Formal Obs.<br>Minutes                                               | Summative<br>Score                                              |                                                    |                                                                      |                     |
| Evaluator<br>Principal<br>A                                                                                       | Eval Cycle<br>Focused<br>C3                                                                                                    | Formal Obs.<br>Count                                     | Formal Obs.<br>Minutes<br>30                                         | Summative<br>Score<br>N/A                                       |                                                    |                                                                      |                     |
| Evaluator<br>Principal<br>A                                                                                       | Eval Cycle<br>Focused<br>C3                                                                                                    | Formal Obs.<br>Count                                     | Formal Obs.<br>Minutes<br>30                                         | Summative<br>Score<br>N/A                                       |                                                    |                                                                      |                     |
| Evaluator<br>Principal<br>A<br>Observatio                                                                         | Eval Cycle<br>Focused<br>C3                                                                                                    | Formal Obs.<br>Count<br>1                                | Formal Obs.<br>Minutes<br>30                                         | Summative<br>Score<br>N/A                                       |                                                    |                                                                      |                     |
| Evaluator<br>Principal<br>A<br>Observatio                                                                         | Eval Cycle<br>Focused<br>C3                                                                                                    | Formal Obs.<br>Count<br>1                                | Formal Obs.<br>Minutes<br>30                                         | Summative<br>Score<br>N/A                                       | splayed here.                                      |                                                                      |                     |
| Evaluator<br>Principal<br>A<br>Observatio                                                                         | Eval Cycle<br>Focused<br>C3<br>ONS<br>ores must be shar                                                                                 | Formal Obs.<br>Count<br>1<br>red before the Tea<br>Rubri | Formal Obs.<br>Minutes<br>30<br>acher can see rubric                 | Summative<br>Score<br>N/A<br>evidence details dis<br>Packaged   | splayed here.                                      | Status                                                               | Acti                |
| Evaluator<br>Principal<br>A<br>Observatio<br>Evaluator sco<br>Obs 2016                                            | Eval Cycle<br>Focused<br>C3<br>Ons<br>ores must be shar<br>Info<br>-2017.1                                                              | Formal Obs.<br>Count<br>1<br>red before the Tea<br>Rubri | Formal Obs.<br>Minutes<br>30<br>Icher can see rubric<br>c Collected  | Summative<br>Score<br>N/A<br>evidence details dis<br>Packaged S | splayed here.                                      | Status<br>tus: In-progress                                           | Actio               |
| Evaluator<br>Principal<br>A<br>Observatio<br>Evaluator sco<br>Obs 2016<br>Created: Au                             | Eval Cycle<br>Focused<br>C3<br>Ons<br>ores must be shar<br>Info<br>-2017.1<br>ug 11, 2016                                               | Formal Obs.<br>Count<br>1<br>red before the Tea<br>Rubri | Formal Obs.<br>Minutes<br>30<br>Incher can see rubric<br>c Collected | Summative<br>Score<br>N/A<br>evidence details dis<br>Packaged S | splayed here.<br>Score                             | Status<br>tus: In-progress<br>t Activity: Forma                      | I Ted               |
| Evaluator<br>Principal<br>A<br>Observatio<br>Evaluator sco<br>Obs 2016<br>Created: Au<br>Evaluator:<br>Type: Form | Eval Cycle<br>Focused<br>C3<br>Ons<br>ores must be shar<br>Info<br>-2017.1<br>ug 11, 2016<br>Principal A<br>al (Focused)                | Formal Obs.<br>Count<br>1<br>red before the Tea<br>Rubri | Formal Obs.<br>Minutes<br>30<br>Icher can see rubric<br>c Collected  | Summative<br>Score<br>N/A<br>evidence details dis<br>Packaged   | splayed here.<br>Score<br>Las<br>Ob<br>Net         | Status<br>tus: In-progress<br>t Activity: Forma<br>ervation has star | Actio<br>Vie<br>ted |
| Evaluator Principal A Observatio Evaluator sco Obs 2016 Created: Au Evaluator: Type: Form Duration: 3             | Eval Cycle<br>Focused<br>C3<br>ONS<br>ores must be share<br>Info<br>-2017.1<br>ug 11, 2016<br>Principal A<br>al (Focused)<br>30 minutes | Formal Obs.<br>Count<br>1<br>red before the Tea<br>Rubri | Formal Obs.<br>Minutes<br>30<br>Icher can see rubric<br>c Collected  | Summative<br>Score<br>N/A<br>evidence details dis<br>Packaged S | splayed here.<br>Score<br>Stat<br>Las<br>Ob<br>Net | Status<br>tus: In-progress<br>t Activity: Forma<br>ervation has star | Actio<br>Vie<br>ted |

Page 50

1. The first work space that will be displayed will be for the **Observation Setup** tab. It provides general information about the upcoming oberservation.

| Sections - Setup 👻                                                                                                    |                                                                                                    |                          | All changes saved                                 | Lange Sharing Status |
|----------------------------------------------------------------------------------------------------|----------------------------------------------------------------------------------------------------|--------------------------|---------------------------------------------------|----------------------|
| Observation S<br>General information ab                                                                                                    | Setup<br>nout the Observation                                                                           |                          |                                                   |                      |
| Basic Observa<br>off, or if share                                                                                                    | ation information is available l<br>ed explicitly by the evaluator.                                     | by default. The compl    | ete Observation will be availa                    | ble at sign-         |
| Evaluator: Principal A<br>Teacher: Teacher A<br>Eval Cycle: Focused, C3<br>Type: Formal (Focused)<br>Observation Focus: Fo<br>Observation Title:<br>Obs 2016-2017.1<br>Pre-Conference Date:<br>8/24/2016<br>Start Time: | )<br>icused, <b>C3</b><br><b>Observation</b><br>8/25/2016<br><b>Start Time:</b>                         | Date:<br>Duration:       | Post-Conference Date:<br>8/26/2016<br>Start Time: |                      |
| 9:30 AM<br>Observation Focus                                                                                                    | 10:00 AM                                                                                                | 30 min                   | 9:30 AM                                           |                      |
| C3 Recognizing in<br>1b Demonstra<br>3e Demonstra                                                                                                    | idividual student learning needs a<br>ating Knowledge of Students<br>ating Elexibility and Responsivene | and developing strategie | es to address those needs.                        |                      |

 Click on the Pre (Pre-Conference) tab. You will need to respond to any prompts listed in the Prompts section of the work space. When you have typed your responses and are ready to send them to your principal, click on the green Share Responses button. The green button will change to a text statement that says the summary was shared.

| Setup Pre                                       | Post Artifacts                                       | Report                                                       |                                                              | All changes saved 🐁 Sh                                         | aring Status   |
|-------------------------------------------------|------------------------------------------------------|--------------------------------------------------------------|--------------------------------------------------------------|----------------------------------------------------------------|----------------|
| Pre-Conference<br>Here you can answer and       | CC<br>I share your Pre-Confere                       | ence prompt responses with                                   | your evaluator and write the si                              | ummary of your meeting                                         |                |
| Prompts<br>List of prompts and your             | responses                                            |                                                              | Prompts shared by E                                          | valuator on 9/15/16 Share R                                    | esponses       |
| Describe the learning<br>learning target? Wha   | activity that I will obse<br>evidence will you use   | erve. What is the learning t<br>to demonstrate that the le   | arget for the students? How<br>arning target has             | will you know if they have me                                  | et the         |
| During the activity<br>identify at least thre   | will pose an environme<br>e possible solutions to    | ental problem. In small gro<br>it. As a group, they will use | ups, they'll discuss the prob<br>a rubric to choose the best | em l've posed to them, and v<br>of the three solutions to shar | vill<br>e out. |
| The learning target i                           | s that students will use                             | a rubric to identify the be                                  | st solution out of their three.                              |                                                                |                |
| l will know if the lear<br>solution than the ot | ning target is met if th<br>her possible solutions t | e students can point out h<br>they brainstormed.             | ow their solution aligns to th                               | e rubric, and why it was a bet                                 | ter            |
| Do you have any conc                            | erns about the activity                              | r l will observe? If so, please                              | e share.                                                     |                                                                |                |
| I'm concerned that v                            | ve nay run out of time                               | to finish this activity.                                     |                                                              |                                                                |                |
|                                                 |                                                      |                                                              |                                                              |                                                                |                |
|                                                 |                                                      |                                                              |                                                              |                                                                |                |
| Teacher Pre-Conferent                           | e <b>Summary</b><br>e meeting (optional)             |                                                              |                                                              | Share Conference                                               | Summary        |
|                                                 |                                                      |                                                              |                                                              |                                                                |                |
| Not at this time.                               |                                                      |                                                              |                                                              |                                                                |                |
|                                                 |                                                      |                                                              |                                                              |                                                                |                |
|                                                 |                                                      |                                                              |                                                              |                                                                |                |

- 3. The Pre-Conference Summary section will appear at the bottom of the work space. This section is optional, and provides a text field for summarizing the pre-conference conversation that takes place between the teacher and principal. If you choose to use this option, type in a summary statement, and then finish by clicking on the green button entitled Share Conference Summary. If you choose to type and share a summary, the green button will change to a text statement that says the summary was shared.
- 4. The next time the principal signs in to his/her eVAL account, s/he will be able to read the teacher's responses to the prompts and the pre-conference summary (if sent).

### Chapter 4c: Coding teacher responses for pre- and post-conference prompts

### Context:

Once a teacher responds to the pre-conference (or post-conference) prompt(s) and shares his/her responses, the principal can view them in eVAL and code them as evidence. This section of this chapter covers the pertinent steps for coding the pre-conference prompts, but the same steps are used to code the post-conference prompts.

### For Principals:

The next time the principal signs into eVAL, an orange notification symbol called **NEW** (for NEW activity) will appear in two spots in his/her dashboard. This orange notification symbol is simply a notification ... it is not a hyperlinked icon.

|                                                              | E Menu                                                                                                   |
|--------------------------------------------------------------|----------------------------------------------------------------------------------------------------|
|                                                              | Dashboard - Teacher E                                                                                    |
| Principal A<br>Battle Ground SD<br>Battle Ground SD School 1 | Teacher E Yearly Status Coverage                                                                         |
| Evaluating<br>Teacher E                                      | Teacher E<br>This view contains all of the information collected for Teacher E                           |
| Dashboard                                                    | Activity Summary                                                                                         |
| 🖪 Artifacts                                                  | Observations New                                                                                         |
| I YTD Evidence                                               | Self-Assessments                                                                                         |
| 🕇 Student Growth Goals                                       | Other Evidence Student Growth                                                                            |
| Observations                                                 |                                                                                                    |
| Self-Assessments                                             | Status                                                                                                   |
| Summative Evaluation                                         | Evaluator     Eval Cycle     Formal Obs.     Formal Obs.     Summative       Count     Minutes     Score |
| Setup >                                                      | Principal Focused 1 30 N/A<br>A C3                                                                       |
| අට Resources                                                 |                                                                                                    |
|                                                              | Observations                                                                                             |
|                                                              | Evaluator scores must be shared before the Teacher can see rubric evidence details displayed here.       |
|                                                              | Info Rubric Collected Packaged Score Status Actions                                                      |
|                                                              | Obs 2016-2017.1 Status: In-progress View                                                                 |
|                                                              | Created: Aug 11, 2016<br>Evaluator: Principal A<br>Type: Formal (Focused)<br>Duration: 30 minutes        |
|                                                              |                                                                                                    |

To see more information about the observation cycle and to prepare for it, click on the green **View** button.

1. Activate the **Pre (Pre-conference)** tab, and make sure that the pertinent teacher is showing up in the right hand corner. Also make sure that the sub-tab that is selected is called **Responses and Notes**.

| servation - Obs 2016-;                                                                                                    | 2017.1                                                                                                    | Focused, C3<br>Teacher E                                                                                                    |
|----------------------------------------------------------------------------------------------------|----------------------------------------------------------------------------------------------------|----------------------------------------------------------------------------------------------------|
| Setup Pre Observe                                                                                                    | Post Align & 5 ore Artifacts Report                                                                                                    | All changes saved Share Send Final Repor                                                                                           |
| re-Conference<br>are you can prepare and send prompts (                                                                                                    | and view responses & notes                                                                                                    |                                                                                                    |
| Prompt Setup Responses & N                                                                                                    | lotes                                                                                                    |                                                                                                    |
| Prompt Responses                                                                                                    |                                                                                                    |                                                                                                    |
| List of responses                                                                                                    | Teacher shared responses on 8/                                                                                                    | 11/16 Rubric Evidence Performance                                                                                                  |
|                                                                                                    |                                                                                                    | Evidence Only                                                                                                    |
| Describe the learning activity that is the students? How will you know if evidence will you use to demonstrate During the activity you observer, you with the student of the student of th | will observe. What is the learning target for<br>they have met the learning target? What<br>te that the learning target has been met?<br>will see me do this and then I'll ask the students to do that.                                                                                                    | Recognizing individual<br>student learning needs<br>and developing<br>strategies to address<br>those needs.                        |
| Describe the learning activity that<br>the students? How will you know if<br>evidence will you use to demonstra<br>During the activity you observer, you<br>Our district's strategic plan focuses<br>help keep their children safe, healt<br>what steps will you take to support                                                                                                    | will observe. What is the learning target for<br>they have met the learning target? What<br>te that the learning target has been met?<br>will see me do this and then I'll ask the students to do that.<br>on giving parents the tools they need to<br>hy and engaged in school. As a teacher,<br>this district goal? | Recognizing individual<br>student learning needs<br>and developing<br>strategies to address<br>those needs.<br>Raw Summative Score |

- 2. To code a segment of text as evidence, click on the green Code as Evidence button for that prompt's response.
- 3. A small bar will appear, displaying the state criteria and the instructional framework's components. If you hover your mouse over the components, the name of the component will temporarily appear.

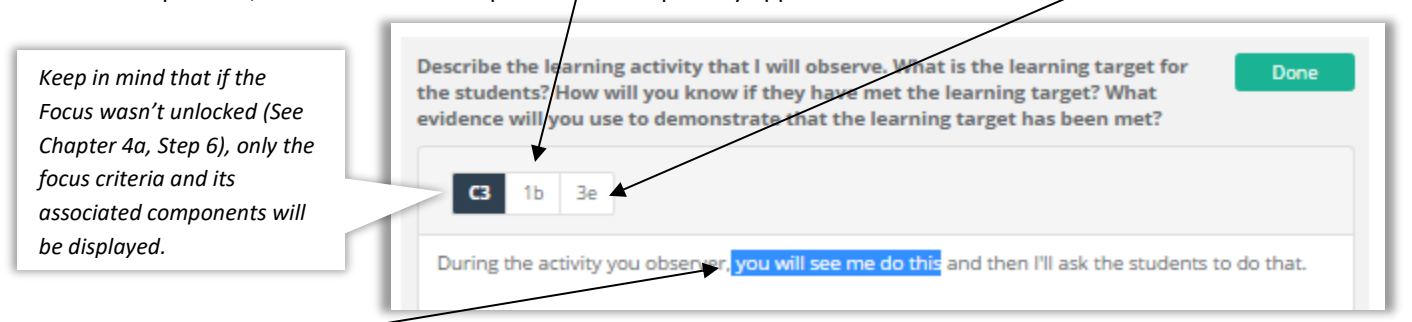

Highlight the text that you wish to code as evidence. Click on the pertinent component on the bar that you want to code it to.

4. The result will look like the following, with the coded component surrounding the evidence text that you highlighted:

| C3 1b 3e                                                                                                    |  |
|----------------------------------------------------------------------------------------------------|--|
| During the activity you observer, <b>1b</b> you will see me do this <b>1b</b> and then I'll ask the students to do that. |  |

5. Highlight other text that you wish to use as evidence for this observation's component, and code it in the same way.

| list of responses                | Teacher shared responses o                                  | n 8/11/16 Rubric<br>Navigator              | Evidence Performance        |
|----------------------------------|-------------------------------------------------------------|--------------------------------------------|-----------------------------|
|                                  |                                                             | Evidence Only                              | Collected Packaged          |
| will you use to demonstrate that | the learning target has been met?                           | c3 student lea<br>developing<br>address th | strategies to<br>ose needs. |
|                                  | b you will see me do this 16 and then 32 Th ask the student | IS to do                                   |                             |

- 6. As you code evidence, the floating **Rubric Navigator** on the right side of your screen will monitor the number of pieces of evidence you have collected from the teacher's responses and coded.
- 7. If you want to revise the coding you've done, simply click on the text that you coded, and the relevant component in the code bar will appear. Click on it to "uncode" the evidence. A dialog box may appear, asking it you want to proceed and remove the code.

| Describe the learning activity t<br>students? How will you know if | hat I will observe. What is the<br>f they have met the learning t | e learning target for t<br>target? What evidenc | the Done         |
|--------------------------------------------------------------------|-------------------------------------------------------------------|-------------------------------------------------|------------------|
| will you use to demonstrate the                                    | at the learning target has bee                                    | en met?                                         | 1                |
| <b>(3</b> 1h 3e                                                    |                                                                   | $\backslash$                                    |                  |
|                                                                    |                                                                   |                                                 |                  |
| During the activity you observe                                    | er, 1b you will see me do this                                    | 1b and then 3e I'l                              | ask the students |
| to do that. 3e                                                     |                                                                   |                                                 |                  |

- 8. When you are done coding evidence for a prompt response, click on the green Done button. It will revert back to the green Code as Evidence button. If you wish to make any changes, simply click on the green Code as Evidence button, and follow Steps #1-4 above. If there are other responses on this page to code, do it now.
- 9. The Pre-Conference Summary section apears further down the page. Enter your summary notes into this field, if you wish.

| cx           | C B I                    | Uj≡       | i=\ 🗎               | 0               |                |
|--------------|--------------------------|-----------|---------------------|-----------------|----------------|
| <b>C3</b> 1b | Зе                       |           |                     |                 |                |
| /e reviewe   | d the <u>pre</u> -confer | ence prom | pts and the         | teacher's re    | sponses to the |
|              |                          |           | a ha su ta tha a bi | امحط مطغ منا ام |                |

- 10. At the bottom of the page, you'll see the section entitled **Teacher Pre-Conference Summary**, and if the teacher has summarized the **Pre-Conference** meeting, his/her notes will appear in the text box. Code them in the same way as the **Prompt Responses**. Use the **Rubric Navigator** to monitor the number of pieces of evidence that have been collected and coded.
- 11. Return to this sub-chapter (Chapter 4c) when you are ready to code the teacher's responses to the post-conference prompts.

#### **Context:**

Now that the pre-conference activity has been completed, it's time for the observation. This part of the chapter will be devoted to the steps involved in conducting an observation.

#### **For Principals:**

Sign into eVAL and use the **Options** link to make sure that you are in the **Work Area** called **Evaluate Teachers.** Use the drop-down menu to choose the teacher you/will observe, and then click on the **Observations** menu. The teacher's name will appear in the top right corner, and the list of observations that you have started for this teacher will be listed in the work space.

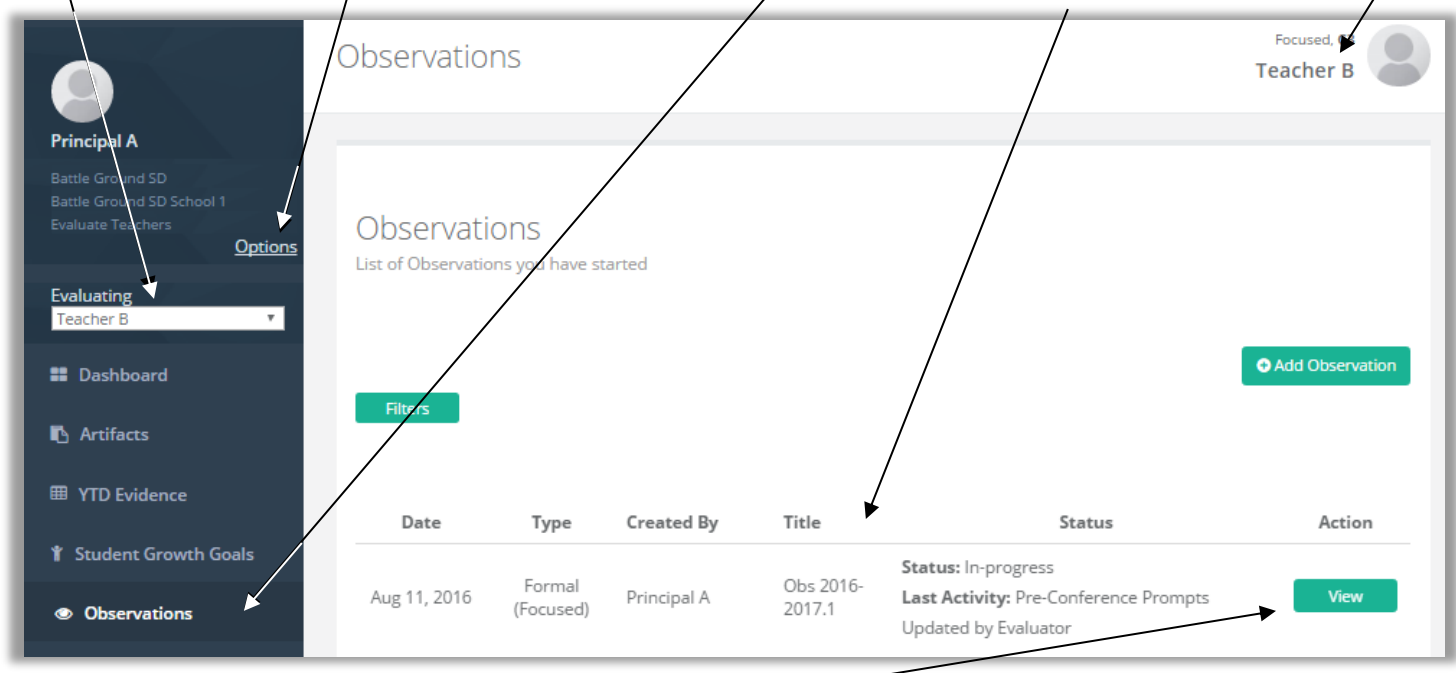

To get started with an observation, click on the green **View** to continue this teacher's observation activity. Make sure the **Observe** tab is active. Take your notes in the text editor. Code them like you did when you were coding the teacher's prompt responses. See **Chapter 4c**. Use the floating **Rubric Navigator** on the right to monitor the collection of evidence that you code.

| Setup Pre Observe Post Align & Score Artifacts Report                                                                                                    | All changes saved 🐁 Share Send Final Report                                                                     |
|----------------------------------------------------------------------------------------------------|----------------------------------------------------------------------------------------------------|
| Observation Notes<br>Below you can write your observation note and align them to the specific rubric, each aligned element will appear in t                                                                                                    | he helper to the right.                                                                                         |
| X       C       B       I       U       IE       IE       IE       IE         C3       1b       3e                                                                                                    | Rubric<br>Navigator     Exdence     Performance       Evidence Only     Collected Packaged                      |
| I entered the room, and the teacher was just beginning the lesson. <b>1b</b> She had paired each ESL student with an English-speaking student <b>1b</b> , and each pair was reviewing the previous day's writing lesson.<br>Then the teacher did <b>1b</b> this and that <b>1b</b> and <b>3e</b> t his and that <b>3e</b> . | c3 Recognizing individual 5 0<br>student learning needs and<br>developing strategies to<br>address those needs. |
| When one pair of students were off task, <b>3e</b> the teacher walked over and stood by them, and told them that she wanted them to be ready to answer the next question that she asked <b>3e</b> . They turned their attention back to the task.                                                                           | Raw Score: 0/0 Summative Score Score                                                                            |

# Chapter 4e: Adding and connecting artifacts to an observation

#### **Context:**

Principals can collect artifacts during an observation that can be used as evidence of performance. This part of the chapter will provide the steps for doing so.

#### For Principals:

1. Sign in to the eVAL tool, and make sure that your work area is to **Evaluate Teachers.** Use the drop-down menu in the left menu area to select the teacher you would like to add an artifact for.

|                                                                                  | Artifacts                                                                                                    |                                              | Comprehensive, C1-C8<br>Teacher G |
|----------------------------------------------------------------------------------|----------------------------------------------------------------------------------------------------|----------------------------------------------|-----------------------------------|
| Principal A                                                                      |                                                                                                    |                                              |                                   |
| Centerville SD<br>Centerville SD School 1<br>Evaluate Teachers<br><u>Options</u> | Artifacts                                                                                                    |                                              |                                   |
| Evaluating<br>Teacher G                                                          | List of Artifacts associated with the Teacher's evaluate<br>Note: Artifacts will not be visible as evidence within th | on.<br>e objects they are linked to until th | ey have been shared.              |
| Dashboard                                                                        |                                                                                                    |                                              |                                   |
| Artifacts                                                                        |                                                                                                    |                                              | • Add Artifact                    |

2. Click on the **Artifacts** menu item. Then click on the green **Add Artifact** button in the work space. The following screen will appear. Give your artifact a title.

|                                                                                  | Artifact Creation Checklist All changes saved                                             |
|----------------------------------------------------------------------------------|-------------------------------------------------------------------------------------------|
| Edit Artifact                                                                    | Attach items                                                                              |
| Artifact Title                                                                   | ✓ Align Artifact to rubric                                                                |
| Student Engagement                                                               | <ul> <li>Connect to Observation and/or Self-<br/>Assessments (optional)</li> </ul>        |
| Attached Items:                                                                  | Share Artifact                                                                            |
| No items attached yet. Click one of the buttons below to attach your first item. | Artifact options:           Delete Artifact         Save & Close           Share Artifact |
| Add File Add Website Add Professional Practice                                   |                                                                                           |

3. eVAL can handle three types of artifacts: (1) files; (2) web site URLs, and (3) typed descriptions of observed professional practices. Most of the artifacts will be files on your hard drive, but occassionally, the artifacts will be web sites or professional practices.

I

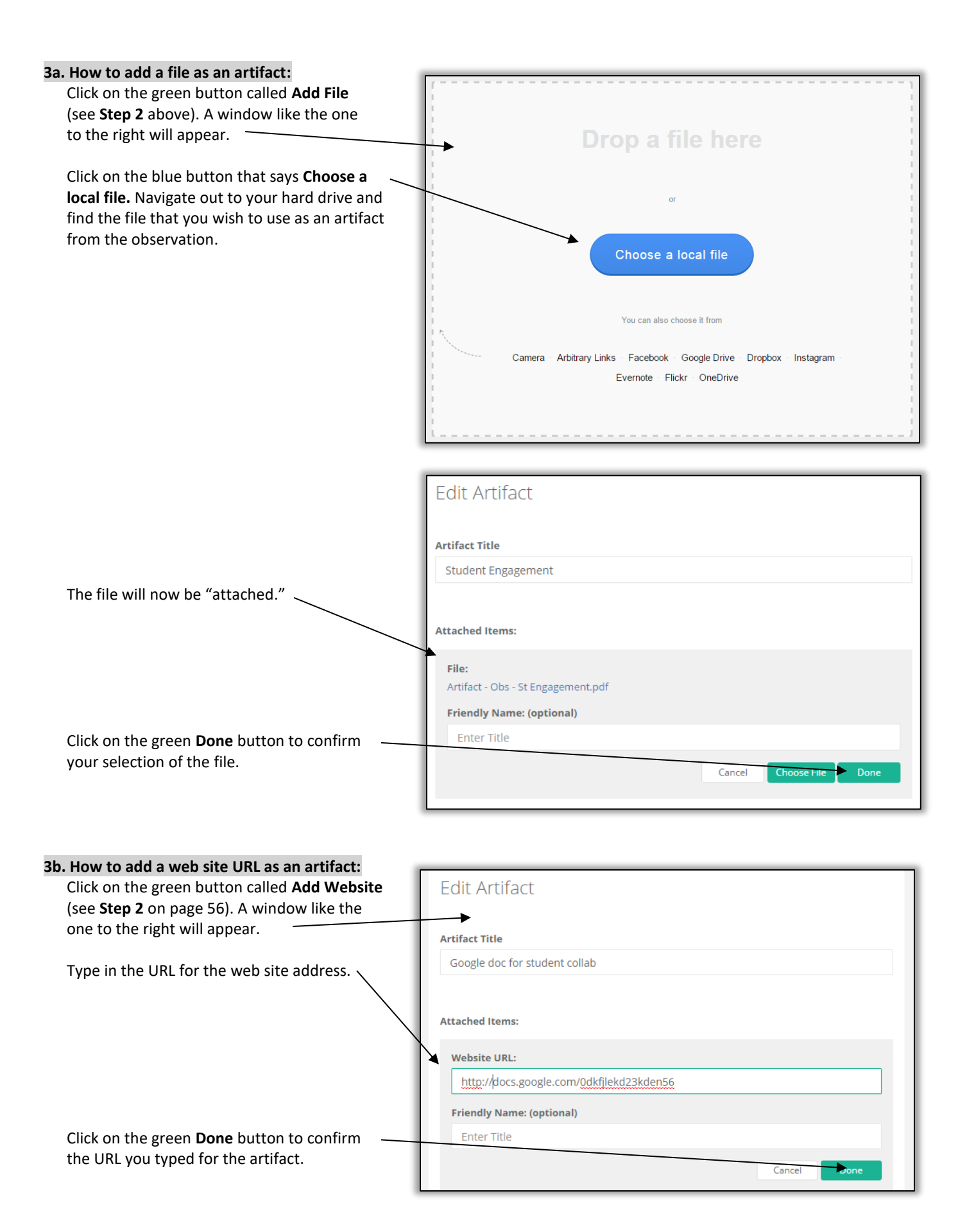

| 3c. How to add a description of a professional                                                  |                                                                                                    |
|-------------------------------------------------------------------------------------------------|----------------------------------------------------------------------------------------------------|
| practice as an artifact:                                                                        | Edit Artifact                                                                                                    |
| Click on the green button called <b>Add</b>                                                     |                                                                                                    |
| Professional Practice (see Step 2 on page 56)                                                   |                                                                                                    |
| A window like the one to the right will appear.                                                 | Artifact Title                                                                                                    |
|                                                                                                 | Intro to Tchr Blog for Parents                                                                                                    |
| Type in your description of the professional practice that you observed during the observation. | Attached Items:                                                                                                    |
|                                                                                                 | <b>Describe the practice:</b><br>At the end of the lesson, the teacher showed the students her blog that shares information with their parents about the lesson, its goals, its significance in the community, and the pertinent assigned homework. |
| Click on the green <b>Done</b> button to confirm the —<br>URL you typed for the artifact.       | Friendly Name: (optional) Enter Title Cancel Done                                                                                                    |
|                                                                                                 |                                                                                                    |

| 4. | <b>Continued from the bottom of Page 56:</b><br>When you "attached" your artifact in Steps 3a or 3b or 3c above, two things occurred. First, the first step in the floating panel called <b>Artifact Creation</b> . | Artifact Creation Checklist All changes saved                 |
|----|----------------------------------------------------------------------------------------------------|---------------------------------------------------------------|
|    | <b>Checklist</b> (on the right side of the work space) was marked as <b>complete</b> , noted with a green circle around a checkmark.                                                                                | Attach items                                                  |
|    |                                                                                                    | Align Artifact to rubric                                      |
|    | The second thing that occurred was the appears of the <b>Pubric Component</b>                                                                                                    | Connect to Observation and/or Self-<br>Assessments (optional) |
|    | Alignment section of the workspace, where you can align the artifact with your instructional framework. See below:                                                                                                  | Share Artifact                                                |
|    | Rubric Component Alignment Select at least one item                                                                                                    | Artifact options:                                             |
|    | D1 Planning and Preparation                                                                                                    | Delete Artifact Save & Close<br>Share Artifact                |
|    | D2 The Classroom Environment                                                                                                    |                                                               |
|    | D3 Instruction                                                                                                    |                                                               |
|    | D4 Professional Responsibilities                                                                                                    |                                                               |

When the **Rubric Component Alignment** section first appears, only the domains/dimensions will be displayed. To view the components, continue to **Step #5**.

SG

Student Growth

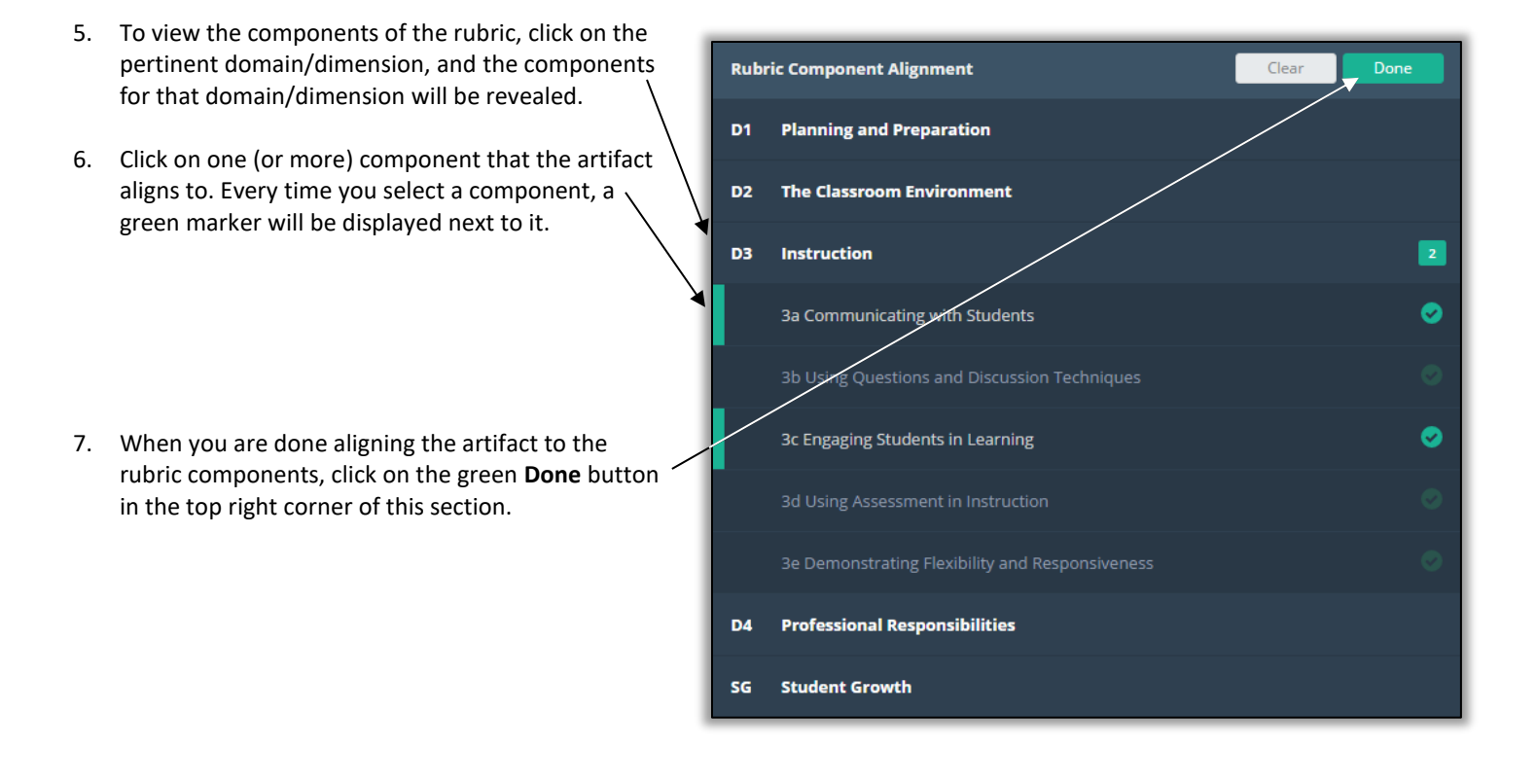

8. When you click on the green **Done** button (in **Step 7** above), three things change on the screen:

First, the **Rubric Component Alignment** section is now displaying the component(s) that the artifact is aligned to.

| Rubi | ric Component Alignment          |   | Edit |
|------|----------------------------------|---|------|
| D3   | Instruction                      |   |      |
|      | 3a Communicating with Students   | × |      |
|      | 3c Engaging Students in Learning |   |      |

Third, the floating **Artifact Creation Checklist** now notes that the second step of creating an artifact is now complete.

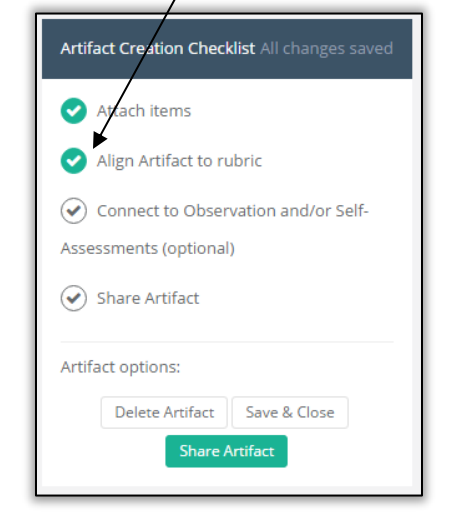

Secondly, a new section appears in the work space that allows you to connect this artifact to an observation or to a self-assessment, and to write a rationale statement.

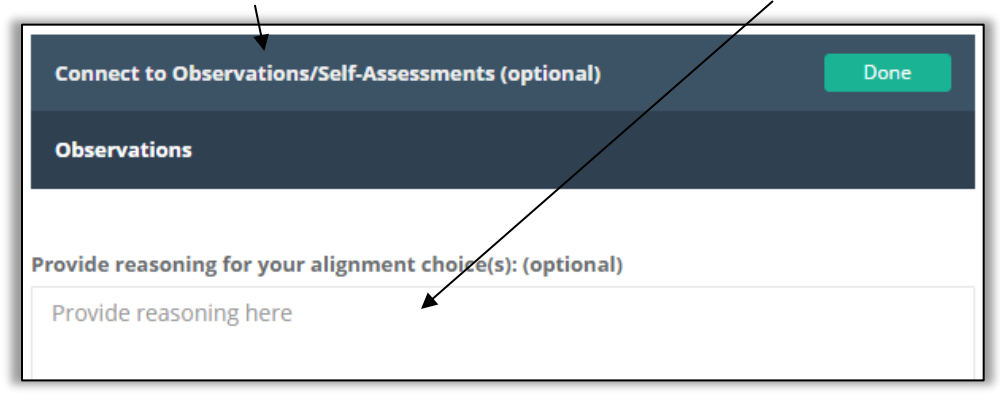

- 9. To connect this artifact to the observation in progress, find the new section of the screen that says Connect to Observation/Self-Assessments (optional). If there are any observations or self-assessments that are in progress, they will be listed in this section.
- 10. Click on the pertinent observation that you want to connect this artifact to. Then click on the green **Done** button.
- 11. At this point, your artifact will be Connected Observations/Self-Assessments (optional) connected to the observation, and Edit you can still enter a rationale for the alignment. Observations 9/21/2016 Obs 2016-2017.1 (In Progress) In addition, the floating Artifact Creation Checklist will now have a third Artifact Creation Checklist All changes saved green checkmark to note the continued progress in creating this artifact. Attach items Align Artifact to rubric Connect to Observation and/or Self-Assessments (optional) Share Artifact Artifact options: Delete Artifact Save & Close 12. At this point, you can delete the artifact, save the artifact without Artifact Creation Checklist sharing it yet, or share the artifact. If/When you are ready to share the artifact with the teacher, click on the green Share Artifact button. Attach items ~ Sharing your artifact Align Artifact to rubric makes the artifact visible Connect to Observation and/or Self-Assessments to the teacher. PLEASE (optional Sharing your artifact is not Share Ar the same as **sharing your**

**observation notes.** That is a distinctly different step.

Artifact options:

Delete Artifact

Save & Close

Share Artifact

13. The artifact will show up in three places in the principal's eVAL tool and the teacher's eVAL tool when the artifact is shared. (See Step 12 above.)

*First, the principal and the teacher will both be able to see the artifact in the Artifacts menu for that teacher.* 

| Centerville SD School 1<br>Evaluate Teachers<br>Options | Artifacts       | rtifacts<br>t of Artifacts associated with the Teacher's evaluation.                                                                                                    |             |        |                                                |                                 |                      |        |  |  |  |
|---------------------------------------------------------|-----------------|----------------------------------------------------------------------------------------------------|-------------|--------|------------------------------------------------|---------------------------------|----------------------|--------|--|--|--|
| Evaluating<br>Teacher G <b>v</b>                        | Note: Artifacts | ust of Artifacts associated with the Teacher's evaluation.<br>Note: Artifacts will not be visible as evidence within the objects they are linked to until they have been shared. |             |        |                                                |                                 |                      |        |  |  |  |
| Artifacts                                               | Date            | Title                                                                                                    | Source      | Shared | Attached Item                                  | Connected To                    | Rubric<br>Alignment  | Action |  |  |  |
| 田 YTD Evidence<br>省 Student Growth Goals                | Sep 21, 2016    | Student<br>Engagement                                                                                                    | Principal A | Shared | File: Artifact -<br>Obs - St<br>Engagement.pdf | Observations<br>Obs 2016-2017.1 | <b>D3</b> ( 3a, 3c ) | Edit   |  |  |  |

The principal and the teacher will both be able to see the artifact under the **Artifacts** tab when working in the **Observations** menu.

|                                                                | Observa        | ition -      | Obs 2016          | -2017.      | 1             |             |                 |                   | Compret<br>7 | reacher G         |
|----------------------------------------------------------------|----------------|--------------|-------------------|-------------|---------------|-------------|-----------------|-------------------|--------------|-------------------|
| Principal A<br>Centerville SD                                  | Setup          | Pre          | Observe           | Post        | Align & Score | Artifacts   | Report          | All changes saved | Share        | Send Final Report |
| Centerville SD School 1<br>Evaluate Teachers<br><u>Options</u> | Artifact       | S            |                   |             |               |             |                 |                   |              |                   |
| Evaluating<br>Teacher G v                                      | List of Artifa | cts that are | available to this | Observatior | 1             |             |                 |                   |              |                   |
| 📰 Dashboard                                                    | Date           |              | Title             |             |               | Source      | Rubric          | Selected          | Actions      |                   |
| 🚯 Artifacts                                                    | Sep 21, 201    | 16           | Student Er        | ngagement   |               | Principal A | <b>D3</b> ( 3a, | Зс)               | View         |                   |
| I YTD Evidence                                                 |                |              |                   |             |               |             |                 |                   |              |                   |
| ¥ Student Growth Goals                                         |                |              |                   |             |               |             |                 |                   |              |                   |
| Observations                                                   |                |              |                   |             |               |             |                 |                   |              |                   |

The principal and the teacher will both be able to see how the artifact aligns to the framework when working in the **YTD Evidence** menu.

| Evaluate Teachers <u>Options</u>      | 3a - Communicating with Students                                                                                                    | Rubric Evidence Performance                  | e    |
|---------------------------------------|----------------------------------------------------------------------------------------------------|----------------------------------------------|------|
| Evaluating<br>Teacher G               | Collected Evidence                                                                                                    | Evidence Only Collected Package              | iged |
| Dashboard                             | Hide Evidence Filters Vidence you have already included in packages                                                                                                    | Planning and<br>Preparation                  |      |
| Artifacts                             | Below is all of the evidence collected for this rubric component and not yet included in an evidence<br>package. To start the process of creating an Evidence Package, click each evidence item you want to<br>include in the package and you will be guided through the process. Click here for more information on | D2 The Classroom<br>Environment              |      |
| I YTD Evidence                        | how to package evidence.                                                                                                    | D3 Instruction 2                             | 0    |
| ¥ Student Growth Goals                | Type: Artifact Created: Sep 21, 2016 Title: Student Engagement                                                                                                    | 3a Communicating with 1 (<br>Students        | 0    |
| <ul> <li>Observations</li> </ul>      | Created by: Principal A Connected to: Observation (Obs 2016-2017.1)<br>File: Artifact - Obs - St Engagement.pdf                                                                                                    | 3b Using Questions and Discussion Techniques |      |
| Self-Assessments Summative Evaluation | Add Other Evidence                                                                                                    | 3c Engaging Students in 1 (                  | 0    |

### Chapter 4f: Sharing observation notes with the teacher

#### Context:

When your notes are entered and coded, and your artifacts are attached and connected to this observation (optional), you may wish to share certain aspects of your observation notes with the teacher.

#### **For Principals:**

14. To share the observation notes with the teacher, click on the **Sharing** button while the **Observe** tab is active.

|     | Setup Pre Observe Post Align & Score Artifacts R                                                                                                    | Report Saving Share Send Final Report                                                                                                    |
|-----|----------------------------------------------------------------------------------------------------|----------------------------------------------------------------------------------------------------|
| 15. | A message will appear with an alert that the sharing feature is not yet active. Click on the green button called <b>Setup Sharing</b> .                                                                                                    | ve. Saving Saving<br>Observation Sharing<br>Sharing is not yet active.<br>When you click the "Setup Sharing"<br>button, you will be able to configure<br>the sharing options.                |
| 16. | Make your selections in the dialog box that appears, and then click on the entitled <b>Save Options.</b>                                                                                                    | green button                                                                                                    |
|     | Clicking on <b>Share Observation Notes</b> adds an <b>Observation</b> tab to the teacher's <b>Observation</b> workspace. The teacher will be able to view the principal's <b>Observation Notes</b> , but not any of the principal's coding of the notes.                                                                                           | Sharing Options Share Observation notes Yes                                                                                                    |
|     | Clicking on <b>Allow Teacher Scoring</b> adds an <b>Align and Score</b> tab to the teacher's <b>Observation</b> workspace. It also allows teachers to see the principal's evidence, but not the principal's scores or evidence packages. This allows the teacher to create evidence packages and score independently of (or before) the principal. | Allow Teacher Scoring Yes<br>Share Evaluator Scores No                                                                                                    |
|     | Clicking on <b>Share Evaluator Scores</b> allows the teacher to view the coding,<br>alignment and scores that the principal has assigned to the <b>observation evidence</b> .<br>It also provides an <b>input filter</b> for the teacher so that s/he can toggle between<br>(and compare) his/her scores with the evaluating principal's.          | Note: If you want to have the teacher self-score without<br>seeing your scores, do not share the evaluator scores<br>until after the teacher has finished hit scores.<br>Cancel Save Options |

17. The **Sharing** button will now look different, and will indicate that some aspect of this observation is being shared.

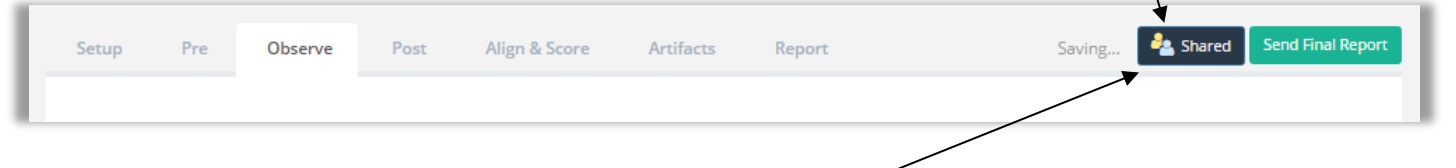

18. When you are ready to share your scores with the teacher, return to the Shared button, click on it, choose Edit, and choose Share Evaluator Scores. Click the Save Options button. When you share your scores, the teacher will be able to view your scores of the observation evidence in their Align and Score tab for the Observation menu, and compare it against their own self-evaluation of it.

#### To carry out the post-conference process, refer to Sections 4a through 4c of this chapter.

## Chapter 4g: The teacher's self-evaluation of the observation

#### **Context:**

The teacher can engage in his/her own evaluation of the observation evidence. In order to do so, the principal must have selected **Allow Teacher Evaluation** and **Share Evaluator Scores** in the **Sharing Setup** of the observation (See **Chapter 4d, Step #4**).

#### For Teachers:

The next time you sign into eVAL, you should see two orange notifications near the **Observation** section of your dashboard. Click on the **Observations** menu, and click on the green **View** button that appears to the right of the open observation.

| Date         | Туре                | Created By  | Title           | Status                                                                     | Action |
|--------------|---------------------|-------------|-----------------|----------------------------------------------------------------------------|--------|
| Aug 11, 2016 | Formal<br>(Focused) | Principal A | Obs 2016-2017.1 | Status: In-progress (shared)<br>Last Activity: Observation sharing changed | View   |

The **Sections Setup** tab will be displayed. Click on the **Align and Score** tab. The work space will change and will look somewhat like the following window. Click on the criteria in the **Rubric Navigator** to reveal the instructional framework's components.

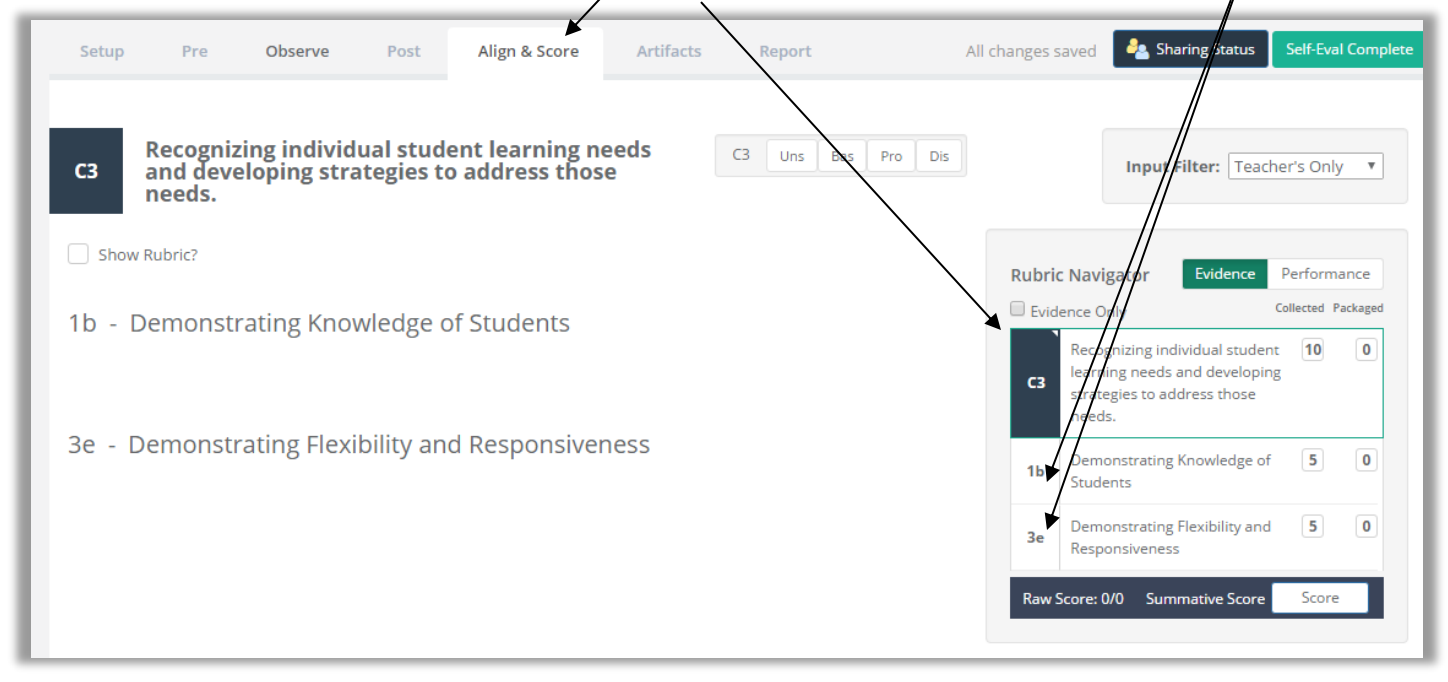

If the pull-down menu near the words Input Filter (above the Rubric Navigator) displays multiple types of input, select Teacher's Only.

In the Rubric Navigator, click on a component level that you would like to self-evaluate. Then follow the steps in Chapter 4g.

If/When you have completed your self-evaluation of the observation evidence, go to the top of the page and click on the green button entitled **Self-Evaluation Complete.** When the dialog box appears, click on the green button entitled **Yes, share my input.** 

|               | Share Self-Eval with Evaluator                                                                                                    |  |
|---------------|----------------------------------------------------------------------------------------------------|--|
| karing Status | After clicking the <b>Self-Eval Complete</b> button, all of your evidence packages & scores will be visible to the Evaluator and no further input will be available. |  |
| ×             | Cancel Yes, share my input                                                                                                    |  |

The green button's icon will change, and at this point, the principal will now be able to view your self-assessment.

## Chapter 4h: Viewing the teacher's self-evaluation

#### **Context:**

The teacher's self-evaluation of the observation provides a rich opportunity for a conversation with the evaluating principal. This section of the user guide will focus on what the principal sees after the teacher completes and shares his/her self-evaluation.

#### **For Principals:**

Sign into eVAL and use the **Options** link to make sure that you are in the **Work Area** called **Evaluate Teachers**. Use the drop-down menu to choose the teacher whose self-evaluation of the observation you wish to view, and then click on the **Observations** menu. The teacher's name will appear in the top right corner, and the list of observations that you have started for this teacher will appear in the work space. Click on the green **View** button for the pertinent observation.

Click on the Align and Score tab. In the top right corner, use the pull-down menu by the Input Filter to select your desired view.

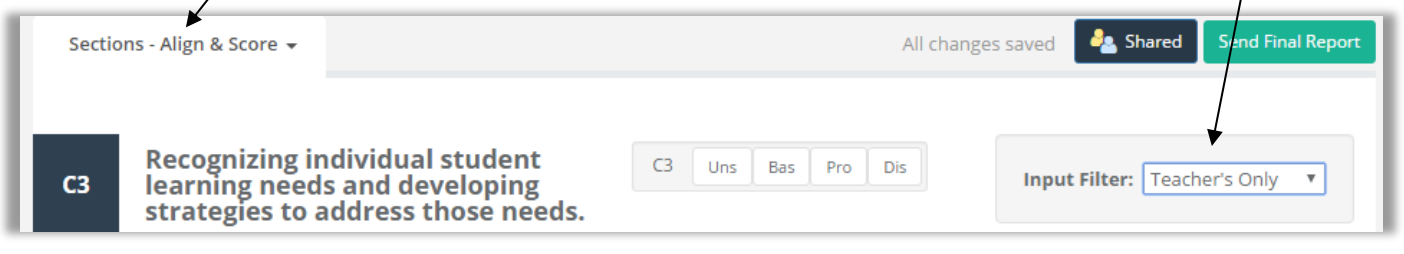

In the **Rubric Navigator**, click on the domain/dimension to expand it, and click on a component to see the teacher's self-evaluation.

| 1b - Demonstr<br>Students                                                                                 | ating Knowledg                                                                    | e of                                                                                   | Jns Bas Pro Dis                                                                    | In              | put Filter: Tead                                                                                               | her's Only | / •  |
|----------------------------------------------------------------------------------------------------|-----------------------------------------------------------------------------------|----------------------------------------------------------------------------------------|------------------------------------------------------------------------------------|-----------------|----------------------------------------------------------------------------------------------------|------------|------|
| Collected Evidence                                                                                        |                                                                                   |                                                                                        |                                                                                    |                 |                                                                                                    |            |      |
| Hide Evidence Filte                                                                                       | ers Hide evider                                                                   | nce you have already inc                                                               | luded in packages<br>vet included in an                                            | Rubric<br>Navig | Evidence<br>ence Only                                                                                          | Performa   | ance |
| evidence package. To st<br>item you want to include<br>for more information or<br><b>Rubric Alignment</b> | art the process of creatii<br>e in the package and you<br>n how to package eviden | ng an Evidence Package,<br>u will be guided through<br>ce.                             | click each evidence<br>the process. Click here<br>Show Critical Attributes         | (3              | Recognizing<br>individual studer<br>learning needs a<br>developing<br>strategies to<br>address those<br>needs. | 10<br>nd   | 5    |
| UNS<br>Teacher                                                                                            | BAS                                                                               | PRO                                                                                    | DIS 5                                                                              | 11              | Demonstrating<br>Knowledge of<br>Students                                                                      | 5          | 5    |
| demonstrates little<br>or no understanding<br>of how students<br>learn and little                         | the importance of<br>under- standing how<br>students learn and<br>the students'   | the active nature of<br>student learning and<br>attains information<br>about levels of | seeks knowledge of<br>students' levels of<br>development and<br>their backgrounds, | 3e              | Demonstrating<br>Flexibility and<br>Responsiveness                                                             | 5          | 0    |

If you choose a Merged View, a key at the top will help you to understand the coloring in the performance bar for each component.

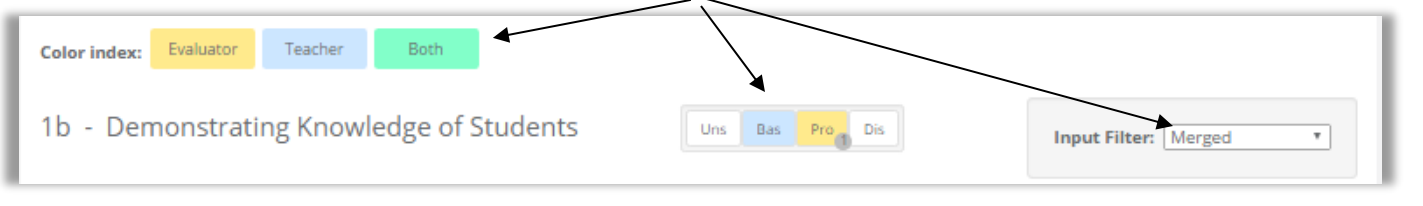

### Chapter 4i: Aligning/Scoring/Packaging observation evidence

#### **Context:**

When all three events of the observation have been completed (the pre-conference, the observation and the post-conference), the principal can align and score the evidence that has been collected and coded. S/He can also package the evidence.

Simply collecting evidence over the course of the year without creating evidence packages would mean that at the end of the year, the principal would need to review every single piece of evidence to create the scores for the summative assessment. Evidence that is simply collected, but not packaged, has no scores or qualitative measures attached.

However, if principals are selecting the most representative pieces of evidence and creating evidence packages during the course of the year, they will be able to view the **Performance** button at the top of the **Rubric Navigator** and see a visual representation of where they have connected that evidence to the rubric. **Having this qualitative information will make it much easier to develop summative scores.** 

By creating evidence packages during the year, the principal is avoiding having to do all of the qualitative assessment at the end of the year. It also shows the teacher where they are during the course of the year, instead of not knowing until the very end.

The packaged evidence should be a subset of all of the collected evidence, and certainly doesn't need to be completed for every piece. Quality is more important than quantity!

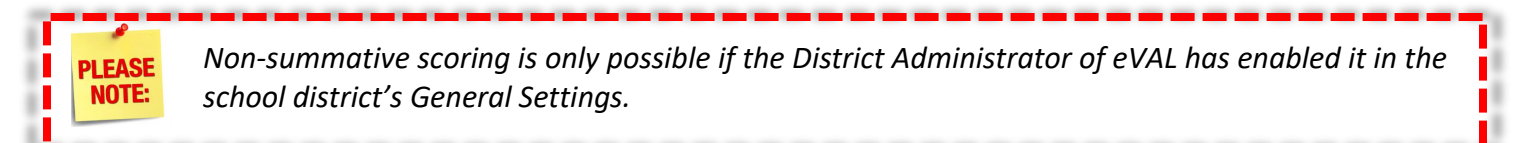

#### **For Principals:**

Sign into eVAL and use the **Options** link to make sure that you are in the **Work Area** called **Evaluate Teachers.** Use the drop-down menu to choose the teacher whose observation evidence you wish to align and score. Click on the **Observations** menu. The teacher's name will appear in the top right corner, and the list of observations that you have started for this teacher will be listed in the work space.

 Click on the green View button for that teacher's observation. Then click on the Align and Score tab. The floating Rubric Navigator will display the number of all pieces of evidence collected so far. The total will be displayed at the criteria level, and will also be broken down at the component level.

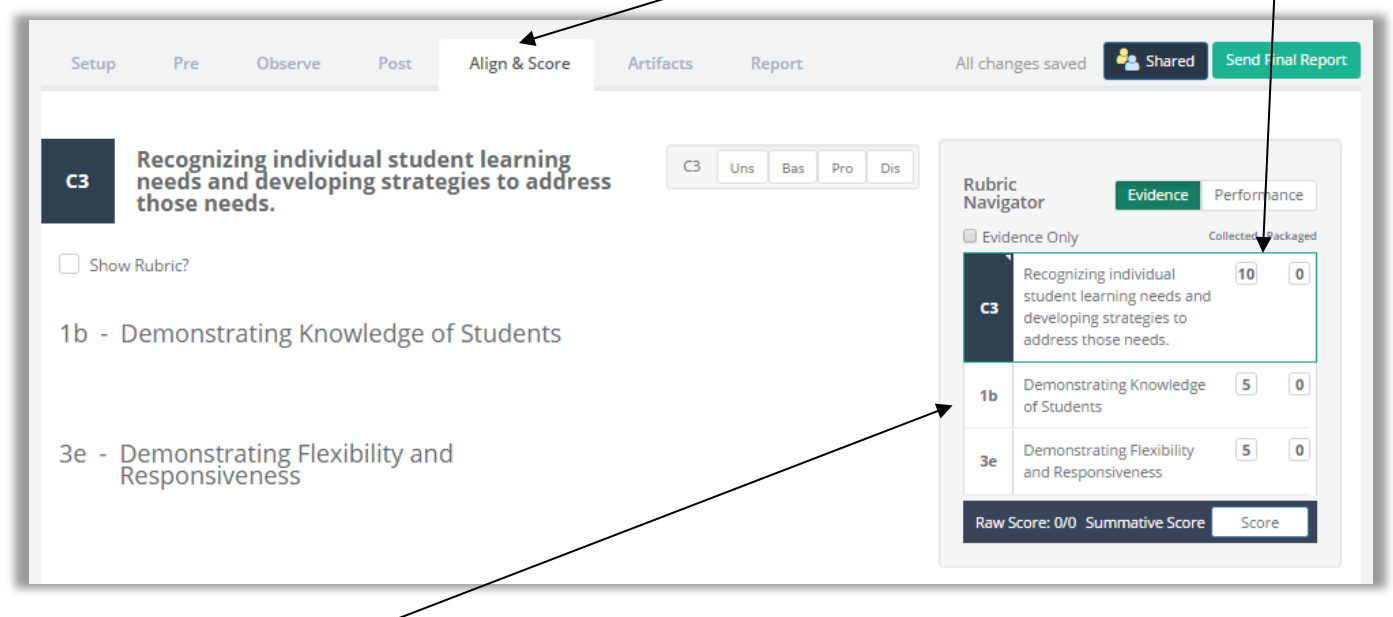

2. Click on one of the components, and you will see all of the observation evidence aligned with that component. Go to the next page to learn more about all of the features of this work space.

## Things to do in the Align and Score work space

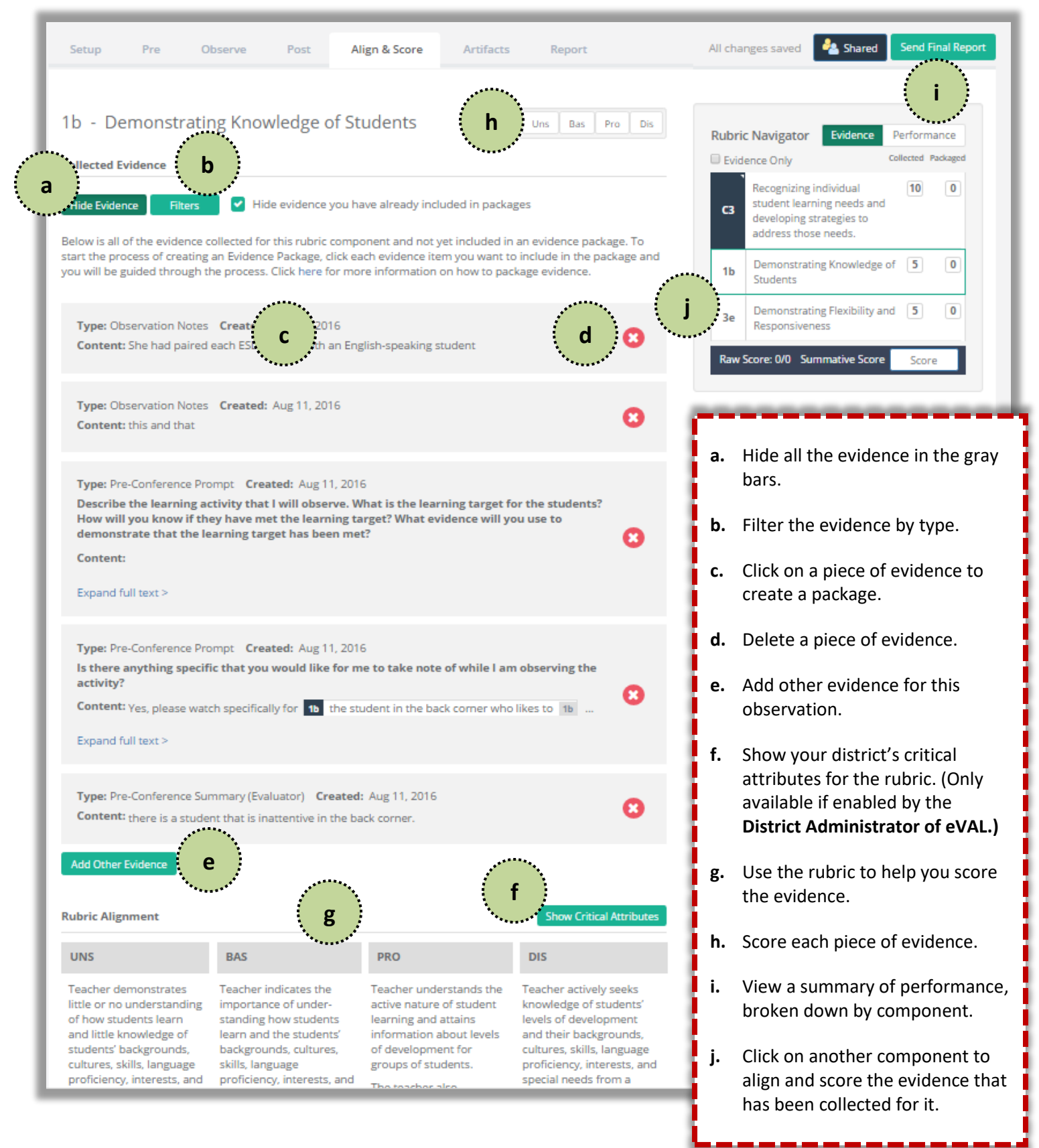

| 3. | <ol> <li>Each piece of evidence resides in its own gray space. To align and score the<br/>evidence, click on each piece of evidence (see the previous page) that<br/>supports the same claim (performance level). Each piece of evidence that you</li> </ol> |                                                                                                    |                                                                                                    |                                                                                                    |                                                       | Evidence Package Creation                |  |  |  |
|----|----------------------------------------------------------------------------------------------------|----------------------------------------------------------------------------------------------------|----------------------------------------------------------------------------------------------------|----------------------------------------------------------------------------------------------------|-------------------------------------------------------|------------------------------------------|--|--|--|
|    |                                                                                                    |                                                                                                    |                                                                                                    |                                                                                                    |                                                       | Items demonstrating the claim            |  |  |  |
|    | click on will turn black. The <b>Rubric Navigator</b> will disappear, and the floating<br><b>Evidence Package Creation</b> box will be displayed. This floating panel will guide<br>you through the steps of creating an <b>evidence package</b> .           |                                                                                                    |                                                                                                    |                                                                                                    | 1 Type: Observation Notes Create X                    |                                          |  |  |  |
|    |                                                                                                    |                                                                                                    |                                                                                                    |                                                                                                    | 2                                                     | Type: Observation Notes                  |  |  |  |
|    |                                                                                                    |                                                                                                    |                                                                                                    |                                                                                                    | 3                                                     | Type: Pre-Conference Prompt Cr 🗙         |  |  |  |
|    |                                                                                                    |                                                                                                    |                                                                                                    |                                                                                                    | 4                                                     | Type: Pre-Conference Prompt Cr 🗙         |  |  |  |
|    |                                                                                                    |                                                                                                    |                                                                                                    |                                                                                                    | 5                                                     | Type: Pre-Conference Summary (E 🗙        |  |  |  |
|    |                                                                                                    |                                                                                                    |                                                                                                    |                                                                                                    | Relevant Rubric Alignment                             |                                          |  |  |  |
| 4  | The next step is to ali                                                                                                    |                                                                                                    | h tha mike's 16tha m                                                                                                    | le via ia ia                                                                                                | Go t                                                  | o Rubric and select the relevant rubric  |  |  |  |
| 4. | view, click and select                                                                                                    | the text in the rubr                                                                                                    | ic that the evidence a                                                                                                    | aligns to.                                                                                                  |                                                       | Cancel                                   |  |  |  |
|    | It will now be highligh                                                                                                    | ited in yellow.                                                                                                    | <b>\</b>                                                                                                    |                                                                                                    |                                                       |                                          |  |  |  |
|    |                                                                                                    |                                                                                                    |                                                                                                    |                                                                                                    |                                                       |                                          |  |  |  |
|    | Rubric Alignment                                                                                                    |                                                                                                    |                                                                                                    | Show Critical Attributes                                                                                    |                                                       | Evidence Package Creation                |  |  |  |
|    | UNS                                                                                                    | BAS                                                                                                    | PRO                                                                                                    | DIS                                                                                                    | Items demonstrating the claim                         |                                          |  |  |  |
|    | little or no understanding<br>of how students learn                                                                                                    | importance of under-<br>standing how students                                                                                                    | active nature of student<br>learning and attains                                                                                                    | knowledge of students'<br>levels of development                                                             | 1                                                     | Type: Observation Notes Creat X          |  |  |  |
|    | and little knowledge of<br>students' backgrounds,                                                                                                    | of learn and the students'<br>dds, backgrounds, cultures,<br>age skills, language<br>s, and proficiency, interests,<br>and special needs, and<br>attains this knowledge<br>about the class as a<br>whole. | information about levels<br>of development for<br>groups of students.<br>The teacher also<br>purposefully seeks<br>knowledge from several<br>sources of students<br>backgrounds, cultures,<br>skills, language<br>proficiency, interests,<br>and special needs and<br>attains this knowledge<br>about groups of<br>students. | and their backgrounds,<br>cultures, skills, language                                                        | 2                                                     | Type: Observation Notes X                |  |  |  |
|    | proficiency, interests, and<br>special needs and does                                                                                                    |                                                                                                    |                                                                                                    | and special needs from a<br>variety of sources. This<br>information is acquired<br>for individual students. | 3                                                     | Type: Pre-Conference Prompt C X          |  |  |  |
|    | not seek such<br>understanding.                                                                                                    |                                                                                                    |                                                                                                    |                                                                                                    | 4                                                     | Type: Pre-Conference Prompt C X          |  |  |  |
|    |                                                                                                    |                                                                                                    |                                                                                                    |                                                                                                    | 5 Type: Pre-Conference Summary ( X                    |                                          |  |  |  |
|    |                                                                                                    |                                                                                                    |                                                                                                    |                                                                                                    | Relevant Rubric Alignment                             |                                          |  |  |  |
|    |                                                                                                    |                                                                                                    |                                                                                                    |                                                                                                    | If you wish to replace the text selection, remove the |                                          |  |  |  |
|    |                                                                                                    |                                                                                                    |                                                                                                    |                                                                                                    | current one first.                                    |                                          |  |  |  |
|    |                                                                                                    |                                                                                                    |                                                                                                    |                                                                                                    |                                                       | Cancel Create                            |  |  |  |
|    | PLEASE<br>NOTE:                                                                                                    | You can also h<br>evidence, if th                                                                                                    | iighlight text in<br>e District Admi                                                                                                    | the Critical Attrik<br>nistrator of eVAL                                                                    | outes<br>has                                          | s and use it as<br>enabled this feature. |  |  |  |
| 5. | Score the evidence at                                                                                                    | the top by assignin                                                                                                    | g it the pertinent pe                                                                                                    | formance level.                                                                                             |                                                       | Uns Bas Pro Dis                          |  |  |  |
| 6. | Finally at the botto                                                                                                    | m of the <b>Evidence F</b>                                                                                                    | Package Creation boy                                                                                                    | c:<br>If you wish                                                                                           | h to re                                               | place the text selection, remove         |  |  |  |
|    | Click on the white Car                                                                                                    | ncel button to start                                                                                                    | over or                                                                                                    | the curren                                                                                                  | nt one                                                | first.                                   |  |  |  |
|    | Click on the green <b>Cre</b>                                                                                                    | eate button to creat                                                                                                    | te an <b>evidence packa</b>                                                                                                    | ge                                                                                                    | Car                                                   | Create                                   |  |  |  |

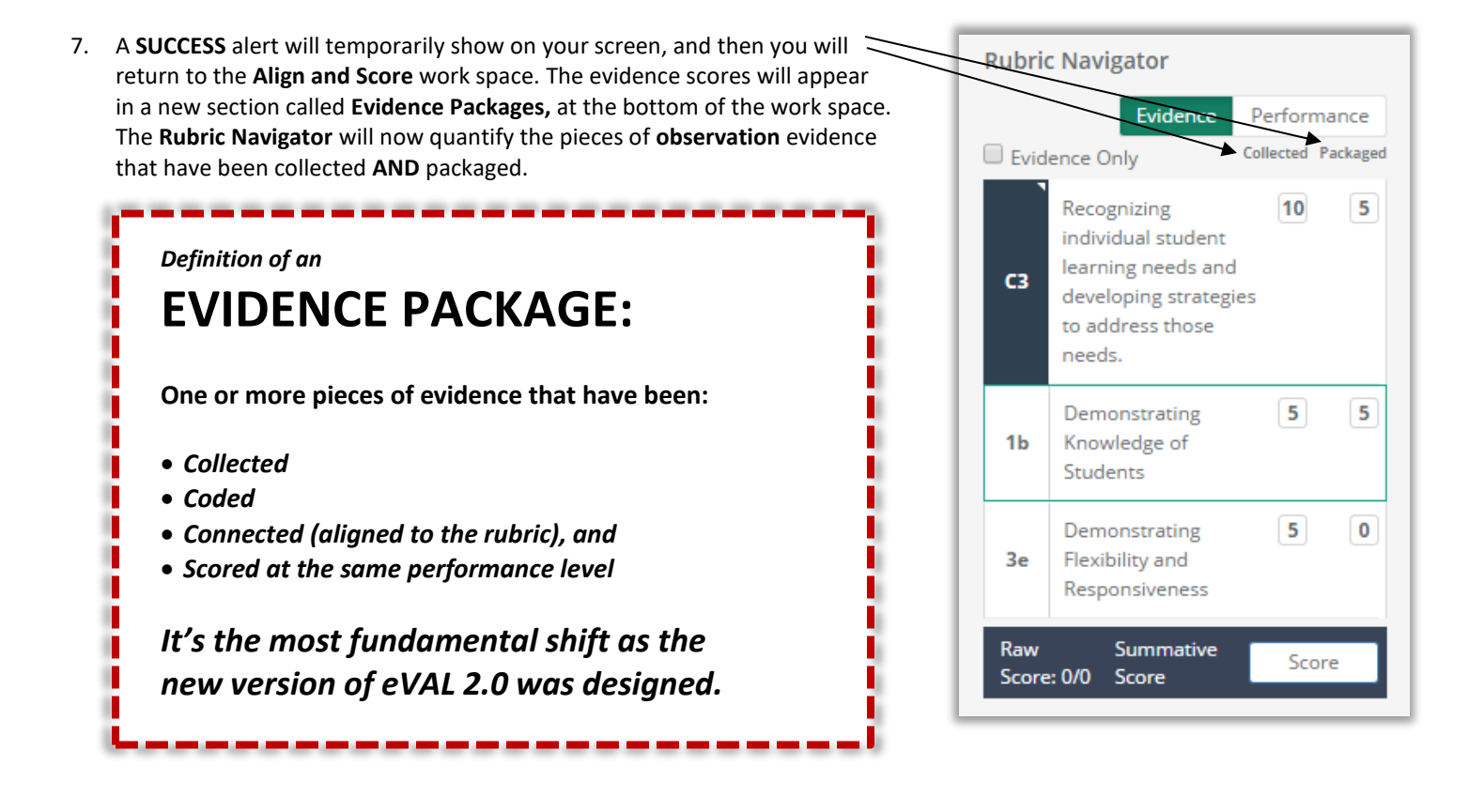

8. The **Rubric Navigator** will also quantify the pieces of evidence from this observation that meet the four different performance levels. Click on the white Performance button to view this data. (The white performance button will turn green while it is displaying the information.) Repeat Steps 3 through 8 of this section of the user guide to align, code, score 9. and package evidence for other components of the instructional framework.

> Not each piece of evidence needs to be scored and PLEASE packaged. Just remember... **Quality over quantity!**

NOTE:

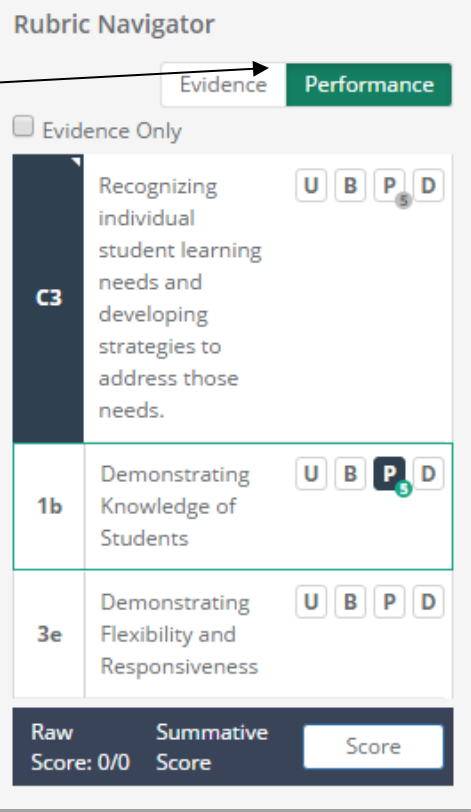

## Chapter 4j: Sending the final report

#### **Context:**

When the post-conference is complete and there is nothing more to do in regard to the observation cycle, you can lock the observation and send the final report to the teacher. The elements that are included in the final observation report will be determined by the District Administrator settings. See the appendices of this user guide.

#### **For Principals:**

At the top of the Align and Score work space for the teacher's observation, click on the green button entitled Send Final Report.

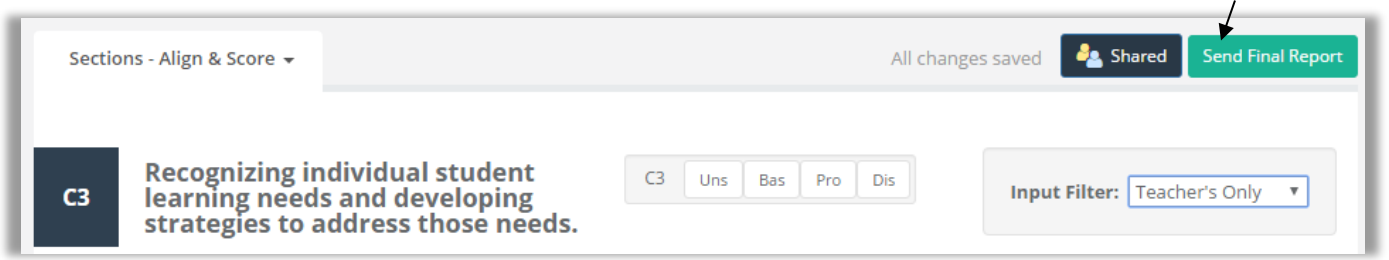

Read the alert box that appears, and click the green Yes, send final version button to send the report ... or ... click on the Cancel button.

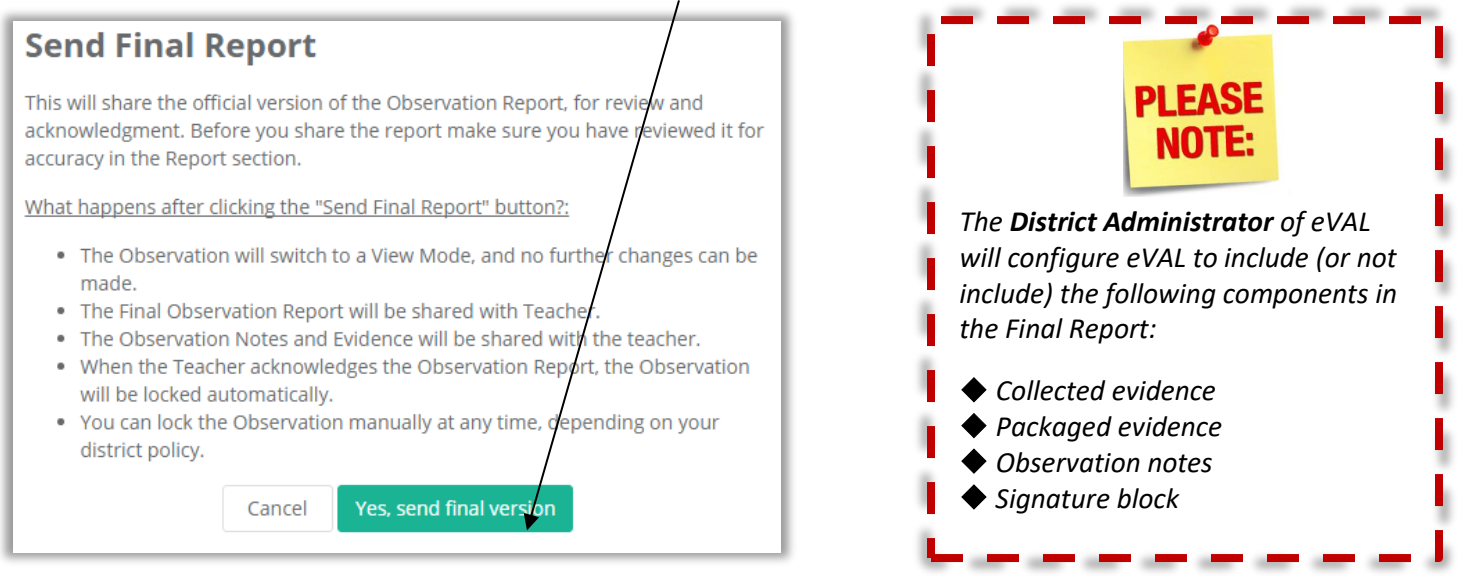

When the teacher receives the report and acknowledges its receipt, the observation cycle will be marked **complete**. (However, you can also bring the observation to a conclusion by clicking on the green button entitled **Mark as Complete** at any time.)

| This Observation was sent to the teacher for <b>Final Acknowledgement</b> in a few seconds. If you need to, you can manually mark the Observation as complete. |     |         |      |               |           |        |                   |                  |  |
|----------------------------------------------------------------------------------------------------|-----|---------|------|---------------|-----------|--------|-------------------|------------------|--|
| Setup                                                                                                    | Pre | Observe | Post | Align & Score | Artifacts | Report | All changes saved | lark as Complete |  |

If either party wishes to unlock the final observation, they will need to use the green **Request Unlock** button at the top of the page. This sends a message to the other party, who can either allow or deny the request.

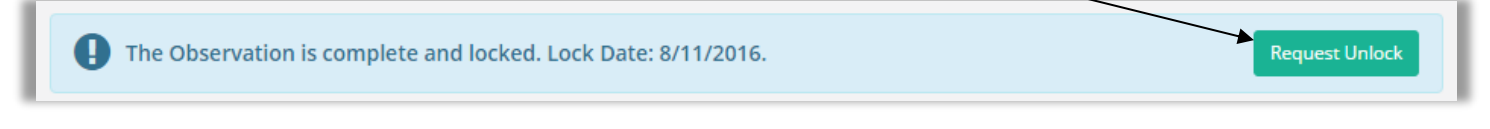

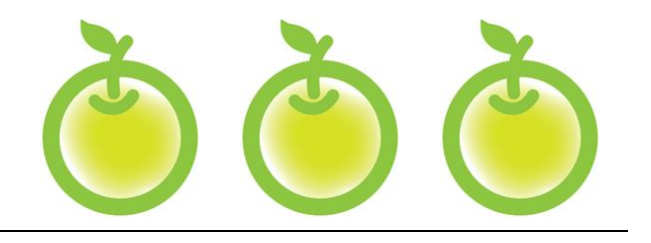

# APPENDICES DISTRICT ADMINISTRATOR SETTINGS THAT AFFECT YOUR EVAL WORK

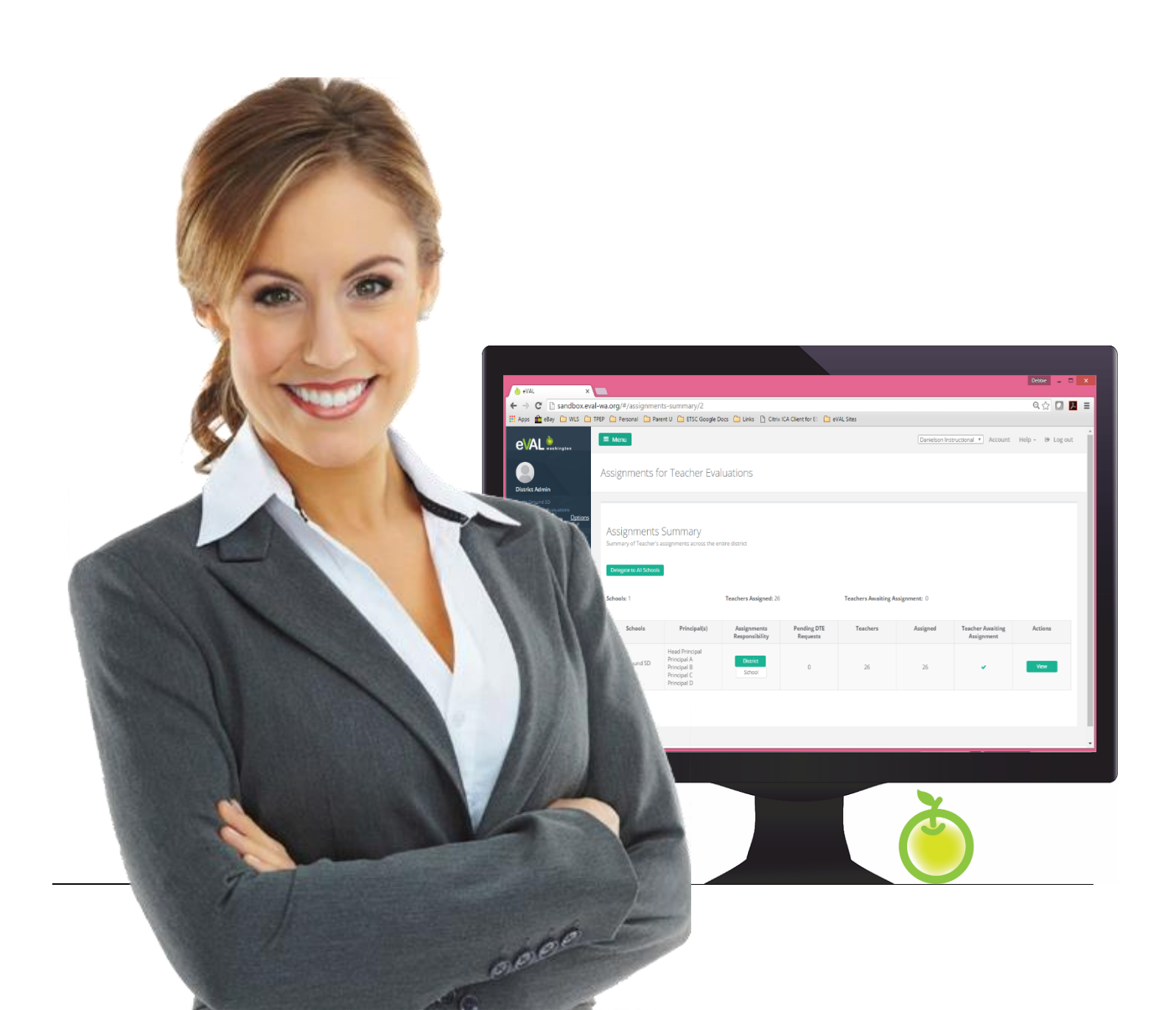

### Context:

There are some miscellaneous settings that must be configured in order for the eVAL tool to display (or not display) various features. The configurations are made by your district's **District Administrator of eVAL**, and may depend on several factors: the instructional framework your district has chosen, your union negotiations, your district's work flow and calendar, etc. This chapter simply displays the settings that the **District Administrator of eVAL** must work through as s/he configures eVAL for use in your district.

#### General **Observation Report** Student Growth Report Self-Assessment Report Summative Evaluation All changes saved **General Settings Optional Modules** Select Settings Description Enable the Self-Assessment module within eVAL. If disabled users will not be able to perform self-Enable Self-~ assessments within eVAL. Assessments **Default Framework View** This setting determines the framework that will appear by default in the user's viewing filter within eVAL. Instructional View State View **Evidence Collection Settings** Settings Description Select ~ Enable Non-Enable this setting to display all rubric performance level input throughout the evaluation cycle. If this summative setting is disabled, all rubric performance level input will only appear on the final Summative Evaluation Scoring screen. ~ Enable Enable this setting to allow the user to display the district's Critical Attributes alongside the rubric when Critical evaluating evidence or creating evidence packages. Attributes Enable Enable this setting to display the district's Critical Attributes for viewing purposes only when evaluating Critical evidence or creating evidence packages. If this setting is disabled, the user will be able to select and Attributes for highlight text from the district's Critical Attributes when evaluating evidence or creating evidence Reference packages Only

### Work Space for the "General Settings" Tab
#### Work Space for the "Observation Report" Tab

| General                                              | Observation Report                                                                                                    | Student Growth Report                   | Self-Assessment Report            | Summative Evaluat      |  |  |
|------------------------------------------------------|----------------------------------------------------------------------------------------------------|-----------------------------------------|-----------------------------------|------------------------|--|--|
| District<br>This page allo                           | District settings for official Observation Report<br>This page allows a district administrator to configure the title and sections that will appear on the official Observation Report. |                                         |                                   |                        |  |  |
| eVal Obse                                            | rvation Report                                                                                                    |                                         |                                   |                        |  |  |
| Observation                                          | n Report Custom Text (displ                                                                                                    | ayed at the bottom of the r             | eport)                            |                        |  |  |
| Enter Cust                                           | om Text                                                                                                    |                                         |                                   |                        |  |  |
| Report Section<br>Select the section<br>Allow school | Report Sections/Framework View   Select the sections and framework view that you want to appear on the report.   Allow schools to override district report settings?                    |                                         |                                   |                        |  |  |
|                                                      | Collected Evidence                                                                                                    | All evidence that has be                | en collected within the rubric    |                        |  |  |
|                                                      | Packaged Evidence                                                                                                    | All evidence packages th                | nat have been created from the a  | available evidence     |  |  |
|                                                      | Observation Notes                                                                                                    | Observation Notes with coding removed   |                                   |                        |  |  |
|                                                      | Signature Block                                                                                                    | Signature block at bottom of the report |                                   |                        |  |  |
|                                                      | Pre-Conference                                                                                                    | Prompt Responses, Con                   | ference Summary Notes             |                        |  |  |
|                                                      | Post-Conference                                                                                                    | Prompt Responses, Con                   | ference Summary Notes             |                        |  |  |
|                                                      | Instructional View                                                                                                    | Show Data through Inst                  | ructional View (otherwise the Sta | ate View will be used) |  |  |

## Work Space for "Student Growth Report" Tab

| General                    | Observation Report                                                                | Student Growth Report                                     | Self-Assessment Report                              | Summative Evaluation<br>All changes saved |
|----------------------------|-----------------------------------------------------------------------------------|-----------------------------------------------------------|-----------------------------------------------------|-------------------------------------------|
| Distric<br>This page a     | t settings for Stu<br>llows a district administrator                              | Ident Growth Goal-<br>to configure the title and sections | Setting Report<br>s that will appear on the Student | Growth Goal-setting Report.               |
| Report Tit                 | le                                                                                |                                                           |                                                     |                                           |
| eVal Stu                   | dent Growth Goal Setting R                                                        | leport                                                    |                                                     |                                           |
| Report See<br>Select the s | c <b>tions</b><br>ections that you want to app<br>chools to override district rej | ear on the report.<br>port settings?                      |                                                     | 1                                         |
| Select                     | Section                                                                           | Description                                               |                                                     |                                           |
|                            | Collected Evidence                                                                | All evidence that has been colled                         | tted within the rubric                              |                                           |
|                            | Packaged Evidence                                                                 | All evidence packages that have                           | been created from the available                     | evidence                                  |
|                            | Signature Block                                                                   | Signature block at bottom of the                          | report                                              |                                           |

## Work Space for "Self-Assessment Report" Tab

| General                | Observation Report                                                                                                    | Student Growth Report             | Self-Assessment Report           | Summative Evaluation<br>All changes saved |  |
|------------------------|----------------------------------------------------------------------------------------------------|-----------------------------------|----------------------------------|-------------------------------------------|--|
| Distric<br>This page a | District settings for Self-Assessment Report<br>This page allows a district administrator to configure the title and sections that will appear on the Self-Assessment Report. |                                   |                                  |                                           |  |
| Self-Asses             | sment Report Title                                                                                                    |                                   |                                  |                                           |  |
| eVal Sel               | f Assessment Report                                                                                                    |                                   |                                  |                                           |  |
| Enter Se               | Self-Assessment Report Custom Text (displayed at the bottom of the report)    Enter Self-Assessment Report Custom Text   #   Report Sections                                  |                                   |                                  |                                           |  |
| Allow s                | Allow schools/evaluators to override district report settings?                                                                                                    |                                   |                                  |                                           |  |
| Select                 | Section                                                                                                    | Description                       |                                  |                                           |  |
|                        | Collected Evidence                                                                                                    | All evidence that has been collec | ted within the rubric            |                                           |  |
|                        | Packaged Evidence                                                                                                    | All evidence packages that have   | been created from the available  | evidence                                  |  |
|                        | Signature Block                                                                                                    | Signature block at bottom of the  | report                           |                                           |  |
|                        | Instructional View                                                                                                    | Show Data through Instructional   | View (otherwise the State View v | vill be used)                             |  |
|                        |                                                                                                    |                                   |                                  |                                           |  |

## Work Space for the "Summative Evaluation" Tab

| Genera                                                                                                    | l Observation Rej                                     | port Student Growth Report                                                                                                    | Self-Assessment Report                                                                                                    | Summative Evaluation<br>All changes saved |  |  |
|----------------------------------------------------------------------------------------------------|-------------------------------------------------------|----------------------------------------------------------------------------------------------------|----------------------------------------------------------------------------------------------------|-------------------------------------------|--|--|
| District settings for the Summative Evaluation<br>This page allows a district administrator to configure when evaluators can access the Summative Evaluation section and the format of the Final<br>Report. |                                                       |                                                                                                    |                                                                                                    |                                           |  |  |
| Select                                                                                                    | Settings                                              | Description                                                                                                    |                                                                                                    |                                           |  |  |
|                                                                                                    | Criteria Statement of<br>Performance<br>Required      | Each criteria on the Summative Evalua<br>This setting determines whether the fi                                                                                                    | ch criteria on the Summative Evaluation screen has an input field for a summative statement of performance.<br>is setting determines whether the field is required before the Summative Report can be generated.                        |                                           |  |  |
|                                                                                                    | Evaluator Final<br>Recommendation<br>Required         | The Summative Evaluation End of Year<br>final recommendations. This setting do<br>be generated.                                                                                                    | ne Summative Evaluation End of Year Conference screen provides the evaluator with an opportunity to input<br>nal recommendations. This setting determines whether the field is required before the Summative Report can<br>e generated. |                                           |  |  |
|                                                                                                    | Next Year's<br>Suggested Evaluation<br>Cycle Required | The Summative Evaluation screen provides the opportunity for the evaluator to suggest the evaluation cycle for the upcoming year. This setting determines whether the field is required before the Summative Report can be generated. |                                                                                                    |                                           |  |  |
| Final Re                                                                                                    | Final Report Title                                    |                                                                                                    |                                                                                                    |                                           |  |  |
| eVal Fi                                                                                                    | nal Report                                            |                                                                                                    |                                                                                                    |                                           |  |  |
| Final Depart Custom Taxt (displayed at the bottom of the report)                                                                                                    |                                                       |                                                                                                    |                                                                                                    |                                           |  |  |
| Enter Report Custom Text                                                                                                    |                                                       |                                                                                                    |                                                                                                    |                                           |  |  |
| Report Sections                                                                                                    |                                                       |                                                                                                    |                                                                                                    |                                           |  |  |
| Select the sections that you want to appear on the report.                                                                                                    |                                                       |                                                                                                    |                                                                                                    |                                           |  |  |
| Allow schools to override district report settings?                                                                                                    |                                                       |                                                                                                    |                                                                                                    |                                           |  |  |
| Select                                                                                                    | Section                                               | Description                                                                                                    |                                                                                                    |                                           |  |  |
|                                                                                                    | Collected Evidence                                    | All evidence that has been align                                                                                                    | ed to the rubric                                                                                                    |                                           |  |  |
|                                                                                                    | Packaged Evidence                                     | All aligned evidence packages th                                                                                                    | hat have been created from the                                                                                                    | aligned evidence                          |  |  |
|                                                                                                    | Signature Block                                       | Signature block at bottom of the                                                                                                    | e report                                                                                                    |                                           |  |  |
|                                                                                                    |                                                       |                                                                                                    |                                                                                                    |                                           |  |  |

# To schedule additional professional development on the eVAL tool, contact the eVAL trainer at your regional Educational Service District.

#### NEWESD 101

| Erik Wolfrumev<br>Tammie Tschraderts | volfrum@esd101.net<br>chrader@esd101.net          |              |
|--------------------------------------|---------------------------------------------------|--------------|
| ESD 105                              |                                                   |              |
| Julie VavrickaJulie                  | e.vavricka@esd105.org                             | 509.454.3101 |
| ESD 112                              |                                                   |              |
| Katherine Livick kath                | erine.livick@esd112.org                           |              |
| Capital Region ESD 113               |                                                   |              |
| Rich Staley                          | staley@esd113.org                                 |              |
| Russel Rice                          | rrice@esd113.org                                  |              |
| Andrew Hickmanał                     | nickman@esd113.org                                |              |
| Olympic ESD 114                      |                                                   |              |
| Jeff Allenjall                       | en@oesd.wednet.edu                                |              |
| Puget Sound ESD 121                  |                                                   |              |
| Conn McQuinnc                        | mcquinn@psesd.org                                 |              |
| ESD 123                              |                                                   |              |
| Matt Bonar                           | nbona@esd123.org                                  | 509.544.5753 |
| North Central ESD 171                |                                                   |              |
| Pete Phillips                        | petep@ncesd.org                                   | 509.667.7109 |
| Northwest ESD 189                    |                                                   |              |
| Matt Mihelichmmi<br>Assista          | helich@swsd.k12.wa.us<br>ant: Jennifer Longchamps |              |
|                                      |                                                   |              |

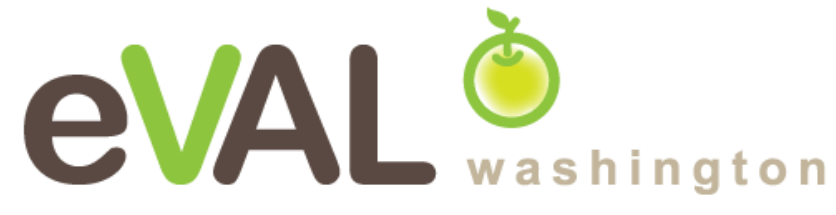

## For technical support and questions, contact: eVAL@esd113.org ● 360.464.6736

eVAL is provided to Washington State School Districts through a partnership including Washington Education Association, The Office of the Superintendent of Public Instruction, and Educational Service Districts